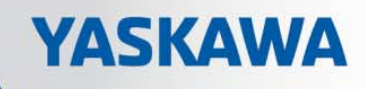

# **VIPA System 200V**

IM | Handbuch

HB97D\_IM | 208-1DPx1 | Rev. 14/05

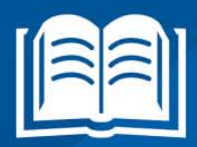

**VIPA CONTROLS** 

#### Copyright © VIPA GmbH. All Rights Reserved.

Dieses Dokument enthält geschützte Informationen von VIPA und darf außer in Übereinstimmung mit anwendbaren Vereinbarungen weder offengelegt noch benutzt werden.

Dieses Material ist durch Urheberrechtsgesetze geschützt. Ohne schriftliches Einverständnis von VIPA und dem Besitzer dieses Materials darf dieses Material weder reproduziert, verteilt, noch in keiner Form von keiner Einheit (sowohl VIPA-intern als auch -extern) geändert werden, es sei denn in Übereinstimmung mit anwendbaren Vereinbarungen, Verträgen oder Lizenzen.

Zur Genehmigung von Vervielfältigung oder Verteilung wenden Sie sich bitte an: VIPA, Gesellschaft für Visualisierung und Prozessautomatisierung mbH Ohmstraße 4, D-91074 Herzogenaurach, Germany Tel.: +49 (91 32) 744 -0 Fax.: +49 9132 744 1864 EMail: info@vipa.de http://www.vipa.com

#### Hinweis

Es wurden alle Anstrengungen unternommen, um sicherzustellen, dass die in diesem Dokument enthaltenen Informationen zum Zeitpunkt der Veröffentlichung vollständig und richtig sind. Das Recht auf Änderungen der Informationen bleibt jedoch vorbehalten.

Die vorliegende Kundendokumentation beschreibt alle heute bekannten Hardware-Einheiten und Funktionen. Es ist möglich, dass Einheiten beschrieben sind, die beim Kunden nicht vorhanden sind. Der genaue Lieferumfang ist im jeweiligen Kaufvertrag beschrieben.

#### EG-Konformitätserklärung

Hiermit erklärt VIPA GmbH, dass die Produkte und Systeme mit den grundlegenden Anforderungen und den anderen relevanten Vorschriften übereinstimmen.

Die Übereinstimmung ist durch CE-Zeichen gekennzeichnet.

#### Informationen zur Konformitätserklärung

Für weitere Informationen zur CE-Kennzeichnung und Konformitätserklärung wenden Sie sich bitte an Ihre Landesvertretung der VIPA GmbH.

#### Warenzeichen

VIPA, SLIO, System 100V, System 200V, System 300V, System 300S, System 400V, System 500S und Commander Compact sind eingetragene Warenzeichen der VIPA Gesellschaft für Visualisierung und Prozessautomatisierung mbH.

SPEED7 ist ein eingetragenes Warenzeichen der profichip GmbH.

SIMATIC, STEP, SINEC, TIA Portal, S7-300 und S7-400 sind eingetragene Warenzeichen der Siemens AG.

Microsoft und Windows sind eingetragene Warenzeichen von Microsoft Inc., USA.

Portable Document Format (PDF) und Postscript sind eingetragene Warenzeichen von Adobe Systems, Inc.

Alle anderen erwähnten Firmennamen und Logos sowie Marken- oder Produktnamen sind Warenzeichen oder eingetragene Warenzeichen ihrer jeweiligen Eigentümer.

#### **Dokument-Support**

Wenden Sie sich an Ihre Landesvertretung der VIPA GmbH, wenn Sie Fehler anzeigen oder inhaltliche Fragen zu diesem Dokument stellen möchten. Ist eine solche Stelle nicht erreichbar, können Sie VIPA über folgenden Kontakt erreichen:

VIPA GmbH, Ohmstraße 4, 91074 Herzogenaurach, Germany

Telefax: +49 9132 744 1204 EMail: documentation@vipa.de

#### **Technischer Support**

Wenden Sie sich an Ihre Landesvertretung der VIPA GmbH, wenn Sie Probleme mit dem Produkt haben oder Fragen zum Produkt stellen möchten. Ist eine solche Stelle nicht erreichbar, können Sie VIPA über folgenden Kontakt erreichen:

VIPA GmbH, Ohmstraße 4, 91074 Herzogenaurach, Germany

Telefon: +49 9132 744 1150 (Hotline) EMail: support@vipa.de

## Inhaltsverzeichnis

| Über dieses Handbuch                 | 1    |
|--------------------------------------|------|
| Sicherheitshinweise                  | 2    |
| Teil 1 Grundlagen und Montage        | 1-1  |
| Sicherheitshinweis für den Benutzer  |      |
| Systemvorstellung                    | 1-3  |
| Abmessungen                          | 1-5  |
| Montage                              | 1-7  |
| Demontage und Modultausch            | 1-11 |
| Verdrahtung                          | 1-12 |
| Aufbaurichtlinien                    | 1-14 |
| Allgemeine Daten                     | 1-17 |
| Teil 2 Hardwarebeschreibung          | 2-1  |
| Leistungsmerkmale                    | 2-2  |
| Aufbau                               | 2-3  |
| Technische Daten                     | 2-6  |
| Teil 3 Einsatz                       | 3-1  |
| Grundlagen PROFIBUS                  |      |
| Betriebszustände und Anlaufverhalten |      |
| Einsatz des Masters an einer CPU 21x | 3-11 |
| Projektierung                        | 3-12 |
| Slave-Betrieb                        |      |
| Urlöschen                            | 3-26 |
| Firmwareupdate                       | 3-27 |
| PROFIBUS Aufbaurichtlinien           |      |
| Inbetriebnahme                       |      |
| Einsatz der Diagnose-LEDs            | 3-41 |
| Beispiele zur PROFIBUS-Kommunikation |      |

### Über dieses Handbuch

Das Handbuch beschreibt die PROFIBUS-DP-Master-Module 208-1DPx1 aus dem System 200V von VIPA. Hier finden Sie alle Informationen, die für Inbetriebnahme und Betrieb erforderlich sind.

#### Überblick Teil 1: Grundlagen und Montage

Kernthema dieses Kapitels ist die Vorstellung des System 200V von VIPA. Hier finden Sie alle Informationen, die für den Aufbau und die Verdrahtung einer Steuerung aus den Komponenten des System 200V erforderlich sind. Neben den Abmessungen sind hier auch die allgemeinen technischen Daten des System 200V aufgeführt.

#### Teil 2: Hardwarebeschreibung

Hier wird näher auf die Hardware-Komponenten der IM 208-1DPx1 eingegangen.

Die Technischen Daten finden Sie am Ende des Kapitels.

#### Teil 3: Einsatz

Inhalt dieses Kapitels ist der Einsatz des PROFIBUS-DP-Masters IM 208-1DPx1 unter PROFIBUS. Nach einer kurzen Einführung und Systemvorstellung wird die Projektierung und Parametrierung der PROFIBUS-Master-Module von VIPA gezeigt. Verschiedene Kommunikationsbeispiele finden Sie am Ende des Kapitels.

Das Handbuch beschreibt die PROFIBUS-DP-Master-Module 208-1DPx1 Zielsetzung und aus dem System 200V von VIPA. Beschrieben wird Aufbau, Projektierung Inhalt und Anwendung. Dieses Handbuch ist Bestandteil des Dokumentationspakets mit der Best.-Nr.: HB97D\_IM und gültig für: Produkt Best.-Nr. ab Stand: HW VIPA 208-1DPx1 **IM 208DP** 01 Zielgruppe Das Handbuch ist geschrieben für Anwender mit Grundkenntnissen in der Automatisierungstechnik. Aufbau des Das Handbuch ist in Kapitel gegliedert. Jedes Kapitel beschreibt eine abgeschlossene Thematik. Handbuchs Orientierung im Als Orientierungshilfe stehen im Handbuch zur Verfügung: Dokument Gesamt-Inhaltsverzeichnis am Anfang des Handbuchs Übersicht der beschriebenen Themen am Anfang jedes Kapitels Verfügbarkeit Das Handbuch ist verfügbar in: gedruckter Form auf Papier in elektronischer Form als PDF-Datei (Adobe Acrobat Reader) Besonders wichtige Textteile sind mit folgenden Piktogrammen und Piktogramme Signalworten ausgezeichnet: Signalwörter Gefahr! Unmittelbar drohende oder mögliche Gefahr. Personenschäden sind möglich. Achtung! Bei Nichtbefolgen sind Sachschäden möglich. **Hinweis!** Zusätzliche Informationen und nützliche Tipps

### Sicherheitshinweise

Bestimmungsgemäße Verwendung Die IM 208DP ist konstruiert und gefertigt für:

- alle VIPA System-200V-Komponenten
- Kommunikation und Prozesskontrolle
- Allgemeine Steuerungs- und Automatisierungsaufgaben
- den industriellen Einsatz
- den Betrieb innerhalb der in den technischen Daten spezifizierten Umgebungsbedingungen
- den Einbau in einen Schaltschrank

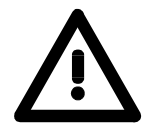

#### Gefahr!

Das Gerät ist nicht zugelassen für den Einsatz

• in explosionsgefährdeten Umgebungen (EX-Zone)

#### Dokumentation

Handbuch zugänglich machen für alle Mitarbeiter in

- Projektierung
- Installation
- Inbetriebnahme
- Betrieb

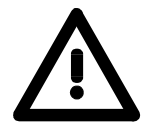

## Vor Inbetriebnahme und Betrieb der in diesem Handbuch beschriebenen Komponenten unbedingt beachten:

- Hardware-Änderungen am Automatisierungssystem nur im spannungslosen Zustand vornehmen!
- Anschluss und Hardware-Änderung nur durch ausgebildetes Elektro-Fachpersonal
- Nationale Vorschriften und Richtlinien im jeweiligen Verwenderland beachten und einhalten (Installation, Schutzmaßnahmen, EMV ...)

#### Entsorgung Zur Entsorgung des Geräts nationale Vorschriften beachten!

### Teil 1 Grundlagen und Montage

ÜbersichtKernthema dieses Kapitels ist die Vorstellung des System 200V von VIPA.<br/>Hier finden Sie alle Informationen, die für den Aufbau und die Verdrahtung<br/>einer Steuerung aus den Komponenten des System 200V erforderlich sind.<br/>Neben den Abmessungen sind hier auch die allgemeinen technischen<br/>Daten des System 200V aufgeführt.

| Inhalt | Thema                               | Seite |
|--------|-------------------------------------|-------|
|        | Teil 1 Grundlagen und Montage       |       |
|        | Sicherheitshinweis für den Benutzer |       |
|        | Systemvorstellung                   |       |
|        | Abmessungen                         |       |
|        | Montage                             |       |
|        | Demontage und Modultausch           |       |
|        | Verdrahtung                         |       |
|        | Aufbaurichtlinien                   |       |
|        | Allgemeine Daten                    | 1-17  |

### Sicherheitshinweis für den Benutzer

Handhabung elektrostatisch gefährdeter Baugruppen VIPA-Baugruppen sind mit hochintegrierten Bauelementen in MOS-Technik bestückt. Diese Bauelemente sind hoch empfindlich gegenüber Überspannungen, die z.B. bei elektrostatischer Entladung entstehen.

Zur Kennzeichnung dieser gefährdeten Baugruppen wird nachfolgendes Symbol verwendet:

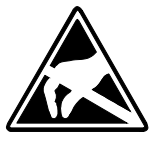

Das Symbol befindet sich auf Baugruppen, Baugruppenträgern oder auf Verpackungen und weist so auf elektrostatisch gefährdete Baugruppen hin.

Elektrostatisch gefährdete Baugruppen können durch Energien und Spannungen zerstört werden, die weit unterhalb der Wahrnehmungsgrenze des Menschen liegen. Hantiert eine Person, die nicht elektrisch entladen ist, mit elektrostatisch gefährdeten Baugruppen, können Spannungen auftreten und zur Beschädigung von Bauelementen führen und so die Funktionsweise der Baugruppen beeinträchtigen oder die Baugruppe unbrauchbar machen. Auf diese Weise beschädigte Baugruppen werden in den wenigsten Fällen sofort als fehlerhaft erkannt. Der Fehler kann sich erst nach längerem Betrieb einstellen.

Durch statische Entladung beschädigte Bauelemente können bei Temperaturänderungen, Erschütterungen oder Lastwechseln zeitweilige Fehler zeigen.

Nur durch konsequente Anwendung von Schutzeinrichtungen und verantwortungsbewusste Beachtung der Handhabungsregeln lassen sich Funktionsstörungen und Ausfälle an elektrostatisch gefährdeten Baugruppen wirksam vermeiden.

Versenden von Verwenden Sie für den Versand immer die Originalverpackung.

Messen und Ändern von elektrostatisch gefährdeten Baugruppen

Baugruppen

Bei Messungen an elektrostatisch gefährdeten Baugruppen sind folgende Dinge zu beachten:

- Potentialfreie Messgeräte sind kurzzeitig zu entladen.
- Verwendete Messgeräte sind zu erden.

Bei Änderungen an elektrostatisch gefährdeten Baugruppen ist darauf zu achten, dass ein geerdeter Lötkolben verwendet wird.

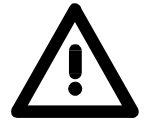

#### Achtung!

Bei Arbeiten mit und an elektrostatisch gefährdeten Baugruppen ist auf ausreichende Erdung des Menschen und der Arbeitsmittel zu achten.

### Systemvorstellung

#### Übersicht

Das System 200V ist ein modular aufgebautes Automatisierungssystem für die Montage auf einer 35mm Profilschiene. Mittels der Peripherie-Module in 4-, 8- und 16-Kanalausführung können Sie dieses System passgenau an Ihre Automatisierungsaufgaben adaptieren.

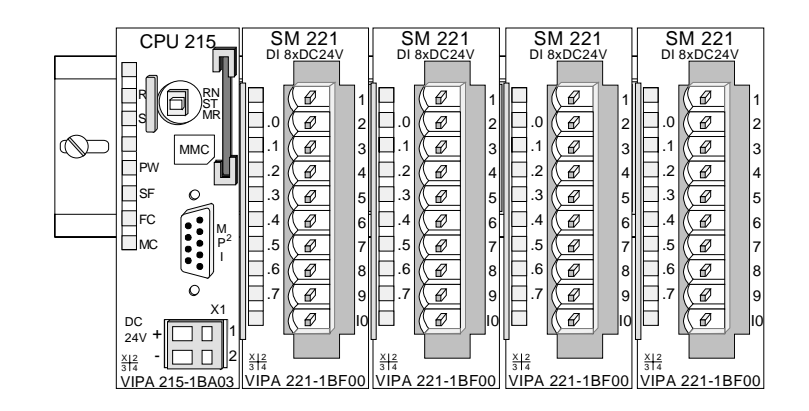

#### Komponenten

Das System 200V besteht aus folgenden Komponenten:

- Kopfmodule wie CPU und Buskoppler
- Peripheriemodule wie I/O-, Funktions- und Kommunikationsmodule
- Netzteile
- Erweiterungsmodule

#### Kopfmodule

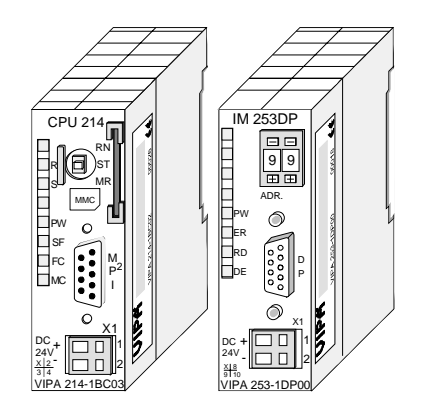

Beim Kopfmodul sind CPU bzw. Bus-Interface und DC 24V Spannungsversorgung in ein Gehäuse integriert.

Über die integrierte Spannungsversorgung werden sowohl CPU bzw. Bus-Interface als auch die Elektronik der angebunden Peripheriemodule versorgt.

### Peripheriemodule

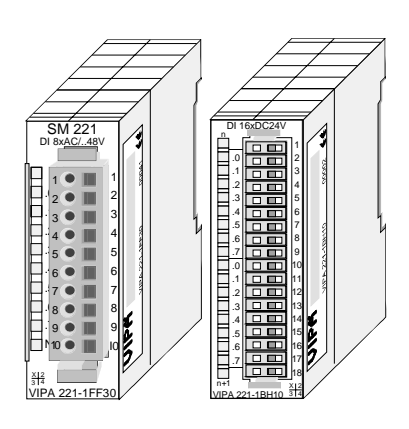

Die einzelnen Module werden direkt auf eine 35mm-Profilschiene montiert und über Busverbinder, die vorher in die Profilschiene eingelegt werden, an das Kopfmodul gekoppelt.

Die meisten Peripheriemodule besitzen einen 10- bzw. 18poligen Steckverbinder. Über diesen Steckverbinder werden Signal- und Versorgungsleitungen mit den Modulen verbunden.

#### Netzteile

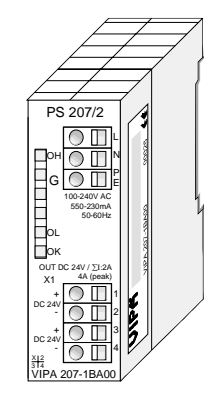

Erweiterungsmodule

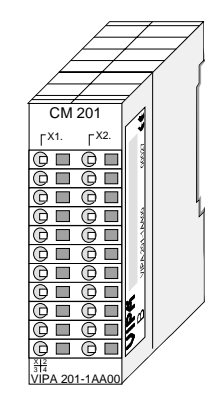

Die DC 24V Spannungsversorgung kann im System 200V entweder extern oder über eigens hierfür entwickelte Netzteile erfolgen.

Das Netzteil kann zusammen mit dem System 200V Modulen auf die Profilschiene montiert werden. Es besitzt keine Verbindung zum Rückwandbus.

Die Erweiterungsmodule sind unter anderem Ergänzungs-Module für 2- oder 3-Draht Installation.

Die Module haben keine Verbindung zum Rückwandbus.

#### Aufbau/Maße

- Profilschiene 35mm
- Maße Grundgehäuse: 1fach breit: (HxBxT) in mm: 76x25,4x74 in Zoll: 3x1x3 2fach breit: (HxBxT) in mm: 76x50,8x74 in Zoll: 3x2x3

#### Montage

Bitte beachten Sie, dass Sie Kopfmodule nur auf Steckplatz 2 bzw. 1 und 2 (wenn doppelt breit) stecken dürfen.

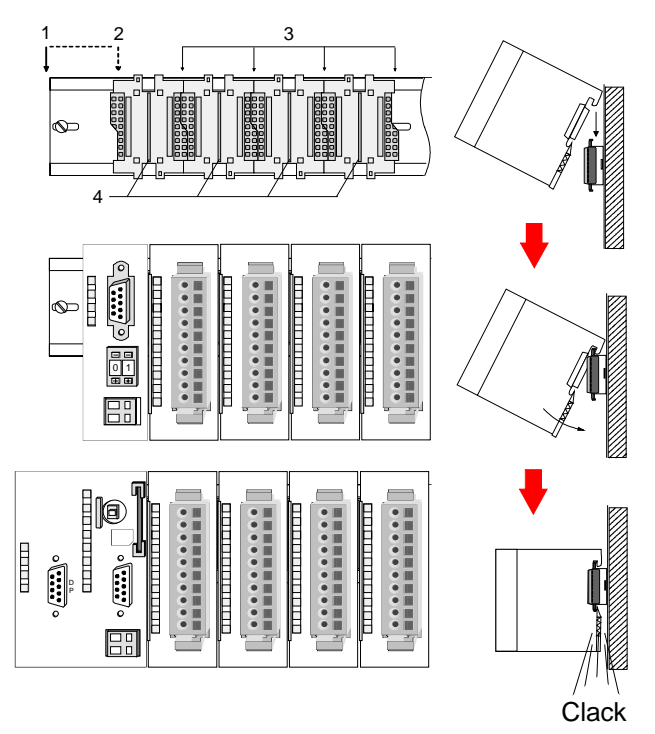

| [1] | Kopfmodul<br>(doppelt breit) |
|-----|------------------------------|
| [2] | Kopfmodul<br>(einfach breit) |
| [3] | Peripheriemodule             |
| [4] | Führungsleisten              |

#### Hinweis

Angaben zur maximalen Anzahl steckbarer Module und zum maximalen Strom am Rückwandbus finden Sie in den "Technischen Daten" des entsprechenden Kopfmoduls.

Bitte montieren Sie Module mit hoher Stromaufnahme direkt neben das Kopfmodul.

### Abmessungen

| Maße         | 1fach breit (HxBxT) in mm: 76 x 25,4 x 74 |
|--------------|-------------------------------------------|
| Grundgehäuse | 2fach breit (HxBxT) in mm: 76 x 50,8 x 74 |

#### Montagemaße

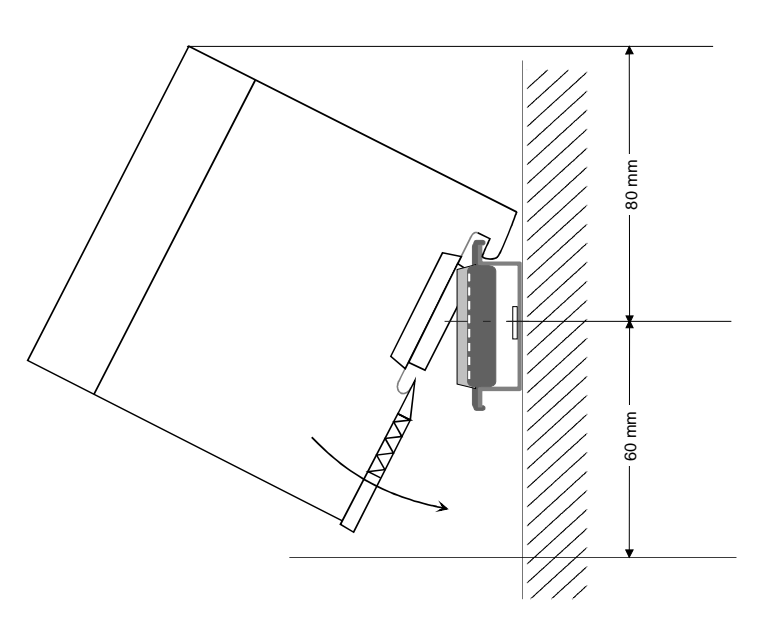

## Maße montiert und verdrahtet

#### Ein- / Ausgabemodule

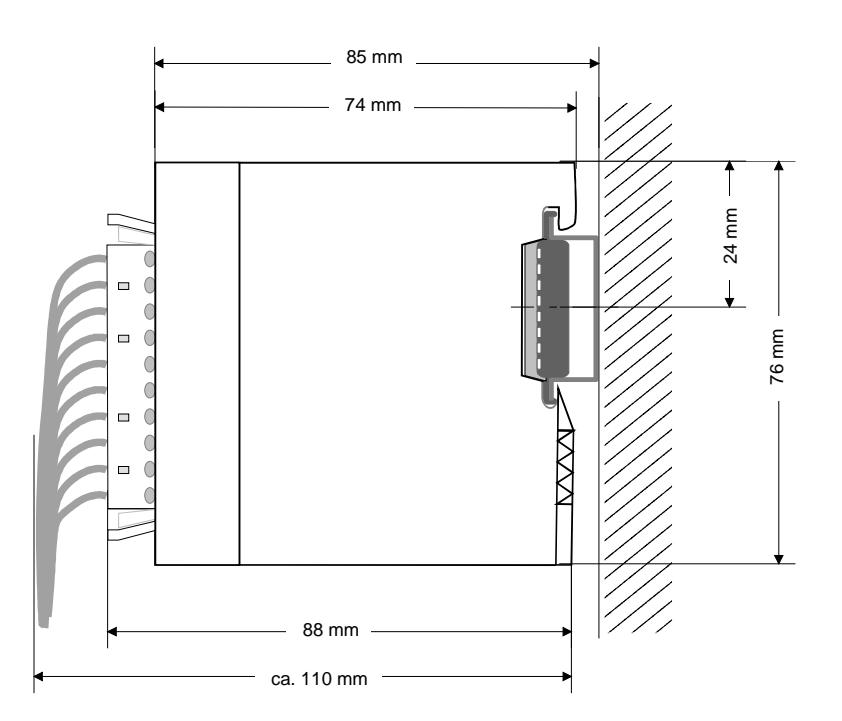

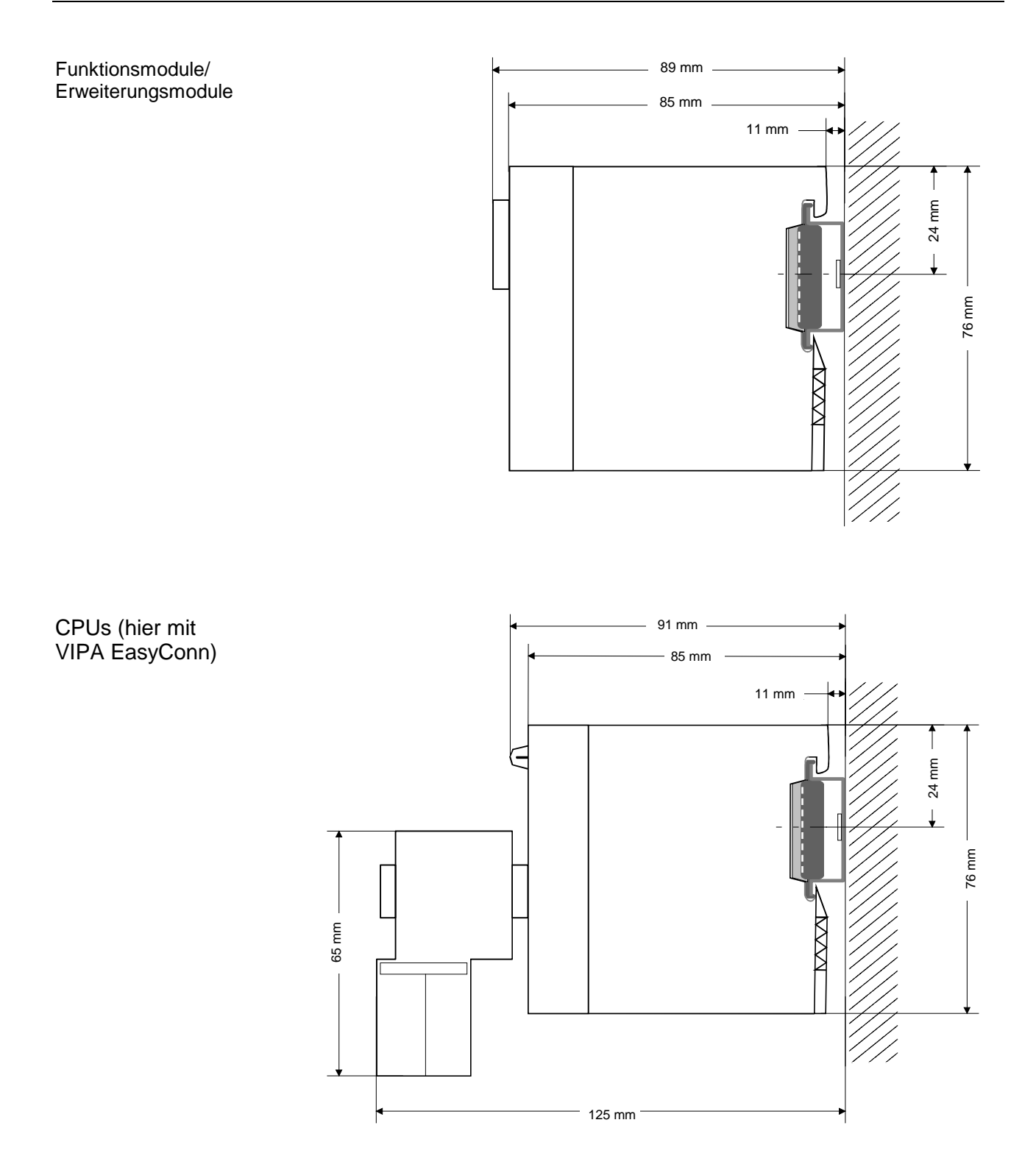

### Montage

Allgemein Die einzelnen Module werden direkt auf eine 35mm-Profilschiene montiert und über Rückwandbus-Verbinder verbunden. Vor der Montage ist der Rückwandbus-Verbinder in die Profilschiene einzulegen.

**Profilschiene** Für die Montage können Sie folgende 35mm-Profilschienen verwenden:

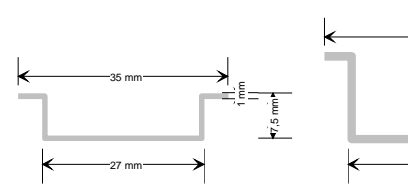

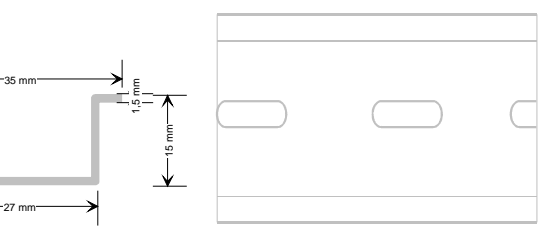

| Bestellnummer | Bezeichnung        | Beschreibung            |
|---------------|--------------------|-------------------------|
| 290-1AF00     | 35mm-Profilschiene | Länge 2000mm, Höhe 15mm |
| 290-1AF30     | 35mm-Profilschiene | Länge 530mm, Höhe 15mm  |

**Busverbinder** Für die Kommunikation der Module untereinander wird beim System 200V ein Rückwandbus-Verbinder eingesetzt. Die Rückwandbusverbinder sind isoliert und bei VIPA in 1-, 2-, 4- oder 8facher Breite erhältlich. Nachfolgend sehen Sie einen 1fach und einen 4fach Busverbinder:

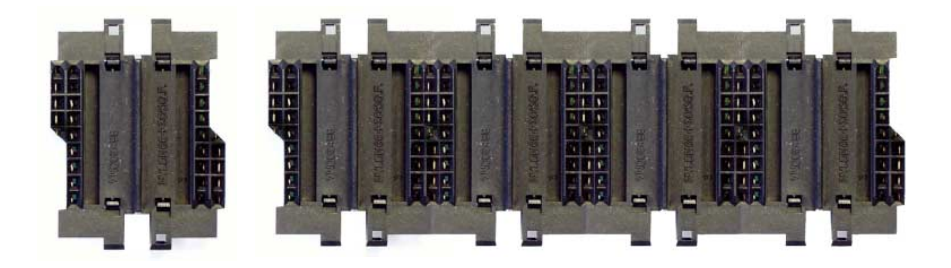

Der Busverbinder wird in die Profilschiene eingelegt, bis dieser sicher einrastet, so dass die Bus-Anschlüsse aus der Profilschiene herausschauen.

| Bestellnummer | Bezeichnung  | Beschreibung |
|---------------|--------------|--------------|
| 290-0AA10     | Busverbinder | 1fach        |
| 290-0AA20     | Busverbinder | 2fach        |
| 290-0AA40     | Busverbinder | 4fach        |
| 290-0AA80     | Busverbinder | 8fach        |

#### Montage auf Profilschiene

Die nachfolgende Skizze zeigt einen 4fach-Busverbinder in einer Profilschiene und die Steckplätze für die Module.

Die einzelnen Modulsteckplätze sind durch Führungsleisten abgegrenzt.

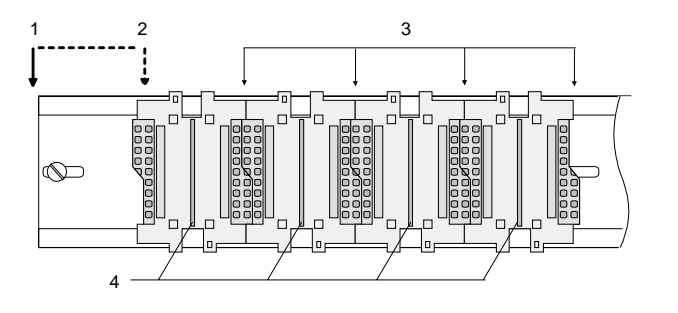

- [1] Kopfmodul (doppelt breit)
- [2] Kopfmodul (einfach breit)
- [3] Peripheriemodule
- [4] Führungsleisten

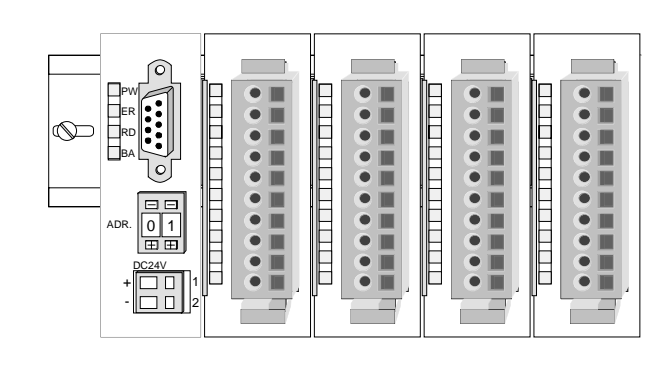

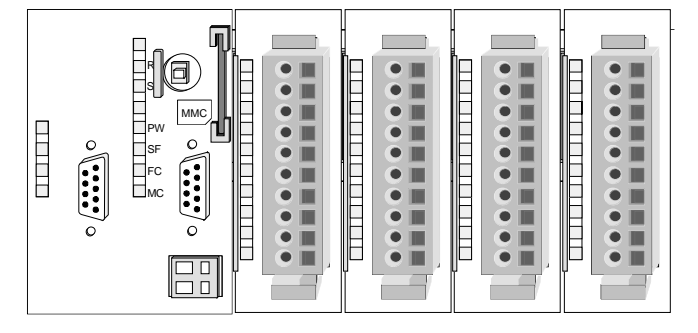

Montage unter Berücksichtigung der Stromaufnahme

- Verwenden Sie möglichst lange Busverbinder.
- Ordnen Sie Module mit hohem Stromverbrauch direkt rechts neben Ihrem Kopfmodul an. Im Service-Bereich von www.vipa.com finden Sie alle Stromaufnahmen des System 200V in einer Liste zusammengefasst.

#### Montagemöglichkeiten

waagrechter Aufbau

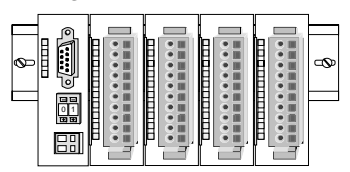

Ŷ

•••••• EI #

liegender Aufbau

| iic | gc |   | JC | . , |   | un | u | u |   |  |   |  |
|-----|----|---|----|-----|---|----|---|---|---|--|---|--|
|     |    | T | 1  | Т   | E |    |   |   | Г |  | Г |  |
|     |    |   |    |     |   |    |   |   |   |  |   |  |
|     |    | Π |    |     |   |    |   |   |   |  |   |  |
|     |    | Ħ |    | +   |   |    |   |   |   |  |   |  |
|     |    |   |    |     |   |    |   |   |   |  |   |  |

senkrechter Beachten Sie bitte die hierbei zulässigen Umgebungs-Aufbau temperaturen:

- waagrechter Aufbau: von 0 bis 60°C
  - senkrechter Aufbau: von 0 bis 40°C
- liegender Aufbau: von 0 bis 40°C •

Der waagrechte Aufbau beginnt immer links mit einem Kopfmodul. Rechts daneben sind die Peripherie-Module zu stecken.

Es dürfen bis zu 32 Peripherie-Module gesteckt werden.

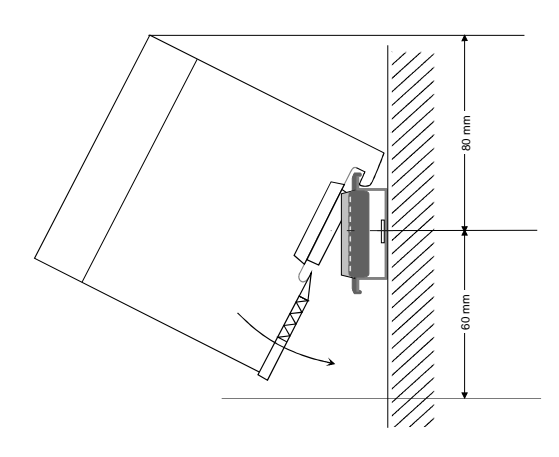

#### Bitte bei der Montage beachten!

- Schalten Sie die Stromversorgung aus bevor Sie Module stecken bzw. abziehen!
- Halten Sie ab der Mitte der Profilschiene nach oben einen Montageabstand von mindestens 80mm und nach unten von 60mm ein.

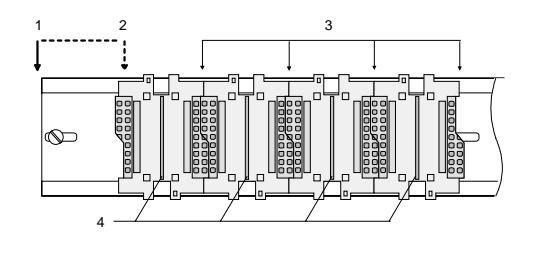

- Eine Zeile wird immer von links nach rechts aufgebaut und beginnt immer mit einem Kopfmodul.
  - [1] Kopfmodul (doppelt breit)
  - [2] Kopfmodul (einfach breit)
  - [3] Peripheriemodule
  - [4] Führungsleisten
- Module müssen immer direkt nebeneinander gesteckt werden. Lücken sind nicht zulässig, da ansonsten der Rückwandbus unterbrochen ist.
- Ein Modul ist erst dann gesteckt und elektrisch verbunden, wenn es hörbar einrastet.
- Steckplätze rechts nach dem letzten Modul dürfen frei bleiben.

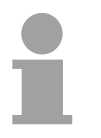

#### **Hinweis!**

Angaben zur maximalen Anzahl steckbarer Module und zum maximalen Strom am Rückwandbus finden Sie in den "Technischen Daten" des entsprechenden Kopfmoduls.

Bitte montieren Sie Module mit hoher Stromaufnahme direkt neben das Kopfmodul.

#### Montage Vorgehensweise

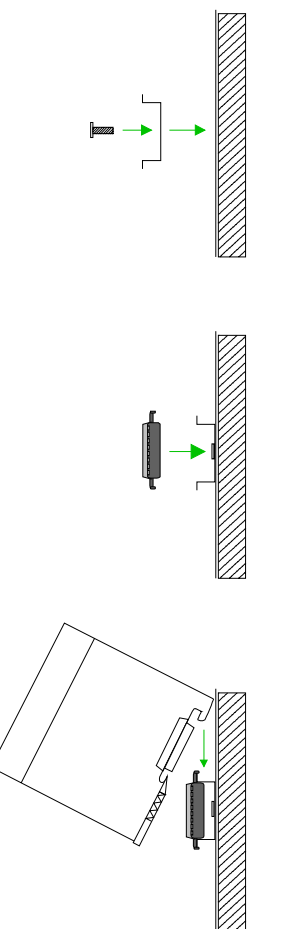

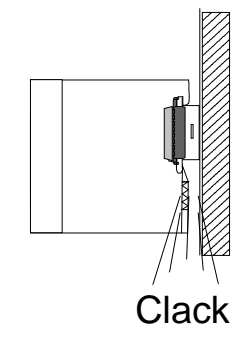

- Montieren Sie die Profilschiene. Bitte beachten Sie, dass Sie ab der Mitte der Profilschiene nach oben einen Modul-Montageabstand von mindestens 80mm und nach unten von 60mm einhalten.
- Drücken Sie den Busverbinder in die Profilschiene, bis dieser sicher einrastet, so dass die Bus-Anschlüsse aus der Profilschiene herausschauen. Sie haben nun die Grundlage zur Montage Ihrer Module.
- Beginnen Sie ganz links mit dem Kopfmodul, wie CPU, PC oder Buskoppler und stecken Sie rechts daneben Ihre Peripherie-Module.

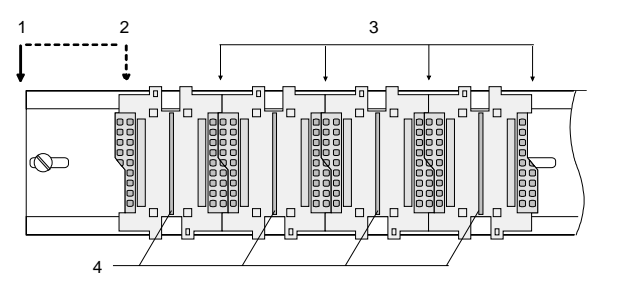

- [1] Kopfmodul (doppelt breit)
- [2] Kopfmodul (einfach breit)
- [3] Peripheriemodule
- [4] Führungsleisten
- Setzen Sie das zu steckende Modul von oben in einem Winkel von ca. 45 Grad auf die Profilschiene und drehen Sie das Modul nach unten, bis es hörbar auf der Profilschiene einrastet. Nur bei eingerasteten Modulen ist eine Verbindung zum Rückwandbus sichergestellt.

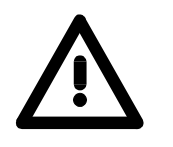

### Achtung!

Module dürfen nur im spannungslosen Zustand gesteckt bzw. gezogen werden!

befindet

sich

am

Moduls

### **Demontage und Modultausch**

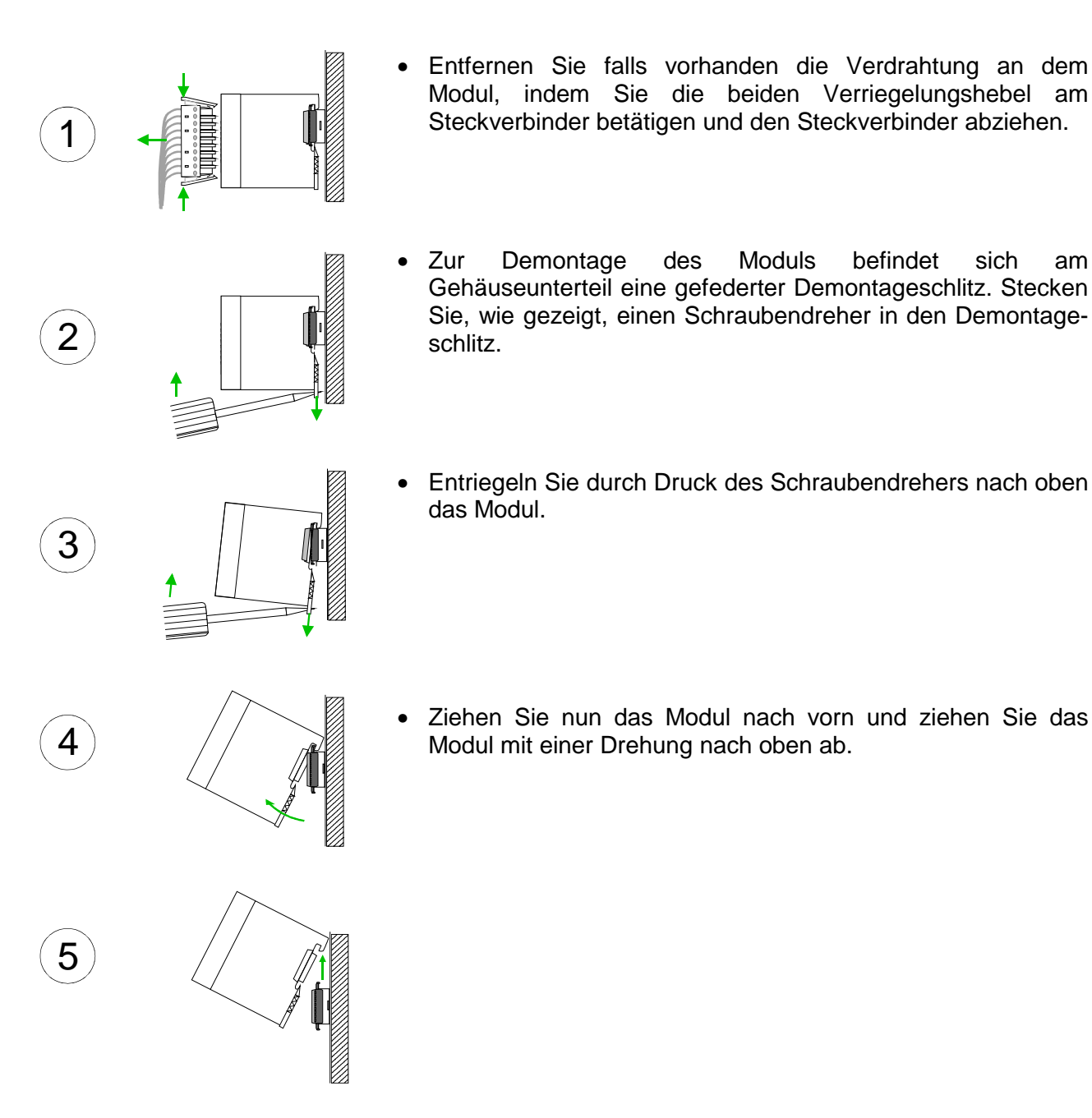

#### Achtung!

Module dürfen nur im spannungslosen Zustand gesteckt bzw. gezogen werden!

Bitte beachten Sie, dass durch die Demontage von Modulen der Rückwandbus an der entsprechenden Stelle unterbrochen wird!

### Verdrahtung

Übersicht

Die meisten Peripherie-Module besitzen einen 10poligen bzw. 18poligen Steckverbinder. Über diesen Steckverbinder werden Signal- und Versorgungsleitungen mit den Modulen verbunden.

Bei der Verdrahtung werden Steckverbinder mit Federklemmtechnik eingesetzt.

Die Verdrahtung mit Federklemmtechnik ermöglicht einen schnellen und einfachen Anschluss Ihrer Signal- und Versorgungsleitungen.

Im Gegensatz zur Schraubverbindung, ist diese Verbindungsart erschütterungssicher. Die Steckerbelegung der Peripherie-Module finden Sie in der Beschreibung zu den Modulen.

Sie können Drähte mit einem Querschnitt von 0,08mm<sup>2</sup> bis 2,5mm<sup>2</sup> (bis 1,5mm<sup>2</sup> bei 18poligen Steckverbindern) anschließen.

Folgende Abbildung zeigt ein Modul mit einem 10poligen Steckverbinder.

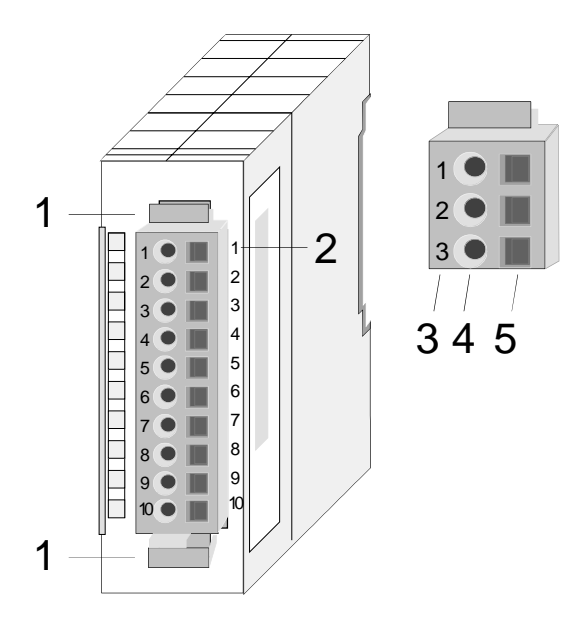

- [1] Entriegelungshebel
- [2] Pin-Nr. am Modul
- [3] Pin-Nr. am Steckverbinder
- [4] Anschluss für Draht
- [5] Öffnung für Schraubendreher

#### Hinweis!

Die Federklemme wird zerstört, wenn Sie den Schraubendreher in die Öffnung für die Leitungen stecken!

Drücken Sie den Schraubendreher nur in die rechteckigen Öffnungen des Steckverbinders!

#### Verdrahtung Vorgehensweise

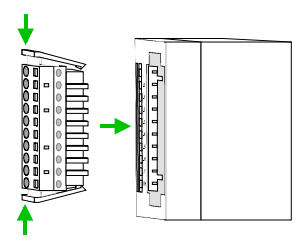

Der Steckerverbinder ist nun in einer festen Position und kann leicht verdrahtet werden.

Die nachfolgende Abfolge stellt die Schritte der Verdrahtung in der Draufsicht dar.

- Zum Verdrahten stecken Sie, wie in der Abbildung gezeigt, einen passenden Schraubendreher leicht schräg in die rechteckige Öffnung.
- Zum Öffnen der Kontaktfeder müssen Sie den Schraubendreher in die entgegengesetzte Richtung drücken und halten.
- Führen Sie durch die runde Öffnung Ihren abisolierten Draht ein. Sie können Drähte mit einem Querschnitt von 0,08mm<sup>2</sup> bis 2,5mm<sup>2</sup> (bei 18poligen Steckverbindern bis 1,5mm<sup>2</sup>) anschließen.

• Durch Entfernen des Schraubendrehers wird der Draht über einen Federkontakt sicher mit dem Steckverbinder verbunden.

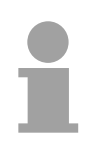

#### Hinweis!

Verdrahten Sie zuerst die Versorgungsleitungen (Spannungsversorgung) und dann die Signalleitungen (Ein- und Ausgänge)!

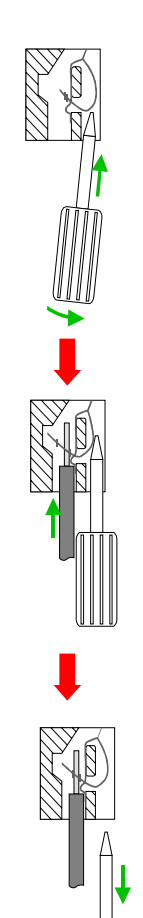

### Aufbaurichtlinien

- Allgemeines Die Aufbaurichtlinien enthalten Informationen über den störsicheren Aufbau von System 200V Systemen. Es werden die Wege beschrieben, wie Störungen in Ihre Steuerung gelangen können, wie die elektromagnetische Verträglichkeit (EMV), sicher gestellt werden kann und wie bei der Schirmung vorzugehen ist.
- Was bedeutet
   Unter Elektromagnetischer Verträglichkeit (EMV) versteht man die Fähigkeit eines elektrischen Gerätes, in einer vorgegebenen elektromagnetischen Umgebung fehlerfrei zu funktionieren ohne vom Umfeld beeinflusst zu werden bzw. das Umfeld in unzulässiger Weise zu beeinflussen.
   Alle System 200V Komponenten sind für den Einsatz in rauen Industrie-umgebungen entwickelt und erfüllen hohe Anforderungen an die EMV. Trotzdem sollten Sie vor der Installation der Komponenten eine EMV-Planung durchführen und mögliche Störquellen in die Betrachtung einbeziehen.

MöglicheElektromagnetische Störungen können sich auf unterschiedlichen PfadenStöreinwirkungenin Ihre Steuerung einkoppeln:

- Felder
- E/A-Signalleitungen
- Bussystem
- Stromversorgung
- Schutzleitung

Je nach Ausbreitungsmedium (leitungsgebunden oder -ungebunden) und Entfernung zur Störquelle gelangen Störungen über unterschiedliche Kopplungsmechanismen in Ihre Steuerung.

Man unterscheidet:

- galvanische Kopplung
- kapazitive Kopplung
- induktive Kopplung
- Strahlungskopplung

Grundregeln zur Sicherstellung der EMV Häufig genügt zur Sicherstellung der EMV das Einhalten einiger elementarer Regeln. Beachten Sie beim Aufbau der Steuerung deshalb die folgenden Grundregeln.

- Achten sie bei der Montage Ihrer Komponenten auf eine gut ausgeführte flächenhafte Massung der inaktiven Metallteile.
  - Stellen sie eine zentrale Verbindung zwischen der Masse und dem Erde/Schutzleitersystem her.
  - Verbinden Sie alle inaktiven Metallteile großflächig und impedanzarm.
  - Verwenden Sie nach Möglichkeit keine Aluminiumteile. Aluminium oxidiert leicht und ist für die Massung deshalb weniger gut geeignet.
- Achten Sie bei der Verdrahtung auf eine ordnungsgemäße Leitungsführung.
  - Teilen Sie die Verkabelung in Leitungsgruppen ein. (Starkstrom, Stromversorgungs-, Signal- und Datenleitungen).
  - Verlegen Sie Starkstromleitungen und Signal- bzw. Datenleitungen immer in getrennten Kanälen oder Bündeln.
  - Führen sie Signal- und Datenleitungen möglichst eng an Masseflächen (z.B. Tragholme, Metallschienen, Schrankbleche).
- Achten sie auf die einwandfreie Befestigung der Leitungsschirme.
  - Datenleitungen sind geschirmt zu verlegen.
  - Analogleitungen sind geschirmt zu verlegen. Bei der Übertragung von Signalen mit kleinen Amplituden kann das einseitige Auflegen des Schirms vorteilhaft sein.
  - Legen Sie die Leitungsschirme direkt nach dem Schrankeintritt großflächig auf eine Schirm-/Schutzleiterschiene auf, und befestigen Sie die Schirme mit Kabelschellen.
  - Achten Sie darauf, dass die Schirm-/Schutzleiterschiene impedanzarm mit dem Schrank verbunden ist.
  - Verwenden Sie für geschirmte Datenleitungen metallische oder metallisierte Steckergehäuse.
- Setzen Sie in besonderen Anwendungsfällen spezielle EMV-Maßnahmen ein.
  - Erwägen Sie bei Induktivitäten den Einsatz von Löschgliedern.
  - Beachten Sie, dass bei Einsatz von Leuchtstofflampen sich diese negativ auf Signalleitungen auswirken können.
- Schaffen Sie ein einheitliches Bezugspotential und erden Sie nach Möglichkeit alle elektrischen Betriebsmittel.
  - Achten Sie auf den gezielten Einsatz der Erdungsmaßnahmen. Das Erden der Steuerung dient als Schutz- und Funktionsmaßnahme.
  - Verbinden Sie Anlagenteile und Schränke mit dem System 200V sternförmig mit dem Erde/Schutzleitersystem. Sie vermeiden so die Bildung von Erdschleifen.
  - Verlegen Sie bei Potenzialdifferenzen zwischen Anlagenteilen und Schränken ausreichend dimensionierte Potenzialausgleichsleitungen.

Schirmung von<br/>LeitungenElektrische, magnetische oder elektromagnetische Störfelder werden durch<br/>eine Schirmung geschwächt; man spricht hier von einer Dämpfung.ülter die mein dem Optimum dem Optimum dem Optim

Über die mit dem Gehäuse leitend verbundene Schirmschiene werden Störströme auf Kabelschirme zur Erde hin abgeleitet. Hierbei ist darauf zu achten, dass die Verbindung zum Schutzleiter impedanzarm ist, da sonst die Störströme selbst zur Störquelle werden.

Bei der Schirmung von Leitungen ist folgendes zu beachten:

- Verwenden Sie möglichst nur Leitungen mit Schirmgeflecht.
- Die Deckungsdichte des Schirmes sollte mehr als 80% betragen.
- In der Regel sollten Sie die Schirme von Leitungen immer beidseitig auflegen. Nur durch den beidseitigen Anschluss der Schirme erreichen Sie eine gute Störunterdrückung im höheren Frequenzbereich.

Nur im Ausnahmefall kann der Schirm auch einseitig aufgelegt werden. Dann erreichen Sie jedoch nur eine Dämpfung der niedrigen Frequenzen. Eine einseitige Schirmanbindung kann günstiger sein, wenn:

- die Verlegung einer Potenzialausgleichsleitung nicht durchgeführt werden kann
- Analogsignale (einige mV bzw. µA) übertragen werden
- Folienschirme (statische Schirme) verwendet werden.
- Benutzen Sie bei Datenleitungen f
  ür serielle Kopplungen immer metallische oder metallisierte Stecker. Befestigen Sie den Schirm der Datenleitung am Steckergeh
  äuse. Schirm nicht auf den PIN 1 der Steckerleiste auflegen!
- Bei stationärem Betrieb ist es empfehlenswert, das geschirmte Kabel unterbrechungsfrei abzuisolieren und auf die Schirm-/Schutzleiter-schiene aufzulegen.
- Benutzen Sie zur Befestigung der Schirmgeflechte Kabelschellen aus Metall. Die Schellen müssen den Schirm großflächig umschließen und guten Kontakt ausüben.
- Legen Sie den Schirm direkt nach Eintritt der Leitung in den Schrank auf eine Schirmschiene auf. Führen Sie den Schirm bis zum System 200V Modul weiter, legen Sie ihn dort jedoch **nicht** erneut auf!

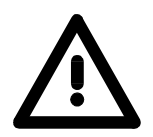

#### Bitte bei der Montage beachten!

Bei Potenzialdifferenzen zwischen den Erdungspunkten kann über den beidseitig angeschlossenen Schirm ein Ausgleichsstrom fließen. Abhilfe: Potenzialausgleichsleitung.

### **Allgemeine Daten**

| Aufbau/Maße               | <ul> <li>Profilschiene 35mm</li> <li>Peripherie-Module mit seitlich versenkbaren Beschriftungsstreifen</li> <li>Maße Grundgehäuse:<br/>1fach breit: (HxBxT) in mm: 76x25,4x74 in Zoll: 3x1x3<br/>2fach breit: (HxBxT) in mm: 76x50,8x74 in Zoll: 3x2x3</li> </ul>                                                                                                    |
|---------------------------|----------------------------------------------------------------------------------------------------|
| Betriebssicherheit        | <ul> <li>Anschluss über Federzugklemmen an Frontstecker, Aderquerschnitt 0,08 2,5mm<sup>2</sup> bzw. 1,5 mm<sup>2</sup> (18-fach Stecker)</li> <li>Vollisolierung der Verdrahtung bei Modulwechsel</li> <li>Potenzialtrennung aller Module zum Rückwandbus</li> <li>ESD/Burst gemäß IEC 61000-4-2 / IEC 61000-4-4 (bis Stufe 3)</li> <li>Schockfestigkeit gemäß IEC 60068-2-6 / IEC 60068-2-27 (1G/12G)</li> <li>Schutzklasse IP20</li> </ul> |
| Umgebungs-<br>bedingungen | <ul> <li>Betriebstemperatur: 0 +60°C</li> <li>Lagertemperatur: -25 +70°C</li> </ul>                                                                                                    |

- Relative Feuchte: 5 ... 95% ohne Betauung
- Lüfterloser Betrieb

### Teil 2 Hardwarebeschreibung

ÜberblickHier wird näher auf die Hardware-Komponenten der IM 208-1DPx1<br/>eingegangen.<br/>Die Technischen Daten finden Sie am Ende des Kapitels.

| Inhalt | Thema  |                      | Seite |
|--------|--------|----------------------|-------|
|        | Teil 2 | Hardwarebeschreibung |       |
|        | Leistu | ngsmerkmale          | 2-2   |
|        | Aufbau |                      | 2-3   |
|        | Techn  | sche Daten           | 2-6   |

### Leistungsmerkmale

#### IM 208DP 208-1DPx1

Die System 200V PROFIBUS-DP-Master-Module von VIPA sind sowohl mit RS485- als auch mit LWL-Anschluss verfügbar.

- PROFIBUS-DP-Master der Klasse 1
- 125 DP-Slaves (16 bei DPO) an einen DP-Master ankoppelbar
- Blendet Datenbereich der Slaves über den V-Bus im Adressbereich der CPU ein
- Projektierung unter WinNCS von VIPA bzw. Siemens SIMATIC Manager und ComPROFIBUS von Siemens
- Diagnosefähig

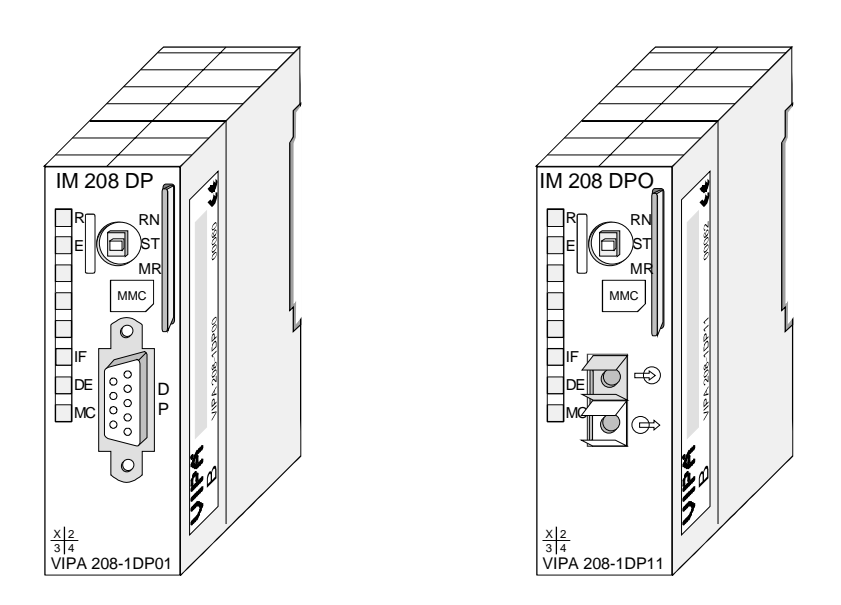

| Bestelldaten | Тур       | Bestellnummer  | Beschreibung                 |
|--------------|-----------|----------------|------------------------------|
|              | IM 208DP  | VIPA 208-1DP01 | PROFIBUS-DP-Master mit RS485 |
|              | IM 208DPO | VIPA 208-1DP11 | PROFIBUS-DP-Master mit LWL   |

### Aufbau

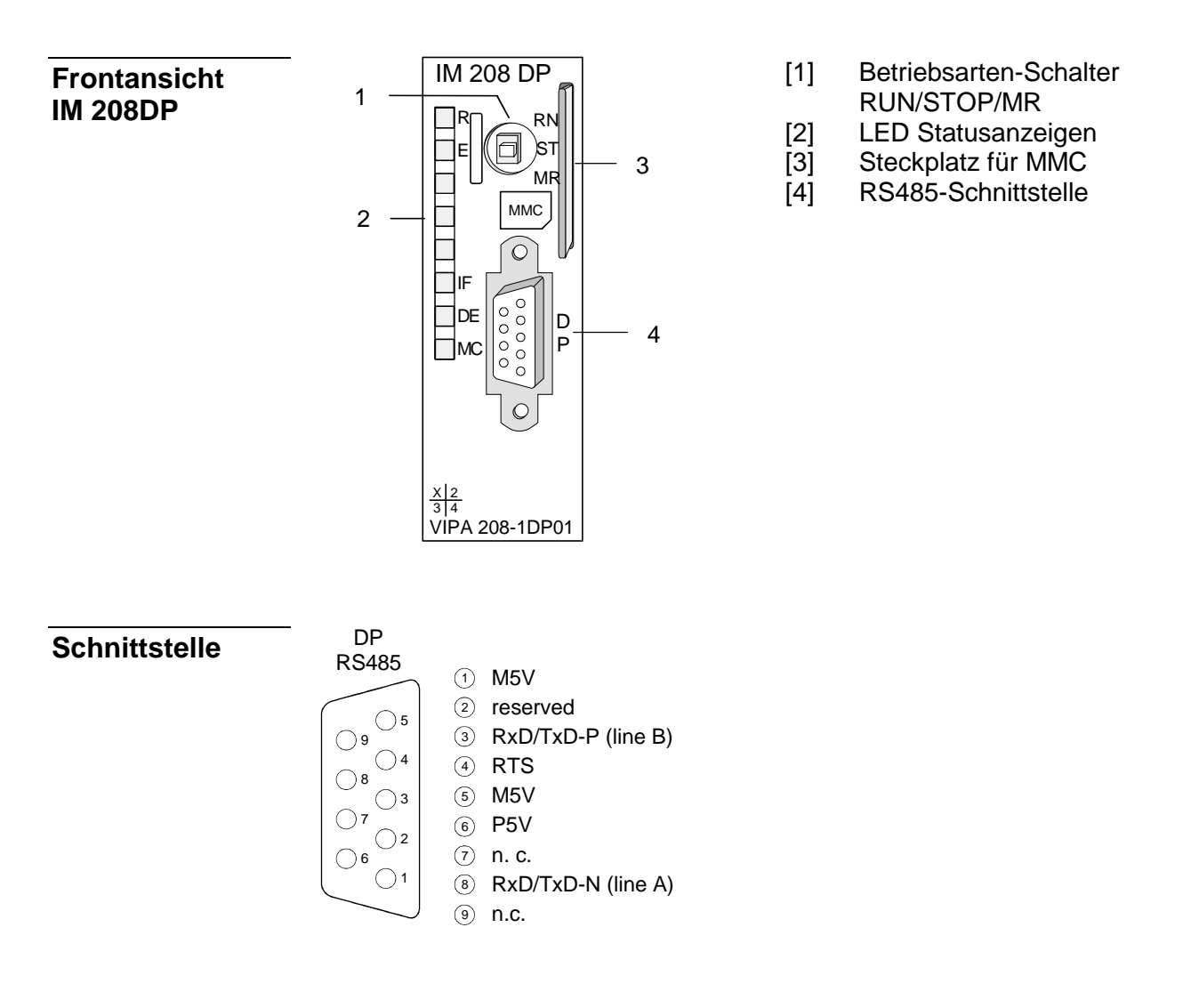

**RS485-**Der PROFIBUS-Master IM 208DP wird über eine 9polige Buchse in dasSchnittstellePROFIBUS-System eingebunden.

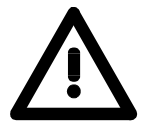

Bitte beachten Sie, dass systembedingt Pin 2 der PROFIBUS-Buchse nicht verbunden sein darf!

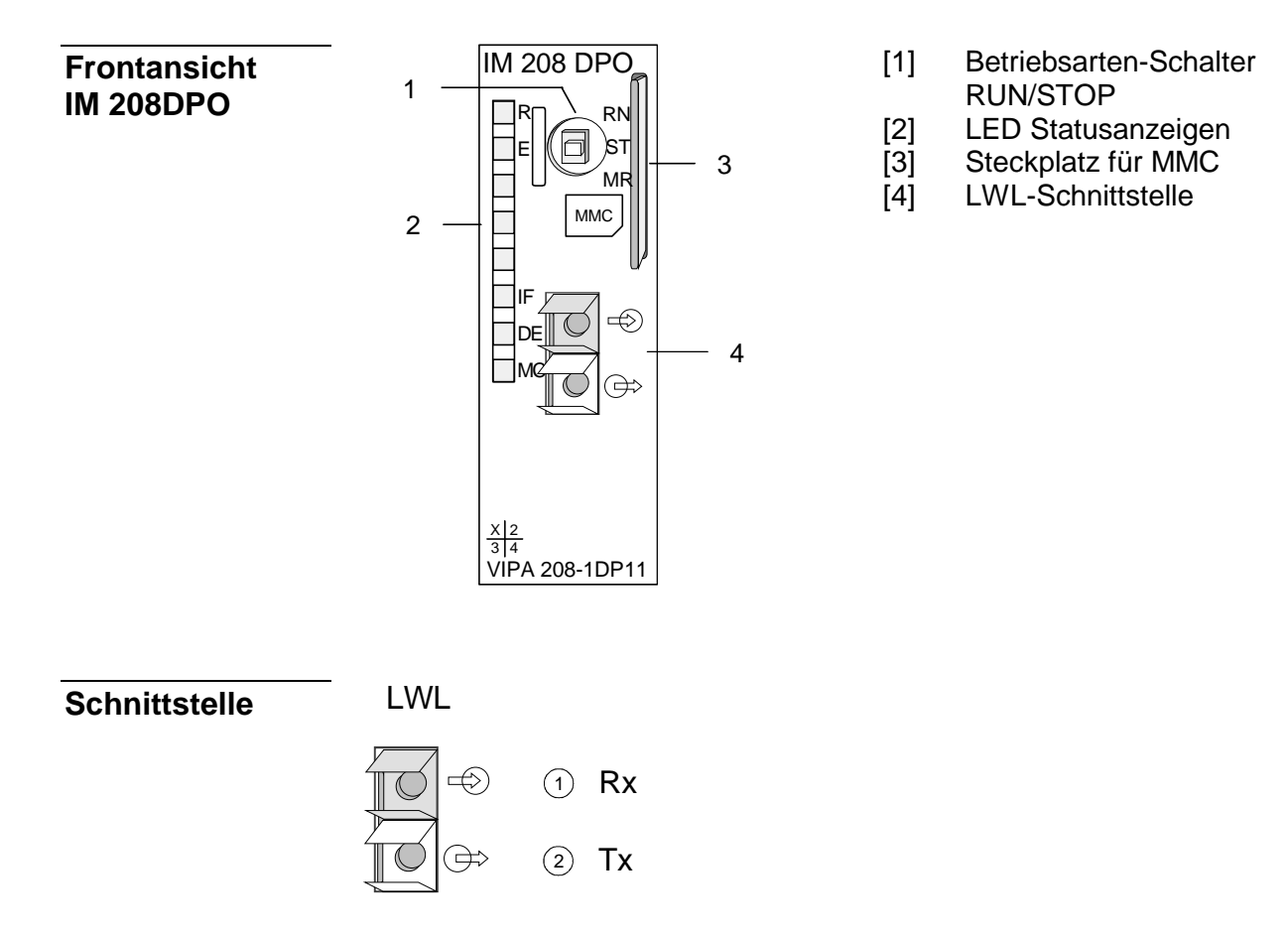

**LWL-Schnittstelle** Die PROFIBUS Einbindung des optischen IM 208DPO erfolgt über die integrierte LWL-Schnittstelle. Die Belegung dieser Schnittstelle zeigt die Abbildung links.

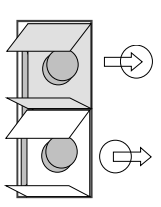

Schließen Sie hier die Empfangs-Leitung (Rückleitung) an

Schließen Sie hier die Sende-Leitung (Sendeleitung) an

| LEDs | Die Master-Module besitzen verschiedene LEDs, die der Busdiagnose                                                                              |
|------|----------------------------------------------------------------------------------------------------|
|      | dienen und den eigenen Betriebszustand anzeigen. Die Verwendung und die jeweiligen Farben dieser LEDs finden Sie in der nachfolgenden Tabelle. |

| Bez. | Farbe | Bedeutung                                                                                                    |
|------|-------|----------------------------------------------------------------------------------------------------|
| R    | Grün  | Leuchtet nur R befindet sich der Master im RUN. Die<br>Slaves werden angesprochen und die Ausgänge sind 0<br>("clear"-Zustand).                    |
|      |       | Leuchten R+DE befindet sich der Master im "operate"-<br>Zustand. Er tauscht Daten mit den Slaves aus.                                              |
|      |       | 3x Blinken: Transfer von MMC in Flash-ROM war fehlerfrei.                                                                                          |
| Е    | Rot   | Leuchtet bei Slave-Ausfall (ERROR).                                                                                                    |
|      |       | 3x Blinken: Fehler bei Transfer von MMC in Flash-ROM.                                                                                              |
| IF   | Rot   | Initialisierungsfehler für fehlerhafte Parametrierung.                                                                                             |
| DE   | Grün  | DE (DataExchange) zeigt an, dass eine Kommunikation<br>über PROFIBUS stattfindet. Beim DP-Master mit der Best<br>Nr. 208-1DP01 ist diese LED gelb. |
| MC   | Gelb  | Zeigt Bereitschaft für Datentransfer von einer MMC an.                                                                                             |

#### Spannungsversorgung

Der PROFIBUS-Master bezieht seine Spannungsversorgung über den Rückwandbus.

Betriebsart- Mit Schalter ST

Mit dem Betriebsart-Schalter können Sie zwischen den Betriebsarten STOP (ST), RUN (RN) und Master Reset (MR) wählen.

Bei Betriebsartschalter auf RN und gültigen Parametern geht der Master in den RUN-Zustand über.

Wird der Betriebsart-Schalter auf ST gestellt, geht der Master in den STOP-Zustand über. Er beendet die Kommunikation, worauf alle Ausgänge auf 0 gelegt werden und sendet einen Alarm an das übergeordnete System.

Eine ausführliche Erklärung zu den Übergängen zwischen RUN und STOP finden Sie in diesem Kapitel unter "Betriebszustände".

Mit der Tasterstellung MR können Sie folgendes auslösen:

- Datentransfer von MMC in das Flash-ROM
- Serieller Modus zum Einsatz des Green Cable von VIPA
- Urlöschen des DP-Masters
- MMC als<br/>externesAls externes Speichermedium kommt die MMC-Speicherkarte von VIPA<br/>unter der Best.-Nr.: VIPA 953-0KX00 zum Einsatz. Von VIPA erhalten Sie<br/>ein externes MMC-Lesegerät (Best.-Nr: VIPA 950-0AD00). Hiermit können<br/>Sie Ihre MMCs am PC beschreiben bzw. lesen.<br/>Die Übertragung Ihrer Projektdaten von der MMC in Ihren Master wird über<br/>die MR-Taststellung des Betriebsart-Schalters angestoßen.<br/>Näheres hierzu finden Sie unter "Projekt transferieren".

## **Technische Daten**

#### 208-1DP01

| Artikelnr.                            | 208-1DP01                |  |
|---------------------------------------|--------------------------|--|
| Bezeichnung                           | IM 208DP, PROFIBUS-DP-   |  |
|                                       | Master                   |  |
| Stromaufnahme/Verlustleistung         |                          |  |
| Stromaufnahme aus Rückwandbus 450 mA  |                          |  |
| Verlustleistung                       | 2 W                      |  |
| Status, Alarm, Diagnosen              |                          |  |
| Statusanzeige                         | ja                       |  |
| Alarme                                | ja, parametrierbar       |  |
| Prozessalarm                          | ja, parametrierbar       |  |
| Diagnosealarm                         | ja, parametrierbar       |  |
| Diagnosefunktion ja                   |                          |  |
| Diagnoseinformation auslesbar möglich |                          |  |
| /ersorgungsspannungsanzeige keine     |                          |  |
| Sammelfehleranzeige                   | rote LED                 |  |
| Kanalfehleranzeige                    | keine                    |  |
| Funktionalität Sub-D Schnittstellen   |                          |  |
| Bezeichnung                           | -                        |  |
| Physik                                | RS485                    |  |
| Anschluss                             | 9polige SubD Buchse      |  |
| Potenzialgetrennt                     | $\checkmark$             |  |
| MPI                                   | -                        |  |
| MP²l (MPl/RS232) -                    |                          |  |
| DP-Master                             | ja                       |  |
| DP-Slave                              | ja                       |  |
| Punkt-zu-Punkt-Kopplung               | -                        |  |
| 5V DC Spannungsversorgung             | max. 90mA, potentialfrei |  |
| 24V DC Spannungsversorgung            | -                        |  |
| Gehäuse                               |                          |  |
| Material                              | PPE                      |  |
| Befestigung                           | Profilschiene 35mm       |  |
| Mechanische Daten                     |                          |  |
| Abmessungen (BxHxT)                   | 25,4 x 76 x 78 mm        |  |
| Gewicht                               | 90 g                     |  |
| Umgebungsbedingungen                  |                          |  |
| Betriebstemperatur                    | 0 °C bis 60 °C           |  |
| Lagertemperatur                       | -25 °C bis 70 °C         |  |
| Zertifizierungen                      |                          |  |
| Zertifizierung nach UL                | ja                       |  |
| V                                     | 1.7                      |  |

#### 208-1DP11

| Artikelnr.                          | 208-1DP11               |  |
|-------------------------------------|-------------------------|--|
| Bezeichnung                         | IM 208DPO, PROFIBUS-    |  |
|                                     | DP-Master LWL-Interface |  |
| Stromaufnahme/Verlustleistung       |                         |  |
| Stromaufnahme aus Rückwandbus       | 450 mA                  |  |
| Verlustleistung                     | 2 W                     |  |
| Status, Alarm, Diagnosen            |                         |  |
| Statusanzeige                       | ja                      |  |
| Alarme                              | ja, parametrierbar      |  |
| Prozessalarm                        | ja, parametrierbar      |  |
| Diagnosealarm                       | ja, parametrierbar      |  |
| Diagnosefunktion                    | ja                      |  |
| Diagnoseinformation auslesbar       | möglich                 |  |
| Versorgungsspannungsanzeige         | keine                   |  |
| Sammelfehleranzeige                 | rote LED                |  |
| Kanalfehleranzeige                  | keine                   |  |
| Funktionalität Sub-D Schnittstellen |                         |  |
| Bezeichnung                         | -                       |  |
| Physik                              | LWL                     |  |
| Anschluss                           | 2pol. LWL POF/HCS       |  |
| Potenzialgetrennt                   | $\checkmark$            |  |
| MPI                                 | -                       |  |
| MP <sup>2</sup> I (MPI/RS232)       | -                       |  |
| DP-Master                           | ja                      |  |
| DP-Slave                            | ja                      |  |
| Punkt-zu-Punkt-Kopplung             | unkt-Kopplung -         |  |
| Gehäuse                             |                         |  |
| Material                            | PPE                     |  |
| Befestigung                         | Profilschiene 35mm      |  |
| Mechanische Daten                   |                         |  |
| Abmessungen (BxHxT)                 | 25,4 x 76 x 78 mm       |  |
| Gewicht                             | 100 g                   |  |
| Umgebungsbedingungen                |                         |  |
| Betriebstemperatur                  | 0 °C bis 60 °C          |  |
| Lagertemperatur                     | -25 °C bis 70 °C        |  |
| Zertifizierungen                    |                         |  |
| Zertifizierung nach UL              | ja                      |  |
|                                     |                         |  |

\_\_\_\_\_

#### Ergänzende Technische Daten

#### IM 208DP

| PROFIBUS Schnittstelle            | VIPA 208-1DP01                                          |
|-----------------------------------|---------------------------------------------------------|
| Ankopplung                        | 9polige SubD-Buchse                                     |
| Netzwerk Topologie                | Linearer Bus, aktiver Busabschluss an beiden Enden,     |
|                                   | Stichleitungen sind möglich.                            |
| Medium                            | Abgeschirmtes verdrilltes Twisted Pair-Kabel, Schirmung |
|                                   | darf, abhängig von Umgebungsbedingungen, entfallen.     |
| Übertragungsrate                  | 9,6kBaud bis 12MBaud                                    |
| Gesamtlänge                       | ohne Repeater 100m bei 12MBaud;                         |
|                                   | mit Repeater bis 1000m                                  |
| max. Teilnehmeranzahl             | 32 Stationen (ohne Repeater),                           |
|                                   | auf 126 erweiterbar (mit Repeater).                     |
| Kombination mit Peripheriemodulen |                                                         |
| max. Anzahl Slaves                | 125                                                     |
| max. Anzahl Eingangs-Byte         | 256 (ab V3.0.0: 1024Byte)                               |
| max. Anzahl Ausgangs-Byte         | 256 (ab V3.0.0: 1024Byte)                               |

#### IM 208DPO

| PROFIBUS Schnittstelle            | VIPA 208-1DP11                                          |
|-----------------------------------|---------------------------------------------------------|
| Ankopplung                        | 2polige Lichtwellenleiter-Buchse                        |
| Netzwerk Topologie                | Linienstruktur mit LWL-Zweileiter, Busabschluss am Ende |
|                                   | nicht erforderlich                                      |
| Medium                            | Lichtwellen-Zweileiter-Kabel                            |
| Übertragungsrate                  | 12MBaud                                                 |
| Gesamtlänge                       | bei POF-LWL: max. 50m zwischen den Teilnehmern          |
|                                   | bei HCS-LWL: max. 300m zwischen den Teilnehmern         |
| max. Teilnehmeranzahl             | 17 Teilnehmer inkl. Master.                             |
| Kombination mit Peripheriemodulen |                                                         |
| max. Anzahl Slaves                | 16                                                      |
| max. Anzahl Eingangs-Byte         | 256 (ab V3.0.0: 1024Byte)                               |
| max. Anzahl Ausgangs-Byte         | 256 (ab V3.0.0: 1024Byte)                               |

## Maximale Anzahl der Teilnehmer

Die maximale Anzahl der DPO-Teilnehmer ist von der verwendeten Baudrate abhängig. Die maximale Anzahl inkl. Master können Sie der nachfolgenden Tabelle entnehmen:

| Baudrate        | max. Teilnehmeranzahl |  |
|-----------------|-----------------------|--|
| $\leq$ 1,5MBaud | 17                    |  |
| 3MBaud          | 15                    |  |
| 6MBaud          | 7                     |  |
| 12MBaud         | 4                     |  |

.

### Teil 3 Einsatz

Überblick Inhalt dieses Kapitels ist der Einsatz des PROFIBUS-DP-Masters IM 208-1DPx1 unter PROFIBUS. Nach einer kurzen Einführung und Systemvorstellung wird die Projektierung und Parametrierung der PROFIBUS-Master-Module von VIPA gezeigt. Verschiedene Kommunikationsbeispiele finden Sie am Ende des Kapitels.

| Inhalt |
|--------|
|--------|

| Thema  |                                 | Seite |
|--------|---------------------------------|-------|
| Teil 3 | Einsatz                         |       |
| Grund  | dlagen PROFIBUS                 |       |
| Betrie | bszustände und Anlaufverhalten  |       |
| Einsa  | tz des Masters an einer CPU 21x | 3-11  |
| Projeł | ktierung                        |       |
| Slave  | -Betrieb                        |       |
| Urlöso | chen                            |       |
| Firmw  | /areupdate                      |       |
| PROF   | FIBUS Aufbaurichtlinien         |       |
| Inbetr | iebnahme                        |       |
| Einsa  | tz der Diagnose-LEDs            |       |
| Beispi | iele zur PROFIBUS-Kommunikation |       |
|        |                                 |       |

### **Grundlagen PROFIBUS**

Allgemein PROFIBUS ist ein internationaler offener Feldbus-Standard für Gebäude-, Fertigungs- und Prozessautomatisierung. PROFIBUS legt die technischen und funktionellen Merkmale eines seriellen Feldbus-Systems fest, mit dem verteilte digitale Feldautomatisierungsgeräte im unteren (Sensor-/Aktor-Ebene) bis mittleren Leistungsbereich (Prozessebene) vernetzt werden können. Seit 1999 ist PROFIBUS zusammen mit weiteren Feldbussystemen in der IEC 61158 standardisiert. Die *IEC 61158* trägt den Titel "Digital data communication for measurement and control - Fieldbus for use in industrial control systems".

PROFIBUS besteht aus einem Sortiment kompatibler Varianten. Die hier angeführten Angaben beziehen sich auf den PROFIBUS-DP.

PROFIBUS<br/>DP-V0PROFIBUS-DP-V0 (Decentralized Peripherals) stellt die Grundfunktionali-<br/>täten von DP zur Verfügung. Dazu gehören der zyklische Datenaustausch<br/>sowie die stations-, modul- und kanalspezifische Diagnose.PROFIBUS-DP ist besonders geeignet für die Fertigungsautomatisierung.<br/>DP ist sehr schnell, bietet "Plug and Play" und ist eine kostengünstige<br/>Alternative zur Parallelverkabelung zwischen SPS und dezentraler<br/>Peripherie. DP steht für einfachen, schnellen, zyklischen Prozess-<br/>datenaustausch zwischen einem Busmaster und den zugeordneten Slave-<br/>Geräten.

**PROFIBUS**Die mit DP-V0 bezeichnete Funktionsstufe wurde um einen azyklischen**DP-V1**Datenaustausch zwischen Master und Slave in der Stufe DP-V1 erweitert.

*DP-V1* enthält Ergänzungen mit Ausrichtung auf die Prozessautomatisierung, vor allem den azyklischen Datenverkehr für Parametrierung, Bedienung, Beobachtung und Alarmbearbeitung intelligenter Feldgeräte, parallel zum zyklischen Nutzdatenverkehr. Das erlaubt den Online-Zugriff auf Busteilnehmer über Engineering Tools. Weiterhin enthält DP-V1 Alarme. Dazu gehören unter anderem der Statusalarm, Update-Alarm und ein herstellerspezifischer Alarm.

Wenn Sie die DP-V1-Funktionalität verwenden möchten, ist darauf zu achten, dass Ihr DP-Master ebenfalls DP-V1 unterstützt. Näheres hierzu finden Sie in der Dokumentation zu Ihrem DP-Master.
Master und Slaves PROFIBUS unterscheidet zwischen aktiven Stationen (Master) und passiven Stationen (Slave).

Master-Geräte

Master-Geräte bestimmen den Datenverkehr auf dem Bus. Es dürfen auch mehrere Master an einem PROFIBUS eingesetzt werden. Man spricht dann von Multi-Master-Betrieb. Durch das Busprotokoll wird ein logischer Tokenring zwischen den intelligenten Geräten aufgebaut. Nur der Master, der in Besitz des Tokens ist, kommuniziert mit seinen Slaves.

Ein Master (IM 208DP bzw. IM 208DPO) darf Nachrichten ohne externe Aufforderung aussenden, wenn er im Besitz der Buszugriffsberechtigung (Token) ist. Master werden im PROFIBUS-Protokoll auch als aktive Teilnehmer bezeichnet.

Slave-Geräte

Ein PROFIBUS-Slave stellt Daten von Peripheriegeräten, Sensoren, Aktoren und Messumformern zur Verfügung. Die VIPA PROFIBUS-Koppler (IM 253DP, IM 253DPO und die CPU 24xDP, CPU 21xDP) sind modulare Slave-Geräte, die Daten zwischen der System 200V Peripherie und dem übergeordneten Master transferieren.

Diese Geräte haben gemäß der PROFIBUS-Norm keine Buszugriffsberechtigung. Sie dürfen nur Nachrichten quittieren oder auf Anfrage eines Masters Nachrichten an diesen übermitteln. Slaves werden auch als passive Teilnehmer bezeichnet.

- Master Klasse 1 MSAC\_C1 Beim Master der Klasse 1 handelt es sich um eine zentrale Steuerung, die in einem festgelegten Nachrichtenzyklus Informationen mit den dezentralen Stationen (Slaves) zyklisch austauscht. Typische MSAC\_C1-Geräte sind Steuerungen (SPS) oder PCs. MSAC\_C1-Geräte verfügen über einen aktiven Buszugriff, mit welchem sie zu festen Zeitpunkten die Messdaten (Eingänge) der Feldgeräte lesen und die Sollwerte (Ausgänge) der Aktuatoren schreiben können.
- Master Klasse 2MSAC\_C2 werden zur Wartung und Diagnose eingesetzt. Hier können<br/>angebundenen Geräte konfiguriert, Messwerte und Parameter ausgewertet<br/>sowie Gerätezustände abgefragt werden. MSAC\_C2-Geräte müssen nicht<br/>permanent am Bussystem angeschlossen sein. Auch verfügen diese über<br/>einen aktiven Buszugriff.

Typische MSAC\_C2-Geräte sind Engineering-, Projektierungs- oder Bediengeräte.

Kommunikation Das Busübertragungsprotokoll bietet zwei Verfahren für den Buszugriff:

Master mit Master Die Master-Kommunikation wird auch als Token-Passing-Verfahren bezeichnet. Das Token-Passing-Verfahren garantiert die Zuteilung der Buszugriffsberechtigung. Das Zugriffsrecht auf den Bus wird zwischen den Geräten in Form eines "Token" weitergegeben. Der Token ist ein spezielles Telegramm, das über den Bus übertragen wird.

Wenn ein Master den Token besitzt, hat er das Buszugriffsrecht auf den Bus und kann mit allen anderen aktiven und passiven Geräten kommunizieren. Die Tokenhaltezeit wird bei der Systemkonfiguration bestimmt. Nachdem die Tokenhaltezeit abgelaufen ist, wird der Token zum nächsten Master weitergegeben, der dann den Buszugriff hat und mit allen anderen Geräten kommunizieren kann.

Master-Slave-Verfahren Der Datenverkehr zwischen dem Master und den ihm zugeordneten Slaves wird in einer festgelegten, immer wiederkehrenden Reihenfolge automatisch durch den Master durchgeführt. Bei der Projektierung bestimmen Sie die Zugehörigkeit des Slaves zu einem bestimmten Master. Weiter können Sie definieren, welche DP-Slaves für den zyklischen Nutzdatenverkehr aufgenommen oder ausgenommen werden.

> Der Datentransfer zwischen Master und Slave gliedert sich in Parametrierungs-, Konfigurations- und Datentransfer-Phasen. Bevor ein DP-Slave in die Datentransfer-Phase aufgenommen wird, prüft der Master in der Parametrierungs- und Konfigurationsphase, ob die projektierte Konfiguration mit der Ist-Konfiguration übereinstimmt. Überprüft werden Gerätetyp, Format- und Längeninformationen und die Anzahl der Ein- und Ausgänge. Sie erhalten so einen zuverlässigen Schutz gegen Parametrierfehler.

> Zusätzlich zum Nutzdatentransfer den der Master selbständig durchführt, können Sie neue Parametrierdaten an einen Bus-Koppler schicken.

Im Zustand DE "DataExchange" sendet der Master neue Ausgangsdaten an den Slave und im Antworttelegramm des Slaves werden die aktuellen Eingangsdaten an den Master übermittelt.

**Datenkonsistenz** Daten bezeichnet man als konsistent, wenn sie inhaltlich zusammengehören. Inhaltlich gehören zusammen: das High- und Low-Byte eines Analogwerts (wortkonsistent) und das Kontroll- und Status-Byte mit zugehörigem Parameterwort für den Zugriff auf die Register.

> Die Datenkonsistenz ist im Zusammenspiel von Peripherie und Steuerung grundsätzlich nur für 1 Byte sichergestellt. Das heißt, die Bits eines Bytes werden zusammen eingelesen bzw. ausgegeben. Für die Verarbeitung digitaler Signale ist eine byteweise Konsistenz ausreichend.

> Für Daten, deren Länge ein Byte überschreiten, wie z.B. bei Analogwerten muss die Datenkonsistenz erweitert werden.

VIPA PROFIBUS-DP-Master garantieren ab Firmware-Version V3.00 eine Konsistenz über die erforderliche Länge.

Einschränkungen
Max. 125 DP-Slaves an einem DP-Master - max. 32 Slaves/Segment
Max. 16 DPO-Slaves an einem DPO-Master bei 1,5MBaud

- Peripherie-Module dürfen nur nach Power-Off gesteckt oder gezogen werden!
- Max. Leitungslänge unter RS485 zwischen zwei Stationen 1200m (baudratenabhängig)
- Max. Leitungslänge unter LWL zwischen zwei Stationen 300m (bei HCS-LWL) und 50m (bei POF-LWL)
- Die maximale Baudrate liegt bei 12MBaud.
- Die PROFIBUS-Adresse darf während des Betriebs nicht verstellt werden.

**Diagnose** Die umfangreichen Diagnosefunktionen unter PROFIBUS-DP ermöglichen eine schnelle Fehlerlokalisierung. Die Diagnosedaten werden über den Bus übertragen und beim Master zusammengefasst.

Als weitere Funktion wurde bei DP-V1 die gerätebezogene Diagnose verfeinert und in die Kategorien Alarme und Statusmeldungen aufgegliedert.

Funktionsweise der zyklischen Datenübertragung (DP-V0) *DP-V0* stellt die Grundfunktionalitäten von DP zur Verfügung. Dazu gehören der zyklische Datenaustausch sowie die stations-, modul- und kanalspezifische Diagnose.

Der Datenaustausch zwischen DP-Master und DP-Slave erfolgt zyklisch über Sende- und Empfangspuffer.

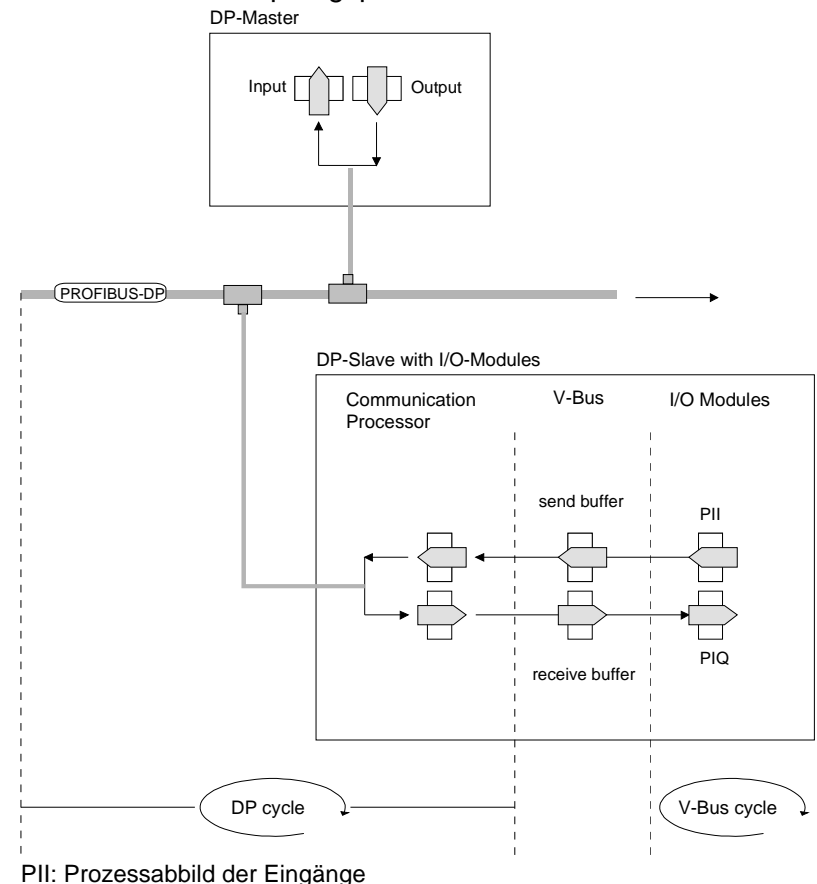

PIQ: Prozessabbild der Ausgänge

| V-Bus-Zyklus                | In einem V-Bus-Zyklus (V-Bus = VIPA-Rückwandbus) werden alle Ein-<br>gangsdaten der Module im PE gesammelt und alle Ausgangsdaten des PA<br>an die Ausgabe-Module geschrieben. Nach erfolgtem Datenaustausch wird<br>das PE in den Sendepuffer (buffer send) übertragen und die Inhalte des<br>Empfangspuffer (buffer receive) nach PA transferiert.                                                                                                    |
|-----------------------------|----------------------------------------------------------------------------------------------------|
| DP-Zyklus                   | In einem PROFIBUS-Zyklus spricht der Master alle seine Slaves der Reihe<br>nach mit einem DataExchange an. Beim DataExchange werden die dem<br>PROFIBUS zugeordneten Speicherbereiche geschrieben bzw. gelesen.<br>Danach wird der Inhalt des PROFIBUS-Eingangbereichs in den Empfangs-<br>puffer (buffer receive) geschrieben und die Daten des Sendepuffers (buffer<br>send) in den PROFIBUS-Ausgangbereich übertragen.<br>Der Datenaustausch zwischen DP-Master und DP-Slave über den Bus<br>erfolgt zyklisch, unabhängig vom V-Bus-Zyklus. |
| V-Bus-Zyklus ≤<br>DP-Zyklus | Zur Gewährleistung einer zeitgleichen Datenübertragung sollte die V-Bus-<br>Zykluszeit immer kleiner oder gleich der DP-Zykluszeit sein.<br>In der mitgelieferten GSD-Datei (VIPA_0550.gsd) befindet sich der<br>Parameter:<br>min_slave_interval = 3ms<br>Für einen durchschnittlichen Aufbau wird garantiert, dass spätestens nach<br>3ms die PROFIBUS-Daten am V-Bus aktualisiert wurden. Sie dürfen also<br>alle 3ms einen DataExchange mit dem Slave ausführen.                                                                           |

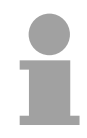

# Hinweis!

Ab Ausgabestand 6 erlischt bei einem DP-V0-Slave die RUN-LED, sobald der V-Bus-Zyklus länger dauert als der DP-Zyklus. Diese Funktion ist bei Einsatz eines DP-V1-Slaves als DP-V0 deaktiviert.

Funktionsweise der azyklischen Datenübertragung (DP-V1) Der Schwerpunkt der Leistungsstufe von DP-V1 liegt auf dem hier zusätzlich verfügbaren azyklischen Datenverkehr. Dieser bildet die Voraussetzung für Parametrierung und Kalibrierung von Feldgeräten über den Bus während des laufenden Betriebes und für die Einführung bestehender Alarmmeldungen.

Die Übertragung der azyklischen Daten erfolgt parallel zum zyklischen Datenverkehr, allerdings mit niedrigerer Priorität.

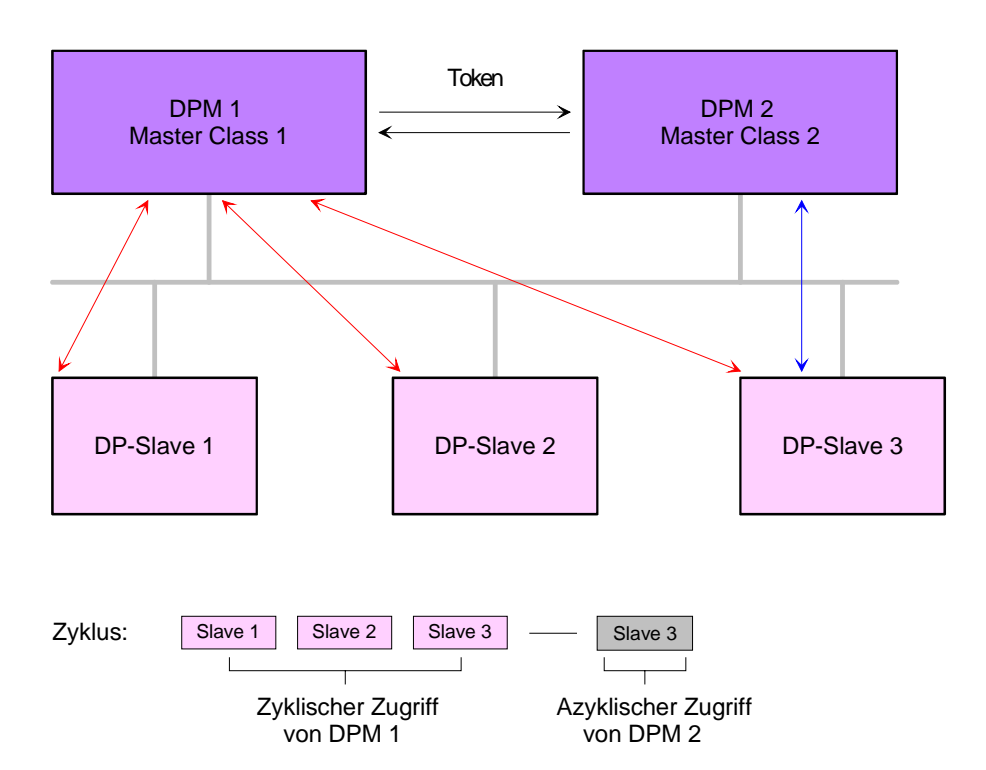

In der oben gezeigten Abbildung besitzt der DPM 1 (Master Class 1) die Sendeberechtigung (den Token) und korrespondiert per Aufforderung und Antwort mit Slave 1, danach mit Slave 2 usw. in fester Reihenfolge bis zum letzten Slave der aktuellen Liste (MSO-Kanal); danach übergibt er den Token an den DPM 2 (Master Class 2). Dieser kann in der noch verfügbaren Restzeit ("Lücke") des programmierten Zyklus eine azyklische Verbindung zu einem beliebigen Slave (z.B. Slave 3) zum Austausch von Datensätzen aufnehmen (MS2-Kanal); am Ende der laufenden Zykluszeit gibt er den Token an den DPM 1 zurück.

Der azyklische Austausch von Datensätzen kann sich über mehrere Zyklen bzw. deren "Lücken" hinziehen. Am Ende nutzt der DPM 2 wiederum eine Lücke zum Abbau der Verbindung. Neben dem DPM 2 kann in ähnlicher Weise auch der DPM 1 azyklischen Datenaustausch mit Slaves durchführen (MS1-Kanal).

| Dienste      | Nachfolgend sind die Dienste für den azyklischen Datenverkehr aufgeführt. |  |  |  |  |  |
|--------------|---------------------------------------------------------------------------|--|--|--|--|--|
| azyklischer  | Nähere Informationen zu den Diensten und zu den DP-V0/1-Kommuni-          |  |  |  |  |  |
| Datenverkehr | kationsprinzipien finden Sie in der PROFIBUS-Norm IEC 61158.              |  |  |  |  |  |

| DPM 1 (MSAC-C1) | Dienste für azyklischen Datenverkehr zwischen                                                                                                    |                                                                                                    |  |  |  |
|-----------------|----------------------------------------------------------------------------------------------------|----------------------------------------------------------------------------------------------------|--|--|--|
|                 | DPM 1 und Slaves                                                                                                    |                                                                                                    |  |  |  |
|                 | Read                                                                                                    | Der Master liest einen Datenblock beim Slave.                                                                                                    |  |  |  |
|                 | Write Der Master schreibt einen Datenblock Slave.                                                                                                    |                                                                                                    |  |  |  |
|                 | Alarm                                                                                                    | Ein Alarm wird vom Slave zum Mast<br>übertragen und von diesem explizit bestäti<br>Erst nach Erhalt dieser Bestätigung kann o<br>Slave eine neue Alarmmeldung senden; o<br>durch ist ein Überschreiben von Alarm<br>verhindert. |  |  |  |
|                 | Alarm_Acknowledge                                                                                                    | Der Master bestätigt den Erhalt einer Alarm-<br>meldung an den Slave.                                                                                                    |  |  |  |
|                 | Status                                                                                                    | Eine Statusmeldung wird vom Slave zum Master übertragen. Es erfolgt keine Be-<br>stätigung.                                                                                                    |  |  |  |
|                 | Die Datenübertragung erfolgt verbindungsorientiert über eine MS1-<br>Verbindung. Diese wird vom DPM 1 aufgebaut und ist sehr eng an<br>die Verbindung für den zyklischen Datenverkehr gekoppelt. Sie kann<br>nur von demjenigen Master benutzt werden, der den jeweiligen Slave<br>auch parametriert und konfiguriert hat. |                                                                                                    |  |  |  |

| DPM 2 (MSAC-C2) | Dienste für azyklischen Datenverkehr zwischen                                                                                                    |                                                                                                    |  |  |  |  |
|-----------------|----------------------------------------------------------------------------------------------------|----------------------------------------------------------------------------------------------------|--|--|--|--|
|                 | DPM 2 und Slaves                                                                                                    | DPM 2 und Slaves                                                                                                    |  |  |  |  |
|                 | Initiate / Abort                                                                                                    | Aufbau bzw. Abbau einer Verbindung für azyklischen Datenverkehr zwischen dem DPM 2 und dem Slave                                                                         |  |  |  |  |
|                 | Read                                                                                                    | Der Master liest einen Datenblock beim Slave.                                                                                                    |  |  |  |  |
|                 | Write                                                                                                    | Der Master schreibt einen Datenblock be Slave.                                                                                                    |  |  |  |  |
|                 | Data_Transport                                                                                                    | Der Master kann anwenderspezifische Daten<br>(in Profilen festgelegt) azyklisch an den Slave<br>schreiben und bei Bedarf im selben Zyklus<br>auch Daten vom Slave lesen. |  |  |  |  |
|                 | Die Datenübertragung erfolgt verbindungsorientiert über eine MS2-<br>Verbindung. Diese wird vom DPM 2 vor Beginn des azyklischen<br>Datenverkehrs mit dem Dienst Initiate aufgebaut. Dadurch ist die<br>Verbindung für die Dienste Read, Write und Data_Transport nutzbar.<br>Der Aufbau der Verbindung erfolgt entsprechend. Ein Slave kann<br>mehrere aktive MS2-Verbindungen zeitgleich unterhalten. Eine Be-<br>grenzung ist durch die im Slave verfügbaren Ressourcen gegeben. |                                                                                                    |  |  |  |  |

**Übertragungs**medium PROFIBUS verwendet als Übertragungsmedium eine geschirmte, verdrillte Zweidrahtleitung auf Basis der RS485-Schnittstelle oder eine Duplex-Lichtwellenleitung (LWL). Die Übertragungsrate liegt bei beiden Systemen bei maximal 12MBaud.

Nähere Angaben hierzu finden Sie in den "Montage und Aufbaurichtlinien".

ElektrischesDie RS485-Schnittstelle arbeitet mit Spannungsdifferenzen. Sie ist daher<br/>unempfindlicher gegenüber Störeinflüssen als eine Spannungs- oder<br/>Stromschnittstelle. Sie können das Netz sowohl als Linien-, als auch als<br/>Baumstruktur konfigurieren. Auf Ihrem VIPA PROFIBUS-Koppler befindet<br/>sich eine 9-polige Buchse. Über diese Buchse koppeln Sie den<br/>PROFIBUS-Koppler als Slave direkt in Ihr PROFIBUS-Netz ein.

Die Busstruktur unter RS485 erlaubt das rückwirkungsfreie Ein- und Auskoppeln von Stationen oder die schrittweise Inbetriebnahme des Systems. Spätere Erweiterungen haben keinen Einfluss auf Stationen, die bereits in Betrieb sind. Es wird automatisch erkannt, ob ein Teilnehmer ausgefallen oder neu am Netz ist.

Optisches System über Lichtwellenleiter Störspannungen von außen. Ein Lichtwellenleitersystem wird in Linienstruktur aufgebaut. Jedes Gerät ist mit einem Hin- und Rückleiter zu verbinden. Ein Abschluss am letzten Gerät ist nicht erforderlich.

Das rückwirkungsfreie Ein- und Auskoppeln von Stationen ist aufgrund der Linienstruktur nicht möglich.

Adressierung Jeder Teilnehmer am PROFIBUS identifiziert sich mit einer Adresse. Diese Adresse darf nur einmal in diesem Bussystem vergeben sein und kann zwischen 1 und 126 liegen. An den VIPA PROFIBUS-Kopplern stellen Sie die Adresse mit dem Adressierungsschalter an der Front ein. Dem VIPA PROFIBUS-Master müssen Sie die Adresse bei der Projektierung zuteilen.

# Betriebszustände und Anlaufverhalten

#### Power On

Der DP-Master wird mit Spannung versorgt. Sofern sich der Betriebsart-Schalter des DP-Master in Stellung RN befindet, erhält dieser automatisch von der CPU seine Projektierung, falls eine Hardwarekonfiguration für den DP-Master vorliegt und geht automatisch in RUN über.

#### STOP

Im STOP-Zustand und bei gültigen Parametern, sind die Ausgänge der zugeordneten Slaves auf 0 gesetzt. Es findet zwar keine Kommunikation statt, aber der Master ist mit seinen aktuellen Busparametern aktiv am Bus, und belegt die ihm zugeteilte Adresse am Bus. Zur Freigabe dieser Adresse ist am DP-Master der PROFIBUS-Stecker zu ziehen.

#### $STOP \rightarrow RUN$

In Stellung RN bootet der Master erneut. Eine schon vorhandene Hardware-Konfiguration wird hierbei nicht gelöscht.

Bei einem STOP  $\rightarrow$  RUN Übergang baut der DP-Master eine Kommunikation zu den Slaves auf. Während dieser Zeit brennt nur die R-LED. Bei erfolgter Kommunikation geht der DP-Master in RUN. Der DP-Master zeigt dies über die LEDs R und DE an.

Bei fehlerhaften Parametern bleibt der DP-Master im STOP-Zustand und signalisiert einen Parametrierfehler mit der IF-LED. Der DP-Master befindet sich nun mit folgenden Default-Parameter aktiv am Bus:

Default-Bus-Parameter: Adresse: 2, Übertragungsrate: 1,5MBaud.

#### Hinweis!

Bei DP-Master Firmware-Versionen älter V5.0.0 wird bei einem STOP-RUN-Übergang am DP-Master eine schon vorhandenen Hardware-Konfiguration durch den Bootvorgang im DP-Master gelöscht und ein eventuell im Flash-ROM vorhandenes Projekt verwendet.

Zur erneuten Übertragung einer Hardware-Konfiguration ist an der CPU ein Power ON durchzuführen.

#### RUN

Im RUN leuchten die R- und DE-LEDs. Jetzt können Daten ausgetauscht werden. Im Fehlerfall wie z.B. Slave-Ausfall, wird dies über die E-LED angezeigt und ein Alarm an die CPU abgesetzt.

#### $\textit{RUN} \rightarrow \textit{STOP}$

Der Master geht in den STOP-Zustand über. Er beendet die Kommunikation worauf alle Ausgänge auf 0 gelegt werden und sendet einen Alarm an die CPU.

# Einsatz des Masters an einer CPU 21x

Kommunikation
 Über die IM 208 DP-Master-Module können bis zu 125 PROFIBUS-DP-Slaves (bis zu 16 bei DPO) an eine System 200V CPU angekoppelt werden.
 Der Master kommuniziert mit den Slaves und blendet die Datenbereiche über den Rückwandbus im Adressbereich der CPU ein. Es dürfen maximal 1024 Byte Eingangs- und 1024 Byte Ausgangsdaten entstehen.
 Bei Firmwareständen < V3.0.0 stehen nur jeweils 256Byte für Ein- und Ausgabedaten zur Verfügung.</li>
 Bei jedem Neustart der CPU holt sich diese von allen Mastern die I/O-Mapping-Daten.

Alarmbearbeitung Die Alarmbearbeitung ist aktiviert, d.h. eine IM 208-Fehlermeldung kann folgende Alarme auslösen, welche die CPU veranlassen, die entsprechenden OBs aufzurufen:

- Prozessalarm: OB40
- Diagnosealarm: OB82
- Slaveausfall: OB86

Sobald das BASP-Signal (Befehlsausgabesperre) von der CPU kommt, stellt der DP-Master die Ausgänge der angeschlossenen Peripherie auf Null.

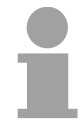

#### Hinweis!

Das Prozessabbild der Eingänge behält nach einem Slaveausfall den Zustand wie vor dem Slaveausfall.

**Voraussetzungen** Bitte beachten Sie bei Einsatz des IM 208 PROFIBUS-DP-Master, dass dieser einen Firmwarestand ab V3.0.0 besitzt; ansonsten kann dieser an einer CPU 21x mit Firmwarestand ab V3.0.0 nicht betrieben werden.

Den jeweiligen Firmwarestand finden Sie auf einem Aufkleber auf der Rückseite des Moduls.

Bei Fragen zum Firmware-Update wenden Sie sich bitte an den VIPA Support (support@vipa.de).

Nähere Angaben zur Anbindung an Ihre CPU finden Sie in der Dokumentation zu Ihrer CPU.

# Projektierung

## Übersicht

Zur Projektierung haben Sie folgende Möglichkeiten:

- Projektierung des 1. DP-Master im System (CPU 21xDPM, IM 208)
   Projektierung im Hardware-Konfigurator von Siemens und Transfer über die Systemdaten in die CPU. Beim Hochlauf der CPU erhält der Master sein Projekt von der CPU.
- Projektierung weiterer DP-Master im System (nur IM 208)
   Projektierung im Hardware-Konfigurator von Siemens und Export als wld-Datei. Transfer der Datei über MMC bzw. SIP-Tool und Green Cable in den Master. Mit einer Urlösch-Sequenz am DP-Master wird das Projekt in das Flash-ROM des DP-Master übertragen.
- Projektierung unter WinNCS bzw. ComPROFIBUS
  - Projektierung unter VIPA WinNCS bzw. unter ComPROFIBUS von Siemens und Export als 2bf-Datei. Transfer der Datei über MMC bzw. Green Cable in den Master. Mit einer Urlösch-Sequenz am DP-Master wird das Projekt in das Flash-ROM des DP-Master übertragen.

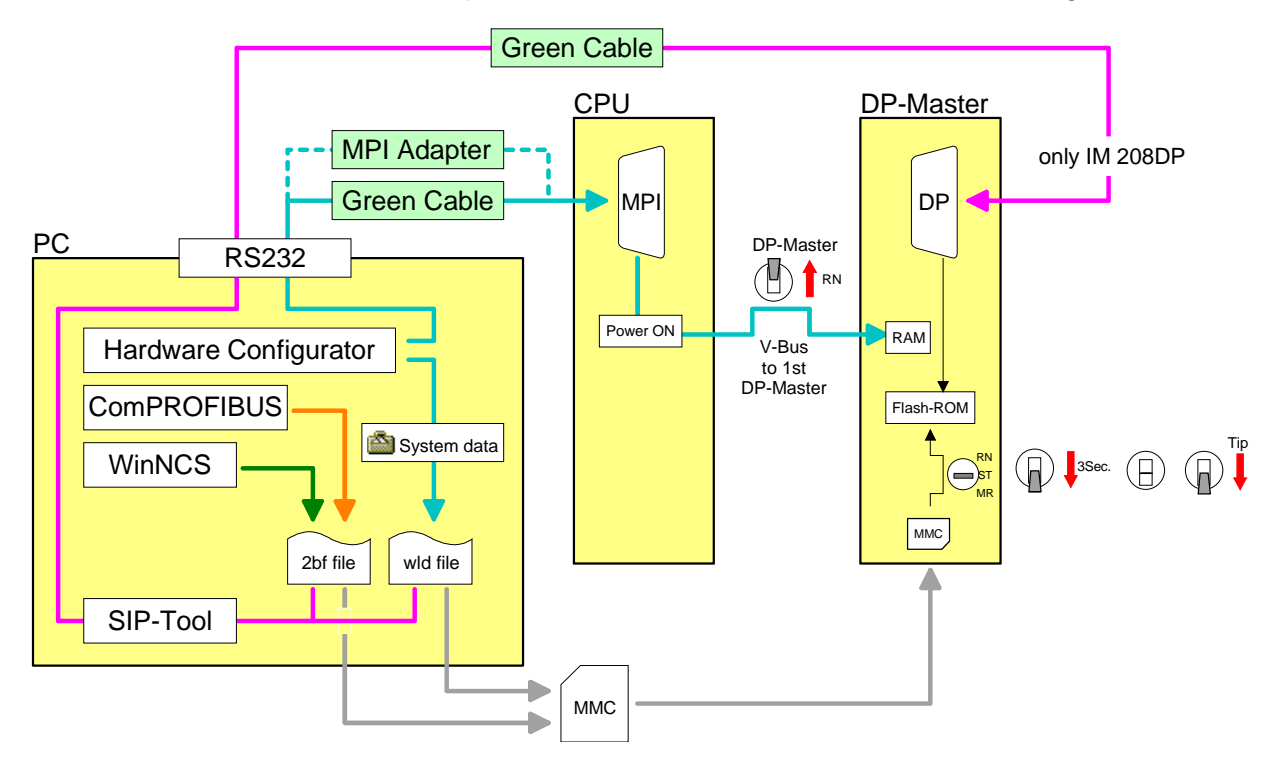

Erforderliche DP-Master und CPU sollten einen Firmwarestand ab V3.0.0 besitzen, da ansonsten der DP-Master an der CPU 21x nicht betrieben werden kann. Den jeweiligen Firmwarestand finden Sie auf einem Aufkleber auf der Rückseite des Moduls.

| Firmwareversion |
|-----------------|
|-----------------|

| DP-Master | CPU    | Eigenschaft                                      |
|-----------|--------|--------------------------------------------------|
| V3.0.0    | V3.0.0 | 1024Byte Ein- und Ausgangsdaten                  |
| V3.0.4    | V3.0.0 | Projektierung über wld-Datei                     |
| V3.0.6    | V3.3.0 | Projektierung als Hardwarekonfiguration über MPI |
| V3.0.6    |        | Urlöschen des DP-Master                          |

# Projektierung des 1. DP-Master im System

Sie projektieren im Hardware-Konfigurator von Siemens Ihr SPS-System zusammen mit dem DP-Master. Diese "Hardwarekonfiguration" übertragen Sie via MPI in die CPU. Bei Power ON werden die Projektierdaten in den DP-Master übertragen.

| 1. | Legen Sie ein neues Projekt System 300 an und fügen Sie aus dem Hardwarekatalog eine Profilschiene ein.                                                                                                    |
|----|----------------------------------------------------------------------------------------------------|
| 2. | Fügen Sie die CPU 315-2DP ein. Sie finden die CPU mit<br>PROFIBUS-Master im Hardwarekatalog unter:                                                                                                    |
|    | Simatic300>CPU-300>CPU315-2DP (6ES7 315-2AF03-0AB0 V1.2)                                                                                                    |
| 3. | Geben Sie Ihrem Master eine PROFIBUS-Adresse von 2 aufsteigend.                                                                                                    |
| 4. | Klicken Sie auf DP und stellen Sie unter <i>Objekteigenschaften</i> die Betriebsart "DP-Master" ein. Bestätigen Sie Ihre Eingabe mit OK.                                                                                                    |
| 5. | Durch Klick mit der rechten Maustaste auf "DP" öffnet sich das<br>Kontextmenü. Wählen Sie "Mastersystem einfügen" aus. Legen Sie<br>über NEU ein neues PROFIBUS-Subnetz an.                                                                                                    |
|    | Die nachioigende Abbildung Zeigt das eizeugte Mastersystem:                                                                                                    |
|    | Station Bearbeiten Enfügen Zielsystem Ansicht Extras Eenster Hilfe       Image: Station Bearbeiten Enfügen Zielsystem Ansicht Extras Eenster Hilfe       Image: Station Bearbeiten Enfügen Zielsystem Ansicht Extras Eenster Hilfe                                                                                                    |
|    | ► Sychen:                                                                                                    |
|    | 1       CPU 315-2 DP         2       DP         3       CPU 315-2 DP         4       CPU 312         5       CPU 312         6       CPU 312         7       CPU 312         8       CPU 312         9       CPU 312         10       CPU 312         CPU 312       CPU 312         CPU 312       CPU 312         CPU 313       CPU 312         CPU 312       CPU 312         CPU 312       CPU 312         CPU 312       CPU 312         CPU 314       CPU 314                                                                                                    |
|    | 1       PROFIBUS(1): DP-Mastersystem (1)       Profile       Standard       Image: CPU 310 - CPU 310         3                                                                                                    |
|    | 1       CPU 315-2 DP         3       PROFIBUS(1): DP.Mastersystem (1)         3       CPU 312         4       CPU 312         5       CPU 312         6       CPU 312         7       CPU 312         8       CPU 312         9       CPU 312         10       CPU 312         CPU 312       CPU 312         CPU 312       CPU 312         CPU 312       CPU 312         CPU 312       CPU 312         CPU 312       CPU 312         CPU 312       CPU 314         CPU 314       CPU 314         CPU 314C2 DP       CPU 314C2 DP         CPU 3152 OP       CPU 3152 OP         CPU 3152 OP       CPU 3152 OP         CPU 3152 OP       CPU 3152 OP         CPU 3152 OP       CPU 3152 OP         CPU 3152 OP       CPU 3152 OP         CPU 3152 OP       CPU 3152 OP         CPU 3152 OP       CPU 3152 OP                                                                                                    |
|    | 1       PROFIBUS(1): DP-Mastersystem (1)         2       CPU 315-2 DP         3                                                                                                    |
|    | 1       CPU 315-2 DP         2       DP         3       CPU 315-2 DP         4       CPU 312         5       CPU 312         6       CPU 312         7       CPU 312         9       CPU 312         9       CPU 312         0       CPU 312         0       CPU 312         0       CPU 312         0       CPU 312         0       CPU 312         0       CPU 312         0       CPU 312         0       CPU 312         0       CPU 312         0       CPU 312         0       CPU 312         0       CPU 312         0       CPU 312         0       CPU 314         0       CPU 314         0       CPU 314         0       CPU 315-2 DP         1       CPU 315-2 DP         1       CPU 315-2 DP         1       CPU 315-2 DP         1       CPU 315-2 DP         1       CPU 315-2 DP         1       CPU 315-2 DP         1       CPU 315-2 DP         1       CPU 3                                                                        |
|    | 1       CPU 315-2 DP         3       PROFIBUS(1): DP-Mastersystem (1)         3       CPU 312         4       CPU 312         5       CPU 312         6       CPU 312         7       CPU 312         8       CPU 312         9       CPU 312         10       CPU 312         CPU 312       CPU 312         CPU 312       CPU 312         CPU 312       CPU 312         CPU 312       CPU 312         CPU 312       CPU 312         CPU 312       CPU 312         CPU 312       CPU 312         CPU 312       CPU 312         CPU 314       CPU 314         CPU 314       CPU 314         CPU 314       CPU 314         CPU 315       CPU 315         CPU 315       CPU 315         CPU 315       CPU 315         CPU 315       CPU 315         CPU 315       CPU 315         CPU 315       CPU 315         CPU 315       CPU 315         CPU 315       CPU 315         CPU 315       CPU 315         CPU 315       CPU 315         CPU 315       CPU 31 |
|    | 1       PROFIBUS(1): DP-Mastersystem (1)         2       CPU 315-2 DP         3                                                                                                    |

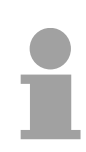

# Hinweis!

Bei DP-Master Firmware älter als V5.0.0 muss sich der Betriebsartenschalter des DP-Master in Stellung RN befinden. Ansonsten bootet der Master beim STOP-RUN-Übergang neu und die Projektierung wird gelöscht.

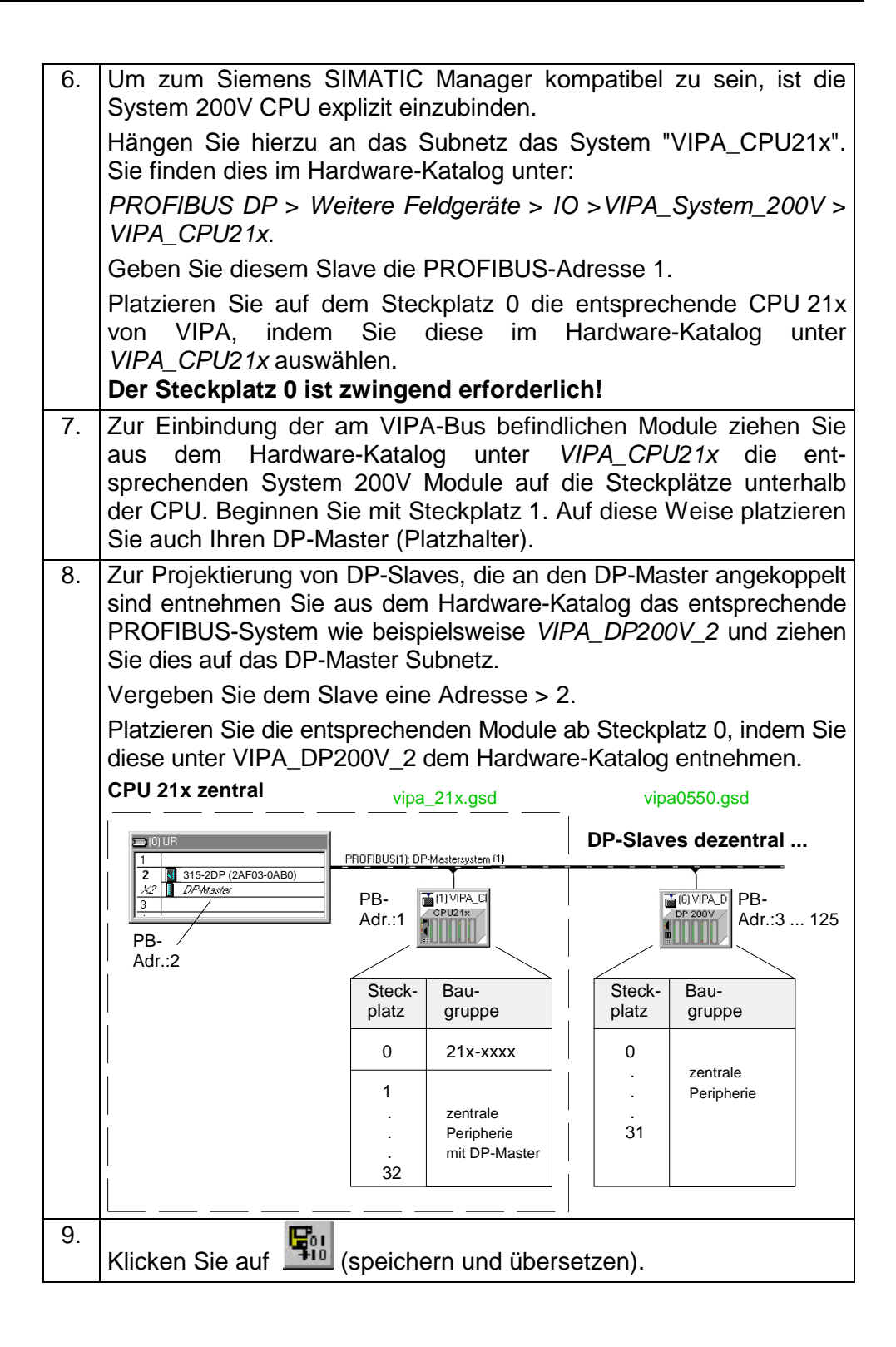

Wie Sie Ihr Projekt über MPI in die CPU transferieren, finden Sie auf den Folgeseiten unter "Transfervarianten".

| Projektierung<br>weiterer DP-<br>Master im System | Befin<br>DP-N<br>oder<br>Mit e<br>Flash | den sich mehrere IM 208 DP-Ma<br>laster ein Projekt zu erstellen. I<br>über Green Cable in den entsp<br>iner Urlösch-Sequenz am DP-Ma<br>n-ROM des DP-Master gespeiche                                                                    | aster in einem System, so ist für jede<br>Dieses Projekt ist entweder per MMG<br>prechenden DP-Master zu übertrager<br>Master wird das Projekt dauerhaft in<br>ert.                                                      |  |  |  |  |
|---------------------------------------------------|-----------------------------------------|----------------------------------------------------------------------------------------------------|----------------------------------------------------------------------------------------------------|--|--|--|--|
|                                                   | 1.                                      | Legen Sie für den entspreche<br>System 300 an und fügen S<br>Profilschiene ein.                                                                                                    | enden DP-Master ein neues Projekt<br>Sie aus dem Hardwarekatalog eine                                                                                                    |  |  |  |  |
|                                                   | 2.                                      | Fügen Sie die CPU 315-20<br>PROFIBUS-Master im Hardwar<br>Simatic300>CPU-300>CPU315                                                                                                    | DP ein. Sie finden die CPU mit<br>rekatalog unter:<br>5-2DP (6ES7 315-2AF03-0AB0 V1.2)                                                                                                    |  |  |  |  |
|                                                   | 3.                                      | Geben Sie Ihrem Master<br>aufsteigend.                                                                                                    | eine PROFIBUS-Adresse von 2                                                                                                    |  |  |  |  |
|                                                   | 4.                                      | Klicken Sie auf DP und stelle<br>Betriebsart "DP-Master" ein. Be                                                                                                    | n Sie unter <i>Objekteigenschaften</i> die estätigen Sie Ihre Eingabe mit OK.                                                                                                    |  |  |  |  |
|                                                   | 5.                                      | Durch Klick mit der rechten Maustaste auf "DP" öffnet sich das<br>Kontextmenü. Wählen Sie "Mastersystem einfügen" aus. Legen Sie<br>über NEU ein neues PROFIBUS-Subnetz an.                                                               |                                                                                                    |  |  |  |  |
|                                                   | 6.                                      | Zur Projektierung von DP-Sla<br>koppelt sind, entnehmen Sie a<br>weise das entsprechende Pl<br>und ziehen Sie dies auf das DP<br>Vergeben Sie dem Slave eine A<br>Platzieren Sie die entsprechen<br>Sie diese unter VIPA_DF<br>entnehmen. | aves, die an den DP-Master ange-<br>us dem Hardware-Katalog beispiels-<br>ROFIBUS-System <i>VIPA_DP200V_2</i><br>P-Master Subnetz.<br>Adresse > 2.<br>Iden Module ab Steckplatz 0, indem<br>P200V_2 dem Hardware-Katalog |  |  |  |  |
|                                                   |                                         | CPU 21x zentral                                                                                                    | DP-Slaves dezentral                                                                                                    |  |  |  |  |
|                                                   |                                         | 0) UR       1       2     315-2DP (2AF03-0AB0)       X2     DFMaster       3   PB-                                                                                                    | PROFIBUS(1): DP-Mastersystem (1)                                                                                                    |  |  |  |  |
|                                                   |                                         | Adr.:2                                                                                                    | vipa0550.gsd                                                                                                    |  |  |  |  |
|                                                   |                                         |                                                                                                    | platz gruppe                                                                                                    |  |  |  |  |
|                                                   |                                         |                                                                                                    | 0<br>ż zentrale<br>ż Peripherie<br>31                                                                                                    |  |  |  |  |
|                                                   | 7.                                      | Klicken Sie auf 💷 (speicherr                                                                                                    | n und übersetzen).                                                                                                    |  |  |  |  |

dpm.wld exportieren Exportieren Sie Ihr Projekt in Form einer wld-Datei auf eine MMC. Die MMC stecken sie in den entsprechenden DP-Master. Mit einer Urlösch-Sequenz am DP-Master können Sie Ihr Projekt von der MMC in das Flash-ROM des DP-Master übertragen. Nach der Übertragung kann die MMC wieder entnommen werden.

Auf diese Weise können Sie alle DP-Master projektieren, die sich am gleichen Rückwandbus befinden.

8. Legen Sie mit **Datei** > *Memory Card* > *Neu...* eine neue wld-Datei an. Damit diese Datei vom PROFIBUS-Master übernommen wird, muss diese den Namen **dpm.wld** besitzen.

→ Die Datei wird zusätzlich zum Projektfenster eingeblendet.

 Gehen Sie nun in Ihr Projekt in das Verzeichnis Bausteine und kopieren Sie das Verzeichnis "Systemdaten" in die neu angelegte dpm.wld-Datei.

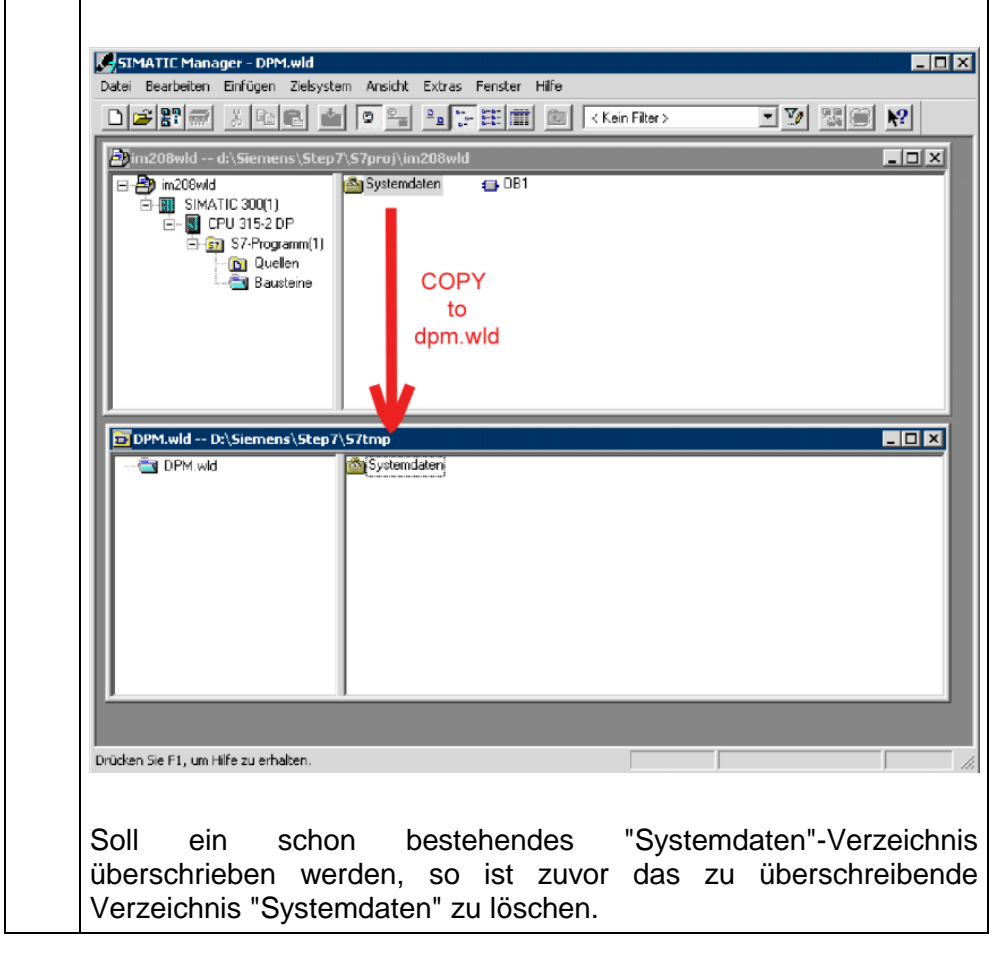

Wie Sie Ihre dpm.wld-Datei in den entsprechenden DP-Master transferieren können, finden Sie auf den Folgeseiten unter "Transfervarianten".

 Projektierung unter WinNCS
 bzw.
 ComPROFIBUS
 Die Projektierung können Sie auch unter WinNCS von VIPA durchführen und Ihr Projekt als 2bf-Datei auf eine MMC exportieren bzw. mit dem SIP-Tool in den DP-Master übertragen (nur bei IM 208DP möglich).
 Die Schritte für die Projektierung unter WinNCS sollen hier kurz aufgezeigt werden. Näheres zum Einsatz von WinNCS finden Sie auch im zugehörigen Handbuch HB91.

| <ul> <li>2. Fügen Sie wenn noch nicht geschehen im Netzwerkfenster mit eine PROFIL Funktionsgruppe ein und klicken Sie im Parameterfenster auf [übernehmen].</li> <li>3. Fügen Sie im Netzwerkfenster mit einen PROFIBUS-Host/Master ein und g Sie im Parameterfenster die PROFIBUS-Adresse Ihres Masters an.</li> <li>4. Fügen Sie im Netzwerkfenster mit einen PROFIBUS-Slave ein. Geben Si Parameterfenster die PROFIBUS-Adresse, die Familie "I/O" und den Station "VIPA_DP200V_2" ein und klicken Sie auf [übernehmen].</li> <li>5. Projektieren Sie über der Reihe nach alle Peripherie-Module, die über Rückwandbus mit dem entsprechenden PROFIBUS-Slave verbunden sind.</li> </ul> |                                                                                                    |
|----------------------------------------------------------------------------------------------------|----------------------------------------------------------------------------------------------------|
| <ul> <li>3. Fügen Sie im Netzwerkfenster mit einen PROFIBUS-Host/Master ein und g<br/>Sie im Parameterfenster die PROFIBUS-Adresse Ihres Masters an.</li> <li>4. Fügen Sie im Netzwerkfenster mit einen PROFIBUS-Slave ein. Geben Si<br/>Parameterfenster die PROFIBUS-Adresse, die Familie "I/O" und den Station<br/>"VIPA_DP200V_2" ein und klicken Sie auf [übernehmen].</li> <li>5. Projektieren Sie über der Reihe nach alle Peripherie-Module, die über<br/>Rückwandbus mit dem entsprechenden PROFIBUS-Slave verbunden sind.</li> </ul>                                                                                                    | eine <b>PROFIBUS-</b><br>eim Parameterfenster auf [übernehmen].                                                                                                    |
| <ul> <li>4. Fügen Sie im Netzwerkfenster mit einen PROFIBUS-Slave ein. Geben Sie Parameterfenster die PROFIBUS-Adresse, die Familie "I/O" und den Station "VIPA_DP200V_2" ein und klicken Sie auf [übernehmen].</li> <li>5. Projektieren Sie über der Reihe nach alle Peripherie-Module, die über Rückwandbus mit dem entsprechenden PROFIBUS-Slave verbunden sind.</li> </ul>                                                                                                    | einen <b>PROFIBUS-Host/Master</b> ein und geben US-Adresse Ihres Masters an.                                                                                                    |
| 5.<br>Projektieren Sie über der Reihe nach alle Peripherie-Module, die über<br>Rückwandbus mit dem entsprechenden PROFIBUS-Slave verbunden sind.                                                                                                    | einen <b>PROFIBUS-Slave</b> ein. Geben Sie im Adresse, die Familie "I/O" und den Stationstyp e auf [übernehmen].                                                                                             |
| Über [Auto] können Sie die Peripherie automatisch adressieren lassen und Adressbelegung über [MAP] anzeigen.                                                                                                    | Reihe nach alle Peripherie-Module, die über den<br>en PROFIBUS-Slave verbunden sind.<br>ripherie automatisch adressieren lassen und die<br>n.                                                                |
| Bitte beachten Sie bitte, dass es bei der automatischen Adressierung nich Adresskonflikten mit der lokalen Peripherie kommt!                                                                                                    | s bei der automatischen Adressierung nicht zu<br>eripherie kommt!                                                                                                    |
| Handelt es sich um ein intelligentes Modul, wie z.B. CP 240, erscheinen die heinstellbaren Parameter.                                                                                                    | es Modul, wie z.B. CP 240, erscheinen die hierzu                                                                                                    |
| 6. Nachdem Sie alle Slaves mit zugehöriger Peripherie projektiert haben, müsser<br>Busparameter für den PROFIBUS berechnet werden. Aktivieren Sie hierzu<br>Netzwerkfenster die Funktionsgruppe PROFIBUS. Klicken Sie im Parameterfenster au<br>Register "Busparameter". Stellen Sie die gewünschte Baudrate ein und klicken Sie<br>[calculate]. Die Busparameter werden berechnet - [übernehmen] Sie diese. Bei<br>Änderung der Modulzusammenstellung sind die Busparameter neu zu berechnen!                                                                                                    | ehöriger Peripherie projektiert haben, müssen die<br>S berechnet werden. Aktivieren Sie hierzu im<br>PROFIBUS. Klicken Sie im Parameterfenster auf das                                                       |
| 7. Aktivieren Sie im Netzwerkfenster die Master-Ebene und exportieren Sie Ihr Projekt i Datei dpm.2bf.                                                                                                    | e die gewünschte Baudrate ein und klicken Sie auf<br>en berechnet - [übernehmen] Sie diese. Bei jeder<br>ng sind die Busparameter neu zu berechnen!                                                          |
| 8. Übertragen Sie Ihre dpm.2bf-Datei in Ihren DP-Master. Die Transfervarianten sind au<br>Folgeseiten beschrieben.                                                                                                    | e die gewünschte Baudrate ein und klicken Sie auf<br>en berechnet - [übernehmen] Sie diese. Bei jeder<br>ng sind die Busparameter neu zu berechnen!<br>e Master-Ebene und exportieren Sie Ihr Projekt in die |

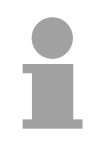

#### Hinweis!

Da sich der IM 208 DP-Master gleich verhält wie die IM 308-C von Siemens, können Sie diesen auch als IM 308-C unter "ComPROFIBUS" von Siemens projektieren und ihr Projekt als 2bf-Datei exportieren.

Für den Transfer der wld- bzw. 2bf-Datei in Ihren DP-Master haben Sie Transfervarianten folgende Möglichkeiten: • Transfer über MPI in die CPU (nur 1. DP-Master im System) Transfer über MMC Transfer über Green Cable und SIP-Tool Ab Firmware-Version V3.0.6 für den DP-Master und V3.3.0 für die Transfer über MPI CPU 21x können Sie nach folgender Vorgehensweise über MPI Ihr Projekt in die CPU in die CPU übertragen. Die CPU reicht bei Power ON die DP-Master-Projektierung automatisch weiter an den 1. DP-Master (IM 208DP oder CPU 21xDPM), der sich am Systembus befindet. 1. Verbinden Sie Ihr PG bzw. Ihren PC über MPI mit Ihrer CPU. Zur seriellen Punkt-zu-Punkt-Übertragung von Ihrem PC an die CPU können Sie auch das Green Cable von VIPA verwenden. Das Green Cable hat die Best.-Nr. VIPA 950-0KB00 und darf ausschließlich bei geeigneten Modulen der VIPA eingesetzt werden. Bitte beachten Sie hierzu die Hinweise zum Green Cable weiter unten! Bei Einsatz des Green Cable von VIPA ist die MPI-Schnittstelle entsprechend zu konfigurieren (PC Adapter MPI, 38400Baud). 2. Schalten Sie Ihren DP-Master in RUN. 3. Schalten Sie die Spannungsversorgung Ihrer CPU ein. 4. Übertragen Sie vom Hardware-Konfigurator von Siemens über den Menüpunkt Zielsystem > Laden in Baugruppe Ihr Projekt in die CPU. Immer mit Power ON bekommt der 1. DP-Master sein Projekt von der CPU. Zur zusätzlichen Sicherung Ihres Projekts auf MMC stecken Sie eine MMC in die CPU und übertragen Sie mit Zielsystem > RAM nach ROM kopieren Ihr Anwenderprogramm auf die MMC. Während des Schreibvorgangs blinkt die "MC"-LED auf der CPU. Systembedingt wird zu früh ein erfolgter Schreibvorgang gemeldet. Der Schreibvorgang ist erst beendet, wenn die LED erlischt.

# 1

# Hinweis!

Bei DP-Master Firmware älter als V5.0.0 muss sich der Betriebsartenschalter des DP-Master in Stellung RN befinden. Ansonsten bootet der Master beim STOP-RUN-Übergang neu und die Projektierung wird gelöscht.

## Transfer über MMC

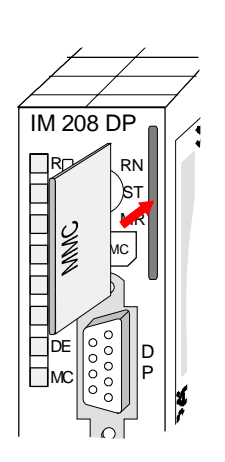

| 1. | Übertragen Sie mit einem MMC-Lesegerät Ihre wld- bzw. 2bf-Datei auf eine MMC.                                                                                                    |
|----|----------------------------------------------------------------------------------------------------|
| 2. | Stecken Sie das MMC-Speichermodul in Ihren IM 208DP-Master.                                                                                                    |
| 3. | Schalten Sie die Spannungsversorgung Ihres System 200V ein.                                                                                                    |
| 4. | Drücken Sie den Betriebsartenschalter des Master-Moduls in Stellung MR. Halten Sie diesen gedrückt, bis die blinkende MC-LED in Dauerlicht übergeht.                                                       |
| 5. | Lassen Sie den Schalter los und tippen Sie nochmals kurz in Stellung MR. $\rightarrow$ Die Daten werden von der MMC in das interne Flash-ROM übertragen. Während der Datenübertragung erlöschen alle LEDs. |
|    | Bei erfolgreicher Datenübertragung blinkt die grüne R-LED 3mal.                                                                                                    |
|    | Bei Fehler blinkt die rote E-LED 3mal.                                                                                                    |
|    |                                                                                                    |
|    | R<br>E<br>E<br>E<br>E<br>E<br>E<br>E<br>E<br>E<br>E<br>E<br>E<br>E<br>E<br>E<br>E<br>E<br>E<br>E                                                                                                    |
|    | Transfer OK Error                                                                                                    |
| 6. | Die MMC können Sie jetzt entnehmen.                                                                                                    |
| 7. | Schalten Sie den Master von STOP in RUN. $\rightarrow$ Der IM 208DP-<br>Master startet nun mit dem neuen Projekt im internen Flash-ROM.<br>Die RUN-LED (R) und DE leuchtet.                                |

1

# Hinweis!

Bitte beachten Sie, dass nur für den 1. Master ein in der CPU befindliches PROFIBUS-Projekt immer vorrangig gegenüber einem Projekt im Flash-ROM des DP-Master behandelt wird.

Bei einer wld- und 2bf-Datei auf einer MMC wird die wld-Datei vorrangig behandelt.

Transfer über Green Cable und VIPA SIP-Tool Die hier gezeigte Methode können Sie ausschließlich beim IM 208DP mit RS485-Schnittstelle anwenden. Das SIP-Tool ist ein Transfertool. Sie erhalten es zusammen mit WinNCS von VIPA. Hiermit können Sie unter Einsatz des Green Cable von VIPA Ihr Projekt in Form einer wld- bzw. 2bf-Datei seriell über die PROFIBUS-Schnittstelle in Ihren DP-Master übertragen. Das übertragene Projekt wird im internen Flash-ROM des DP-Master abgelegt.

Das Green Cable ist ein Programmier- und Downloadkabel für VIPA CPUs mit MP<sup>2</sup>I-Buchse sowie VIPA Feldbus-Master. Sie erhalten das Green Cable von VIPA unter der Best.-Nr.: VIPA 950-0KB00.

Mit dem Green Cable können Sie:

- Projekte seriell übertragen Unter Umgehung aufwändiger Hardware (MPI-Adapter, etc.) können Sie über das Green Cable eine serielle Punkt-zu-Punkt-Verbindung über die MP<sup>2</sup>I-Schnittstelle realisieren.
- Firmware-Updates der CPUs und Feldbus-Master durchführen Über das Green Cable können Sie unter Einsatz eines Upload-Programms die Firmware aller aktuellen VIPA CPUs mit MP<sup>2</sup>I-Buchse sowie bestimmte Feldbus-Master (s. Hinweis) aktualisieren.

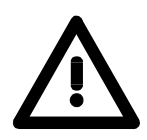

# Wichtige Hinweise zum Einsatz des Green Cable

Bei Nichtbeachtung der nachfolgenden Hinweise können Schäden an den System-Komponenten entstehen.

Für Schäden, die aufgrund der Nichtbeachtung dieser Hinweise und bei unsachgemäßem Einsatz entstehen, übernimmt die VIPA keinerlei Haftung!

# Hinweis zum Einsatzbereich

Das Green Cable darf ausschließlich <u>direkt</u> an den hierfür vorgesehenen Buchsen der VIPA-Komponenten betrieben werden (Zwischenstecker sind nicht zulässig). Beispielsweise ist vor dem Stecken des Green Cable ein gestecktes MPI-Kabel zu entfernen.

Zurzeit unterstützen folgende Komponenten das Green Cable:

VIPA CPUs mit MP<sup>2</sup>I-Buchse sowie die Feldbus-Master von VIPA.

# Hinweis zur Verlängerung

Die Verlängerung des Green Cable mit einem weiteren Green Cable bzw. die Kombination mit weiteren MPI-Kabeln ist nicht zulässig und führt zur Beschädigung der angeschlossenen Komponenten!

Das Green Cable darf nur mit einem 1:1 Kabel (alle 9 Pin 1:1 verbunden) verlängert werden.

Fortsetzung Transfer Green Cable und VIPA SIP-Tool Falls Sie den IM 208 PROFIBUS-DP-Master mit dem SIP-Tool projektieren möchten, ist dies ab der DP-Master-Firmware V4.0.0 und mit dem SIP-Tool ab V1.0.6 möglich.

Mit SIP-Tool können Sie entweder eine wld- oder einer 2bf-Datei in den DP-Master übertragen. Wie schon weiter oben beschrieben, enthält die wld-Datei die exportierten Systemdaten aus dem Siemens SIMATIC Manager.

Mit WinNCS (siehe Folgeseite) von VIPA bzw. über ComPROFIBUS von Siemens können Sie Ihr Projekt als 2bf-Datei exportieren.

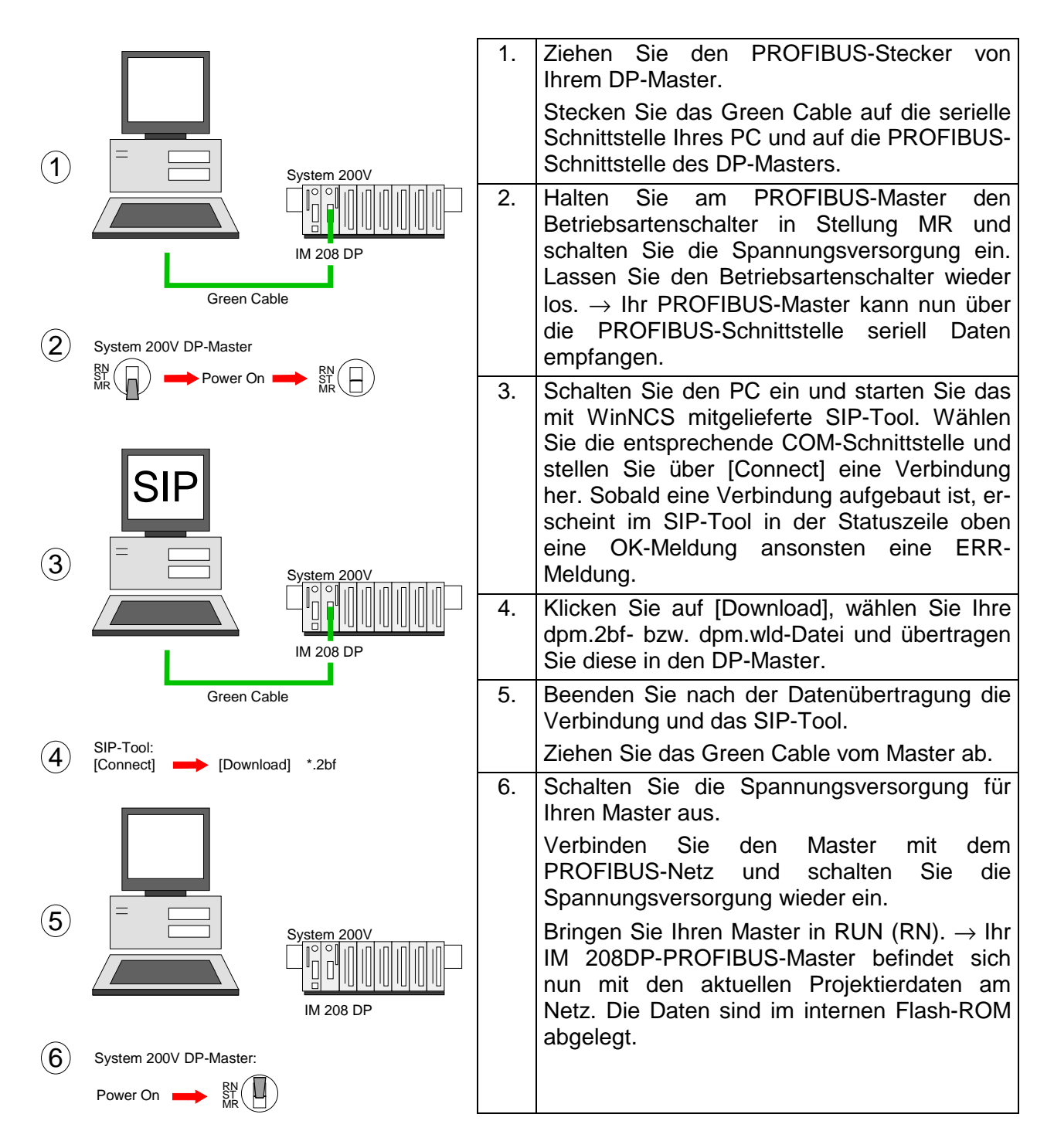

# **Slave-Betrieb**

**Übersicht** Ab der CPU-Firmware V3.7.2 haben Sie die Möglichkeit den IM 208DP als DP-Slave zu betreiben. Für die Anbindung an einen DP-Master ist die Siemens-GSD für die Siemens S7 CPU 315-2DP erforderlich.

Aus hardwaretechnischen Gründen ist diese Funktionalität für den IM 208DPO Master mit LWL nicht verfügbar.

Für den Einsatz des IM 208DP als DP-Slave sind folgende 3 Hardware-Konfigurationen durchzuführen, die nachfolgend näher erläutert sind:

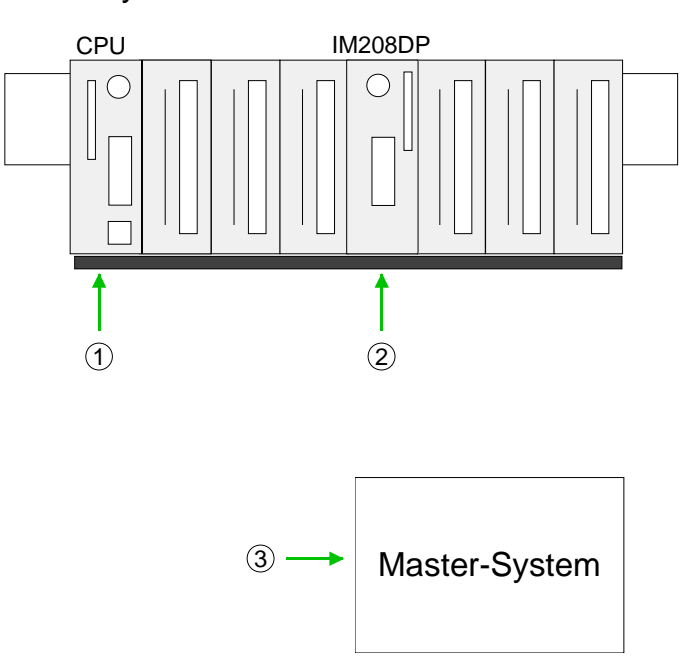

# Slave-System

1. Hardware-Konfiguration System 200V

Projektierung Siemens CPU 315-2DP mit virtuellem PROFIBUS-Slave (Adresse 1) für das System 200V. Der DP-Slave beinhaltet CPU 21x, I/O-Peripherie und IM 208DP (Parameter *Projekt an IM 208 übertragen* auf "Nein"). Das Projekt ist in CPU 21x zu übertragen.

2. Hardware-Konfiguration IM 208DP

Projektierung IM 208DP als Siemens CPU 315-2DP mit DP-Teil im Slave-Betrieb. Über die *Eigenschaften* PROFIBUS-Adresse und E/A-Bereich bestimmen und Projekt in IM 208DP übertragen.

3. Hardware-Konfiguration übergeordnetes Master-System

Projektierung des übergeordneten Master-Systems. Die Anbindung des IM 208DP (Slave) erfolgt als Siemens S7 CPU 315-2DP. Hierzu ist die Einbindung der Siemens-GSD erforderlich. Über die Eigenschaften PROFIBUS-Adresse (identisch mit Hardware-Konfiguration IM 208DP) und E/A-Bereich in Form von "Modulen" angeben. Das Projekt ist in die CPU des Master-Systems zu übertragen.

## Hardware-Konfiguration System 200V

- Starten Sie den Siemens SIMATIC Manager.
- Installieren Sie zur Projektierung der CPU 21x die GSD VIPA\_21x.GSD.
- Installieren Sie zur Anbindung an Ihren DP-Master die GSD VIPA04D5.GSD.
- Legen Sie ein neues Projekt System 300 an und fügen Sie aus dem Hardwarekatalog eine Profilschiene ein.
- Fügen Sie die CPU 315-2DP ein. Hardwarekatalog: Simatic300 > CPU-300 > CPU315-2DP (6ES7 315-2AF03-0AB0 V1.2)
- Legen Sie ein neues PROFIBUS-Subnetz an und geben Sie Ihrem Master eine PROFIBUS-Adresse von 2 aufsteigend.
- Hängen Sie an das Subnetz das System "VIPA\_CPU21x". Sie finden dies im Hardware-Katalog unter PROFIBUS DP > Weitere Feldgeräte > IO > VIPA\_System\_200V > VIPA\_CPU21x.
- Geben Sie diesem Slave die PROFIBUS-Adresse 1.
- Platzieren Sie auf dem Steckplatz 0 die entsprechende CPU 21x von VIPA, indem Sie diese im Hardware-Katalog unter VIPA\_CPU21x auswählen. Der Steckplatz 0 ist zwingend erforderlich!
- Zur Einbindung der am VIPA-Bus befindlichen Module ziehen Sie aus dem Hardware-Katalog unter VIPA\_CPU21x die entsprechenden System 200V Module auf die Steckplätze unterhalb der CPU. Beginnen Sie mit Steckplatz 1. Auf diese Weise platzieren Sie auch Ihren IM 208DP (Platzhalter).
- Stellen Sie in den Eigenschaften des IM 208DP den Parameter *Projekt* an *IM 208 übertragen* auf "Nein". Hierdurch wird verhindert, dass die lokal im IM 208DP abgelegte DP-Slave-Projektierung von einem in der CPU befindlichen Projekt überschrieben wird.
- Übertragen Sie Ihr Projekt in die CPU.

Hardware-Konfiguration System 100V Der Einsatz des IM 208DP als DP-Slave in einem System 100V kann ausschließlich über die Systemerweiterung erfolgen. Näheres zur Montage finden Sie im HB100 unter "Erweiterungs- und Klemmen-Module".

Hierbei erfolgt die Hardware-Konfiguration auf die gleiche Weise wie bei dem System 200V unter Einsatz folgender GSD-Dateien für das System 100V:

- Zur Projektierung der CPU 11x die GSD VIPA\_11x.GSD
- Zur Anbindung an DP-Master die Siemens-GSD

Stellen Sie auch hier in den Eigenschaften des IM 208DP den Parameter *Projekt an IM 208 übertragen* auf "Nein". Übertragen Sie Ihr Projekt in die CPU 11x.

Fahren Sie wie nachfolgend gezeigt mit der Hardware-Konfiguration des IM 208DP und des übergeordneten Master-Systems fort.

 Hardware-Konfiguration
 IM 208DP
 Legen Sie ein neues Projekt System 300 an und fügen Sie aus dem Hardwarekatalog eine Profilschiene ein.
 Fügen Sie die CPU 315-2DP ein. Hardwarekatalog: Simatic300 > CPU-300 > CPU315-2DP (6ES7 315-2AF03-0AB0 V1.2)

- Rufen Sie die Objekteigenschaften von DP auf.
- Stellen Sie unter Betriebsart "DP-Slave" ein.
- Vergeben Sie unter *Allgemein* für den DP-Slave eine PROFIBUS-Adresse.
- Legen Sie über *Konfiguration* die Bereiche für den Datentransfer an. Bitte beachten Sie, dass hierbei ausschließlich der "MS"-Mode unterstützt wird.
- Übertragen Sie wie weiter oben unter "Transfervarianten" gezeigt die Systemdaten in Ihren IM 208DP nicht in die CPU! und bringen Sie diesen in RUN.

#### Hinweis!

Die Angabe für "Eingang" bzw. "Ausgang" unter *Konfiguration* erfolgt immer aus Sicht der CPU. "Eingang" bezieht sich auf den Eingabe- und "Ausgang" auf den Ausgabe-Bereich der CPU.

Hardware-Konfiguration übergeordnetes Master-System Zur Projektierung in einem übergeordneten Master-System ist die Einbindung der Siemens-GSD erforderlich.

- Starten Sie Ihr Projektiertool mit einem neuen Projekt und projektieren Sie Ihren PROFIBUS-DP-Master, der dem DP-Slave übergeordnet ist.
- Fügen Sie an das Mastersystem das DP-Slave-System "S7-315-2DP" an. Nach der Einbindung der Siemens-GSD finden Sie das DP-Slave-System im Hardware-Katalog unter:

PROFIBUS-DP > Weitere Feldgeräte > SPS > SIMATIC > S7-315-2DP

- Vergeben Sie für den DP-Slave die gleiche PROFIBUS-Adresse, die Sie in der *Hardware-Konfiguraton IM 208DP* vergeben haben.
- Legen Sie in Form von "Modulen" für die PROFIBUS-Kommunikation den gleichen E/A-Bereich an, den Sie auf der Slave-Seite parametriert haben. Beachten Sie dass sich ein Slave-Ausgabe- auf einen Master-Eingabe-Bereich bezieht und umgekehrt. Auch müssen die E/A-Bereiche durchgängig ohne Lücken projektiert sein.
- Speichern Sie Ihr Projekt und übertragen Sie dieses in die CPU Ihres Master-Systems

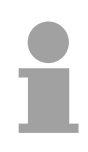

## **Hinweis!**

Sollte es sich bei Ihrem DP-Master-System um ein System 200V von VIPA handeln, so können Sie durch Anbindung eines "DP200V"-Slave-Systems die direkt gesteckten Module projektieren. Damit dieses Projekt von der VIPA-CPU als zentrales System erkannt wird, müssen Sie dem "DP200V"-Slave-System die PROFIBUS-Adresse 1 zuweisen!

Bitte beachten Sie bei Einsatz des IM 208 PROFIBUS-DP-Master, dass dieser einen Firmwarestand ab V3.0.0 besitzt; ansonsten kann dieser an der CPU 21x mit Firmwarestand ab V3.0.0 nicht betrieben werden. Die Firmwarestände entnehmen Sie bitte dem Aufkleber, der sich auf der Rückseite des jeweiligen Moduls befindet.

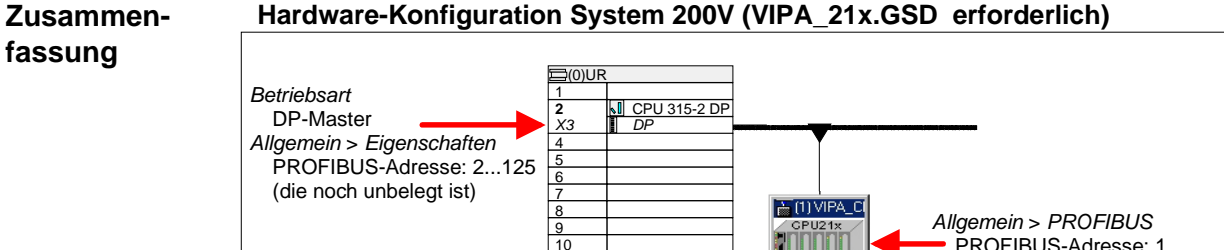

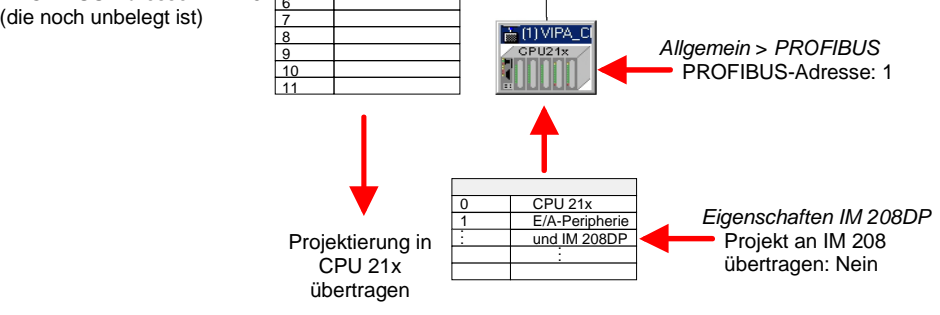

#### Hardware-Konfiguration IM 208DP Slave

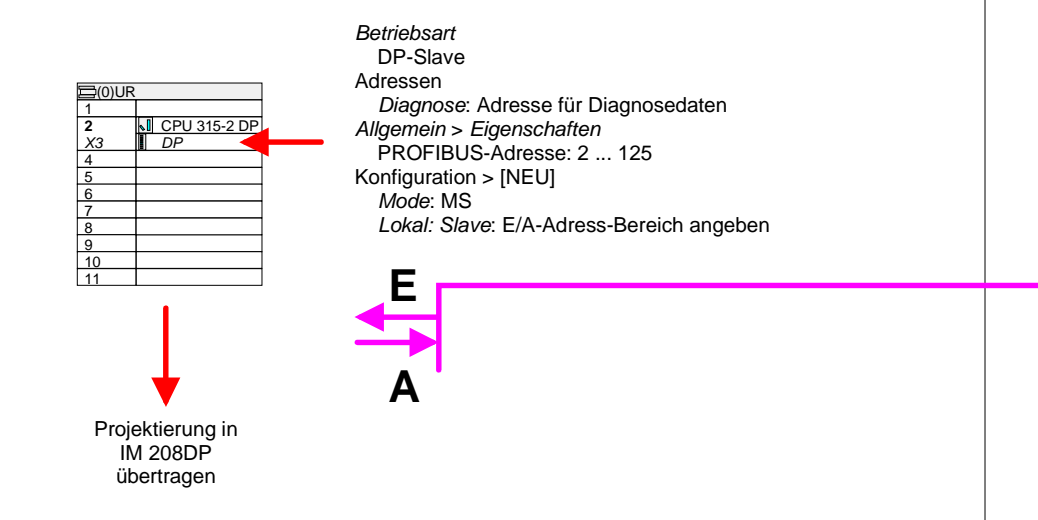

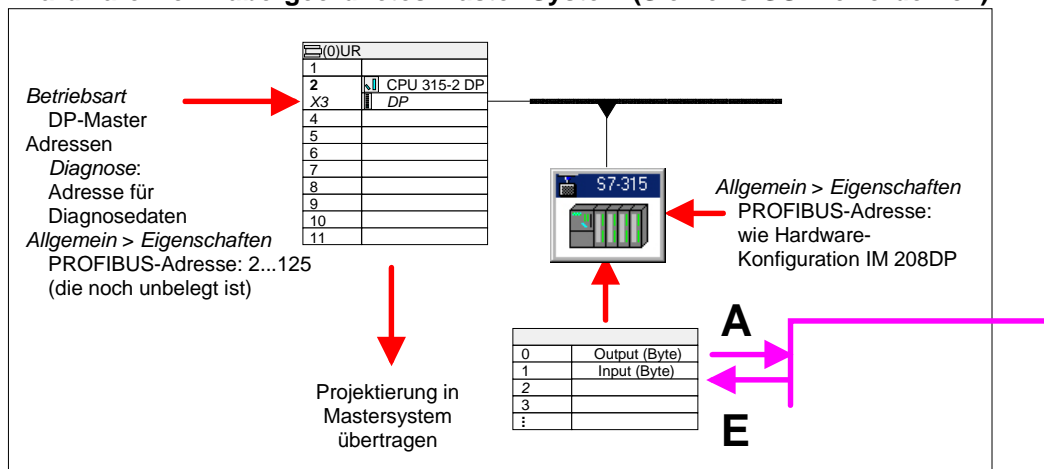

# Hardware-Konf. übergeordnetes Master-System (Siemens-GSD erforderlich)

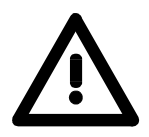

# Achtung!

Die Längenangaben für Ein- und Ausgabe-Bereich im DP-Slave müssen mit den Byteangaben bei der Master-Projektierung übereinstimmen. Ansonsten kann keine PROFIBUS-Kommunikation stattfinden und der Master meldet Slave-Ausfall!

# Urlöschen

| Allgemeines | Ab de<br>am Di<br>Beim | er Firmware-Version V3.0.6 des DP-Masters haben Sie die Möglichkeit<br>P-Master ein Urlöschen durchzuführen.<br>Urlöschen werden alle Daten im Flash-ROM gelöscht.                                                                                                    |  |  |  |  |  |
|-------------|------------------------|----------------------------------------------------------------------------------------------------|--|--|--|--|--|
| Urlöschen   | 1.                     | Schalten Sie die Spannungsversorgung Ihres System 200V ein.                                                                                                    |  |  |  |  |  |
| durchführen | 2.                     | Drücken Sie den Betriebsartenschalter des Master-Moduls in Stellung MR. Halten Sie diesen etwa 9s gedrückt.                                                                                                    |  |  |  |  |  |
|             |                        | → es blinkt zunächst 3mal die MC-LED. Das Blinken geht f ür 3s<br>in Dauerlicht  über. Daraufhin blinkt die IF-LED 3mal und geht in<br>Dauerlicht  über.                                                                                                    |  |  |  |  |  |
|             | 3.                     | Lassen Sie den Schalter los und tippen Sie innerhalb von 3s nochmals kurz in Stellung MR.                                                                                                    |  |  |  |  |  |
|             |                        | $\rightarrow$ Die Inhalte des Flash-ROMs werden gelöscht. Der Vorgang ist beendet sobald die grüne R-LED 3mal blinkt und die IF-LED leuchtet.                                                                                                    |  |  |  |  |  |
|             |                        | RN BS MR BS MR BS |  |  |  |  |  |
|             |                        | $\begin{bmatrix} R \\ E \\ E \\ E \\ E \\ E \\ E \\ E \\ E \\ E \\$                                                                                                    |  |  |  |  |  |
|             |                        | Clear OK<br>Sobald Sie den Master in RUN schalten, läuft dieser hoch und<br>befindet sich mit seinen Defaultparametern am Bus.                                                                                                    |  |  |  |  |  |
|             |                        | Defaultparameter: Adresse: 2, Übertragungsrate: 1,5MBaud                                                                                                    |  |  |  |  |  |

# Projektierung über CPU nach Netz-Ein an 1. DP-Master

Sollte ein PROFIBUS-Projekt in der CPU vorliegen, so wird dieses automatisch nach einem Netz-Ein über den Rückwandbus in das RAM des 1. DP-Master übertragen - unabhängig von der Stellung des Betriebsarten-Schalters des Masters.

# Firmwareupdate

Übersicht Ab der CPU-Firmware-Version V3.3.3 haben Sie die Möglichkeit mittels einer MMC über die CPU ein Firmwareupdate unter anderem auch für den DP-Master durchzuführen.

Aktuelle Firmware Die aktuellsten Firmwarestände finden Sie auf www.vipa.com im Service-Bereich.

Hierbei gibt es zur Kennzeichnung einer DP-Master Firmware folgende Namenskonventionen:

**dpm**xx.**bin** mit xx geben Sie die Nummer des DP-Master Steckplatzes an (00 ... 31)

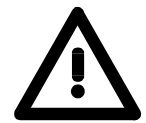

#### Achtung!

Beim Aufspielen einer neuen Firmware ist äußerste Vorsicht geboten. Unter Umständen kann Ihr DP-Master unbrauchbar werden, wenn beispielsweise während der Übertragung die Spannungsversorgung unterbrochen wird oder die Firmware-Datei fehlerhaft ist.

Setzten Sie sich in diesem Fall mit der VIPA-Hotline in Verbindung! Bitte beachten Sie, dass sich die zu überschreibende Firmware-Version von der Update-Version unterscheidet, ansonsten erfolgt kein Update.

| Firmware-Version | Den   | ausgelieferten   | Firmwarestand    | können    | Sie     | einem    | Aufkleber |
|------------------|-------|------------------|------------------|-----------|---------|----------|-----------|
| ermitteln        | entne | hmen, der sich a | uf der Rückseite | des DP-Ma | aster-N | Moduls b | efindet.  |

| Firmware laden<br>und als dpm <i>xx</i> .bin<br>auf MMC<br>übertragen | Gehen Sie auf www.vipa.com                                                                                                    |
|-----------------------------------------------------------------------|----------------------------------------------------------------------------------------------------|
|                                                                       | <ul> <li>Klicken Sie auf Service &gt; Download &gt; Firmware Updates.</li> </ul>                                                                              |
|                                                                       | <ul> <li>Klicken Sie auf "Firmware f ür PROFIBUS Master System 200V".</li> </ul>                                                                              |
|                                                                       | • Wählen Sie die entsprechende IM 208 Bestell-Nr. aus und laden Sie die Firmware auf Ihren PC.                                                                |
|                                                                       | • Benennen Sie die Datei um in " <b>dpm</b> xx. <b>bin</b> " (xx entspricht dem DP-<br>Master-Steckplatz beginnend mit 00) und übertragen Sie diese Datei auf |

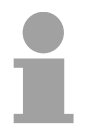

## Hinweis!

eine MMC.

Auf dem Server sind immer die 2 aktuellsten Firmware-Versionen abgelegt.

Firmware von MMC in DP-Master übertragen
Bringen Sie den RUN-STOP-Schalter Ihrer CPU in Stellung STOP.
Schalten Sie die Spannungsversorgung aus.
Stecken Sie die MMC mit der Firmware in die CPU. Achten Sie hierbei auf die Steckrichtung der MMC.
Schalten Sie die Spannungsversorgung ein.

- Nach einer kurzen Hochlaufzeit zeigt das abwechselnde Blinken der CPU-LEDs SF und FC an, dass auf der MMC die Firmware-Datei gefunden wurde.
- Sie starten die Übertragung der Firmware, sobald Sie innerhalb von 10s den RUN/STOP-Schalter der CPU kurz nach MRES tippen. Die CPU zeigt die Übertragung über ein LED-Lauflicht an.
- Während des Update-Vorgangs blinken die LEDs SF, FC und MC abwechselnd. Dieser Vorgang kann mehrere Minuten dauern.
- Das Update ist fehlerfrei beendet, wenn alle CPU-LEDs leuchten. Blinken diese schnell, ist ein Fehler aufgetreten.
- Nach einem Power OFF ON steht Ihnen der Master mit neuer Firmware zur Verfügung.

|  | ι. |
|--|----|

## Hinweis!

Näheres zum Firmwareupdate finden Sie im Service Bereich unter Downloads.

# **PROFIBUS** Aufbaurichtlinien

| PROFIBUS<br>allgemein  | <ul> <li>Ein PROFIBUS-DP-Ne</li> <li>PROFIBUS-DP bestel<br/>einem Master und eine</li> <li>Ein Master ist immer in</li> <li>PROFIBUS unterstütz</li> <li>Pro Segment sind max</li> <li>Die maximale Segmen</li> <li>9,6 187,5kBaud</li> <li>500kBaud</li> <li>1,5MBaud</li> <li>3 12MBaud</li> <li>Maximal 10 Segment</li> <li>über Repeater verbund</li> </ul> | etz darf nur i<br>nt aus minde<br>em Slave.<br>n Verbindung<br>t max. 126 T<br>x. 32 Teilneh<br>ntlänge häng<br>→<br>→<br>→<br>→<br>e dürfen gel<br>den. Jeder F | n Linienstruktur aufgebaut werden.<br>estens einem Segment mit mindestens<br>g mit einer CPU einzusetzen.<br>Teilnehmer.<br>mer zulässig.<br>It von der Übertragungsrate ab:<br>1000m<br>400m<br>200m<br>100m<br>bildet werden. Die Segmente werden<br>Repeater zählt als Teilnehmer. |
|------------------------|----------------------------------------------------------------------------------------------------|----------------------------------------------------------------------------------------------------|----------------------------------------------------------------------------------------------------|
|                        | <ul> <li>Der Bus bzw. ein Segi</li> <li>Alle Teilnehmer komn<br/>passen sich automatis</li> </ul>                                                                                                    | ment ist an b<br>nunizieren n<br>sch an die Ba                                                                                                    | eiden Enden abzuschließen.<br>nit der gleichen Baudrate. Die Slaves<br>audrate an.                                                                                                    |
| Optisches System       | <ul> <li>Es darf nur ein optisch</li> <li>Mehrere Master dürfe<br/>diese auf dem gleiche<br/>beachten).</li> <li>Die maximale LWL-Lä<br/>der Übertragungsrate<br/>POE-LWL betragen</li> </ul>                                                                                                    | ner Master in<br>en mit einer<br>en Rückwan<br>änge darf zv<br>max. 300n                                                                                         | einer Linie verwendet werden.<br>CPU eingesetzt werden, sofern sich<br>dbus befinden (max. Stromaufnahme<br>vischen zwei Slaves, unabhängig von<br>n bei HCS-LWL bzw. max. 50m bei                                                                                                    |
|                        | <ul> <li>Die Anzahl der Busteil         <ul> <li>1,5MBaud</li> <li>3MBaud</li> <li>6MBaud</li> <li>12MBaud</li> </ul> </li> <li>Der Bus muss nicht ab</li> </ul>                                                                                                    | inehmer richt<br>$\rightarrow$<br>$\rightarrow$<br>$\rightarrow$<br>$\rightarrow$<br>ogeschlosser                                                                | tet sich nach der Baudrate:<br>17 Teilnehmer inkl. Master<br>15 Teilnehmer inkl. Master<br>7 Teilnehmer inkl. Master<br>4 Teilnehmer inkl. Master<br>n werden.                                                                                                    |
|                        | Hinweis!<br>Sie sollten bei einem op<br>den nachfolgenden Teilr<br>gefahr und das Empfa<br>werden. Verwenden Sie<br>stecken Sie die Stäbcher                                                                                                    | otischen Teil<br>nehmer abde<br>angsteil kan<br>hierzu die<br>n in die zwei                                                                                      | Inehmer am Busende die Buchse für<br>ecken, ansonsten besteht Blendungs-<br>in durch Fremdeinstrahlung gestört<br>mitgelieferten Gummi-Stäbchen und<br>Öffnungen des LWL-Anschlusses.                                                                                                 |
| Elektrisches<br>System | <ul> <li>Der Bus ist an beiden</li> <li>Master und Slaves sin</li> </ul>                                                                                                    | Enden abzu                                                                                                    | schließen.<br>ischbar                                                                                                    |

• Master und Slaves sind beliebig mischbar.

| Gemischtes<br>System                    | <ul> <li>Ein LWL-Master darf nur direkt über einen Optical Link Plug (OLP) in<br/>ein elektrisches System eingekoppelt werden, d.h. zwischen Master und<br/>OLP darf sich kein Slave befinden.</li> <li>Zwischen zwei Mastern darf sich maximal eine Umsetzung (OLP)<br/>befinden.</li> </ul>                                                                                                    |
|-----------------------------------------|----------------------------------------------------------------------------------------------------|
| Aufbau und<br>Einbindung in<br>PROFIBUS | <ul> <li>Bauen Sie Ihr PROFIBUS-System mit den entsprechenden Modulen auf.</li> <li>Stellen Sie an Ihrem Buskoppler eine Adresse ein, die in Ihrem Bus noch nicht verwendet wird.</li> <li>Übertragen Sie die mitgelieferte GSD-Datei in Ihr Projektiersystem und projektieren Sie Ihr System.</li> <li>Übertragen Sie Ihre Projektierung auf Ihren Master.</li> <li>Schließen Sie das PROFIBUS-Kabel am Koppler an und schalten Sie die Spannungsversorgung ein.</li> </ul>                                                                                                    |
| Übertragungs-<br>medium                 | <ul> <li>PROFIBUS verwendet als Übertragungsmedium eine geschirmte, verdrillte Zweidrahtleitung auf Basis der RS485-Schnittstelle.</li> <li>Die RS485-Schnittstelle arbeitet mit Spannungsdifferenzen. Sie ist daher unempfindlicher gegenüber Störeinflüssen als eine Spannungs- oder Stromschnittstelle.</li> <li>Pro Segment sind maximal 32 Teilnehmer zulässig. Innerhalb eines Segment sind die einzelnen Teilnehmer über Linienstruktur zu verbinden. Die einzelnen Segmente werden über Repeater verbunden. Die max. Segmentlänge ist von der Übertragungsrate abhängig.</li> <li>Bei PROFIBUS-DP wird die Übertragungsrate aus dem Bereich zwischen 9,6kBaud bis 12MBaud eingestellt, die Slaves passen sich automatisch an. Alle Teilnehmer im Netz kommunizieren mit der gleichen Übertragungsrate.</li> <li>Die Busstruktur erlaubt das rückwirkungsfreie Ein- und Auskoppeln von Stationen oder die schrittweise Inbetriebnahme des Systems. Spätere Erweiterungen haben keinen Einfluss auf Stationen, die bereits in Betrieb sind. Es wird automatisch erkannt, ob ein Teilnehmer ausgefallen oder neu am Netz ist.</li> </ul> |

# **Busverbindung**

In der nachfolgenden Abbildung sind die Abschlusswiderstände der jeweiligen Anfangs- und Endstation stilisiert dargestellt.

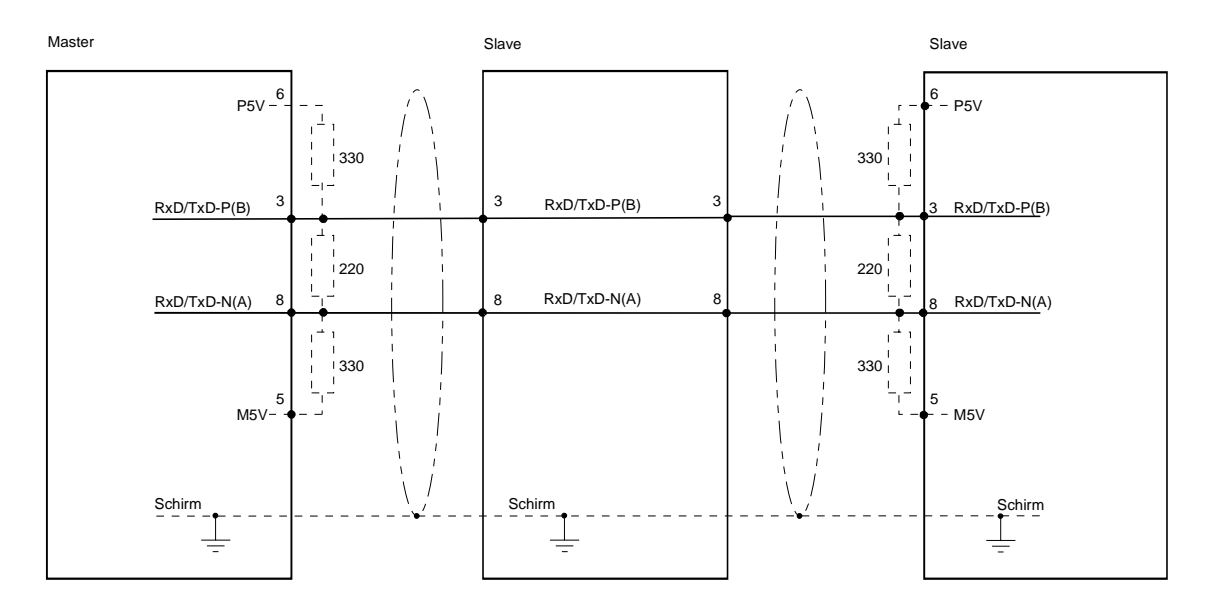

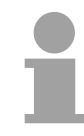

## **Hinweis!**

Die PROFIBUS-Leitung muss mit Ihrem Wellenwiderstand abgeschlossen werden. Bitte beachten Sie, dass Sie bei dem jeweiligen letzten Teilnehmer den Bus durch Zuschalten eines Abschlusswiderstands abschließen.

EasyConn Busanschlussstecker

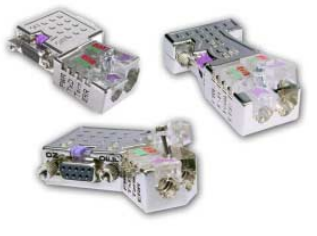

In PROFIBUS werden alle Teilnehmer parallel verdrahtet. Hierzu ist das Buskabel durchzuschleifen.

Unter der Best.-Nr. VIPA 972-0DP10 erhalten Sie von VIPA den Stecker "EasyConn". Dies ist ein Busanschlussstecker mit zuschaltbarem Abschlusswiderstand und integrierter Busdiagnose.

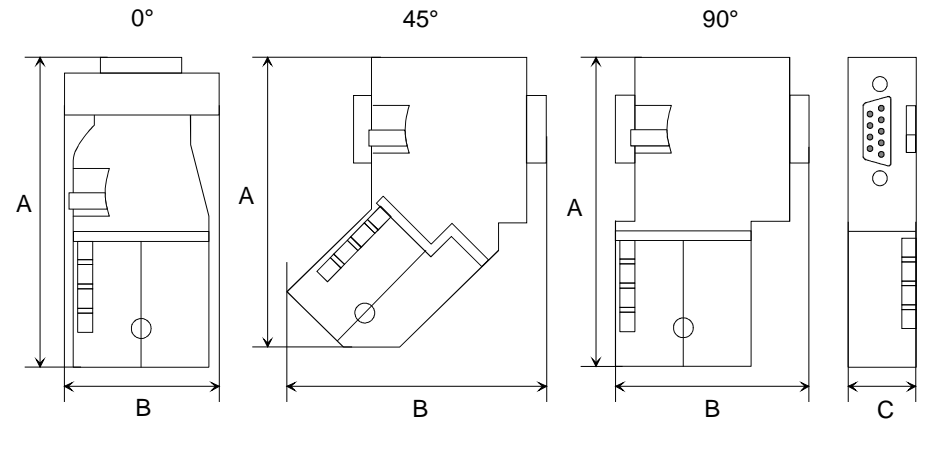

|          | 0°   | 45°  | 90°  |
|----------|------|------|------|
| А        | 64   | 61   | 66   |
| В        | 34   | 53   | 40   |
| С        | 15,8 | 15,8 | 15,8 |
| Malainmo |      |      |      |

Maße in mm

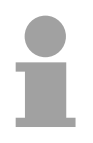

#### Hinweis!

Zum Anschluss des EasyConn-Steckers verwenden Sie bitte die Standard PROFIBUS-Leitung Typ A (EN50170). Ab Ausgabestand 5 können auch hochflexible Bus-Kabel verwendet werden:

Lapp Kabel Best.-Nr.: 2170222, 2170822, 2170322.

Von VIPA erhalten Sie unter der Best.-Nr. VIPA 905-6AA00 das "EasyStrip" Abisolierwerkzeug, das Ihnen den Anschluss des EasyConn-Steckers sehr vereinfacht.

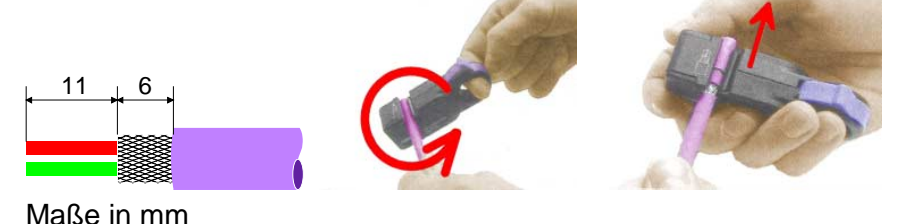

Leitungsabschluss mit "EasyConn" Auf dem "EasyConn" Busanschlussstecker von VIPA befindet sich unter anderem ein Schalter, mit dem Sie einen Abschlusswiderstand zuschalten können.

Verdrahtung 1./letzter

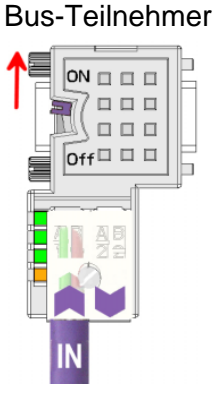

weiterer Bus-Teilnehmer

Off

#### Achtung!

Der Abschlusswiderstand wird nur wirksam, wenn der Stecker an einem Bus-Teilnehmer gesteckt ist und der Bus-Teilnehmer mit Spannung versorgt wird.

#### Hinweis!

Eine ausführliche Beschreibung zum Anschluss und zum Einsatz der Abschlusswiderstände liegt dem Stecker bei.

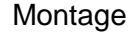

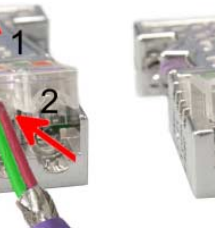

- Lösen Sie die Schraube.
- Klappen Sie die Kontaktabdeckung hoch.
- Stecken Sie beide Adern in die dafür vorgesehenen Öffnungen (Farbzuordnung wie unten beachten!)
- Bitte beachten Sie, dass zwischen Schirm und Datenleitungen kein Kurzschluss entsteht!
- Schließen Sie die Kontaktabdeckung.
- Ziehen Sie die Schraube wieder fest (max. Anzugsmoment 4Nm).

Bitte beachten: Den grünen Draht immer an A, den roten immer an B anschließen!

# PROFIBUS mit LWL

Vorteile LWL

Der Lichtwellenleiter (LWL) dient zur Übertragung von Signalen mit Hilfe elektromagnetischer Wellen im Bereich optischer Frequenzen. Da die Brechzahl des Faser-Mantels niedriger ist als die des Faser-Kerns, findet eine Totalreflexion statt. Aufgrund der Totalreflexion kann der Lichtstrahl im Lichtleiter nicht austreten und wird bis zum Faser-Ende geführt.

Die LWL-Faser ist mit einer Schutzumhüllung (Coating) versehen.

Den prinzipiellen Aufbau eines Lichtwellenleiters sehen Sie in der folgenden Abbildung:

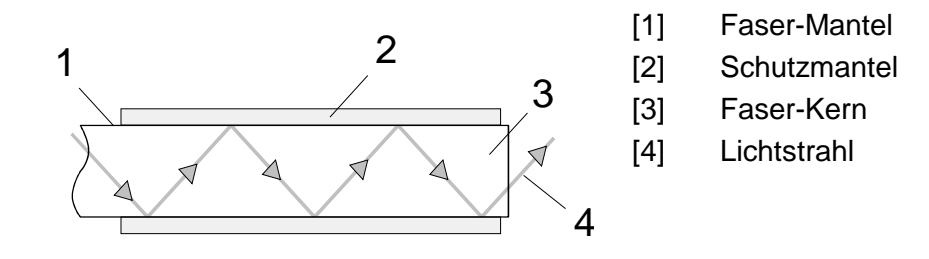

Das Lichtwellenleitersystem arbeitet mit Lichtimpulsen von monochromatischem Licht bei 650nm Wellenlänge. Der Lichtwellenleiter ist, wenn nach den Verlegerichtlinien der LWL-Hersteller verlegt wurde, völlig unempfindlich gegenüber Störspannungen von außen. Ein Lichtwellenleitersystem wird in Linienstruktur aufgebaut. Jedes Gerät ist mit einem Hin- und Rückleiter zu verbinden (Zweileiter). Ein Abschluss am letzten Gerät ist nicht erforderlich.

Für ein PROFIBUS-LWL-Netz sind maximal 126 Teilnehmer (einschließlich Master) zulässig. Die maximale Strecke, die zwischen zwei Geräten liegen darf, beträgt max. 50m.

| gegenuber<br>Kupferkabel | <ul> <li>niedrige Signaldämpfung</li> </ul>                                                  |
|--------------------------|----------------------------------------------------------------------------------------------|
|                          | kein Übersprechen zwischen den Adern                                                         |
|                          | <ul> <li>keine Beeinflussung durch äußere elektrische Störfelder</li> </ul>                  |
|                          | keine Potenzialdifferenzen                                                                   |
|                          | Blitzschutz                                                                                  |
|                          | <ul> <li>verlegbar in explosionsgefährdetem Umfeld</li> </ul>                                |
|                          | leichter und flexibler                                                                       |
|                          | korrosionsbeständig                                                                          |
|                          | abhörsicher                                                                                  |
|                          |                                                                                              |
| LWL-Kabel<br>LWL-Stecker | VIPA empfiehlt Ihnen, LWL-Stecker und Kabel von der Firma Hewlett Packard (HP) zu verwenden: |
|                          | HP-BestNr.: LWL-Kabel                                                                        |
|                          | HFBR-RUS500, HFBR-RUD500, HFBR-EUS500, HFBR-EUD500                                           |
|                          | HP-BestNr.: LWL-Stecker                                                                      |
|                          | Mit Crimp-Montage: HFBR-4506 (grau), HFBR-4506B (schwarz)                                    |
|                          | Ohne Crimp-Montage: HFBR-4531                                                                |
|                          | Näheres hierzu siehe Folgeseite.                                                             |

große Übertragungsbandbreite

Verkabelung mit Lichtwellenleiter unter PROFIBUS Beim Anschluss Ihres PROFIBUS-LWL-Kopplers ist folgendes zu beachten: Vorgänger und Nachfolger sind jeweils mit einem Zweileiter-LWL-Kabel zu verbinden.

> Auf dem VIPA Bus-Koppler befinden sich 4 LWL-Anschlüsse. An der Buchsenfarbe können Sie die Kommunikationsrichtung erkennen (dunkel: empfangen, hell: senden).

> Bei eingeschaltetem Bus erkennen Sie am Licht die Faser für den Empfang und die dunkle Faser für das Senden.

Die Stecker der Firma Hewlett Packard (HP) sind in zwei Ausführungen erhältlich:

LWL-Stecker mit Crimp-Montage

LWL-Stecker ohne Crimp-Montage

## LWL-Stecker mit Crimp-Montage

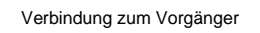

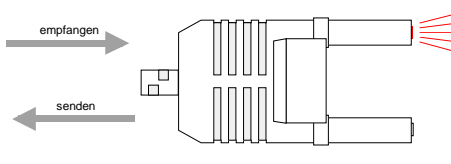

Verbindung zum Nachfolger

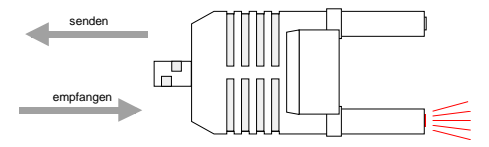

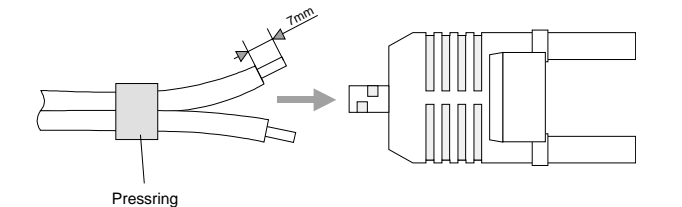

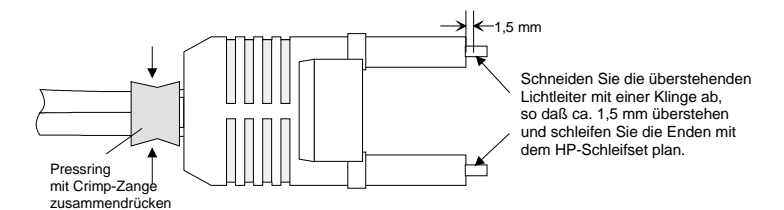

# HP-Best.-Nr.: HFBR-4506 (grau) HFBR-4506B (schwarz)

Vorteil: Verpolungssicherheit

Sie können den Stecker nur so in den Koppler stecken, dass die hier gezeigte Steckerseite nach rechts gerichtet ist.

Nachteil: Spezial-Zange erforderlich

Für die Montage des Pressrings für die Zugentlastung benötigen Sie eine spezielle Crimp-Zange von Hewlett Packard (HP-Best.-Nr.: HFBR-4597).

# Steckermontage

Für die Steckermontage schieben Sie zuerst den Pressring über den Zweileiter. Trennen Sie die zwei Adern auf einer Länge von ca. 5cm voneinander.

Mit einer Abisolierzange entfernen Sie die Schutzumhüllung, dass ca. 7mm der Faser sichtbar werden.

Nun schieben Sie beide Adern in den Stecker, so dass die Lichtleiterenden vorn herausschauen. Achten Sie bitte hierbei auf die Polarität der Adern (s.o.).

Schieben Sie den Pressring auf den Stecker und quetschen Sie den Ring mit der Crimp-Zange zusammen.

Ein Beschreibung, wie sie die Lichtleiterenden abschneiden und polieren, finden Sie weiter unten nach der Beschreibung des 2. Steckertyps.

# LWL-Stecker ohne Crimp-Montage

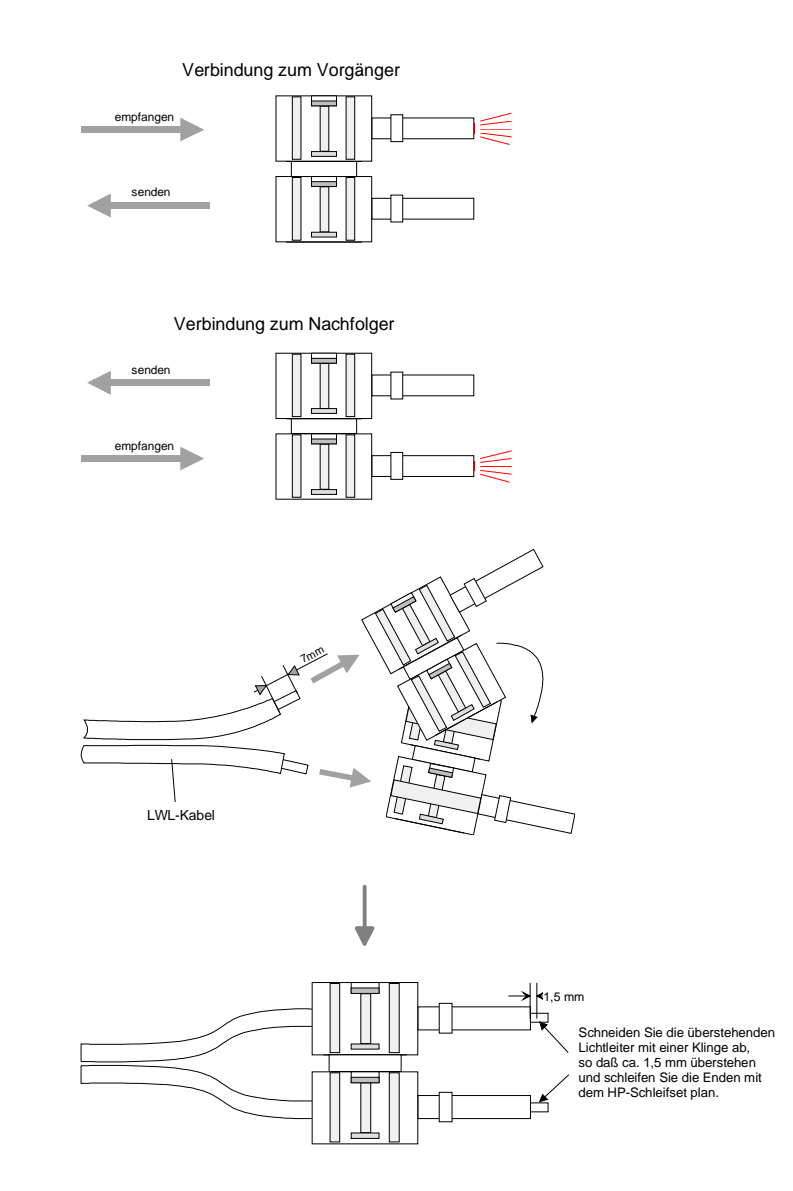

LWL-Enden abschneiden und schleifen

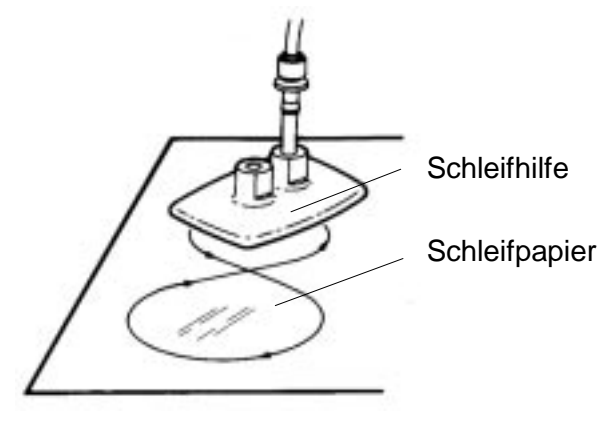

## HP-Best.-Nr.: HFBR-4531

Vorteil: keine Spezial-Zange erforderlich Bei diesem Steckertyp ist die Zugentlastung in das Steckergehäuse integriert.

Durch einfaches Zusammendrücken der zwei Steckergehäuse-Hälften wird der Lichtwellenleiter sicher eingeklemmt.

Mit diesem System lassen sich Simplex- und Duplexstecker erstellen. Sie können durch Zusammendrücken zweier Steckerhälften einen Simplexstecker und durch Zusammendrücken zweier Stecker einen Duplexstecker erzeugen.

Nachteil: nicht verpolungssicher.

Sie können den Stecker in zwei Positionen stecken. Die Polarität prüfen Sie im eingeschalteten Zustand. Die leuchtende Faser ist die Faser für den Empfang.

# Steckermontage:

Für die Montage eines Duplexsteckers sind 2 Stecker erforderlich. Trennen Sie die zwei Adern auf einer Länge von ca. 5cm voneinander. Mit einer Abisolierzange entfernen Sie die Schutzumhüllung, dass ca. 7mm der Faser sichtbar werden.

Nun schieben Sie beide Adern in den Stecker, so dass die Lichtleiterenden vorn herausschauen. Achten Sie bitte hierbei auf die Polarität der Adern (s.o.).

Schneiden Sie mit einer Klinge die Faser ab, so dass 1,5mm Faser noch sichtbar sind. Verwenden Sie zum Planschleifen das Schleif-Set von HP (HP-Best.-Nr.:HFBR-4593).

Stecken Sie den Stecker in die Schleifhilfe und schleifen Sie die Faserenden plan, wie auf dem Bild gezeigt. In der Bedienungsanleitung, die diesem Set beiliegt, finden Sie eine nähere Beschreibung zur Vorgehensweise.

# Beispiele für PROFIBUS-Netze

# Eine CPU und mehreren Master-Anschaltungen

Die CPU sollte eine kurze Zykluszeit haben, so ist gewährleistet dass die Daten von Slave Nr. 5 (rechts) immer aktuell sind. Dieser Aufbau ist nur sinnvoll, wenn am langsamen Strang (links) Slaves angekoppelt sind, deren Daten-Aktualität unwichtig ist. Hier sollten auch keine Module liegen, die einen Alarm auslösen.

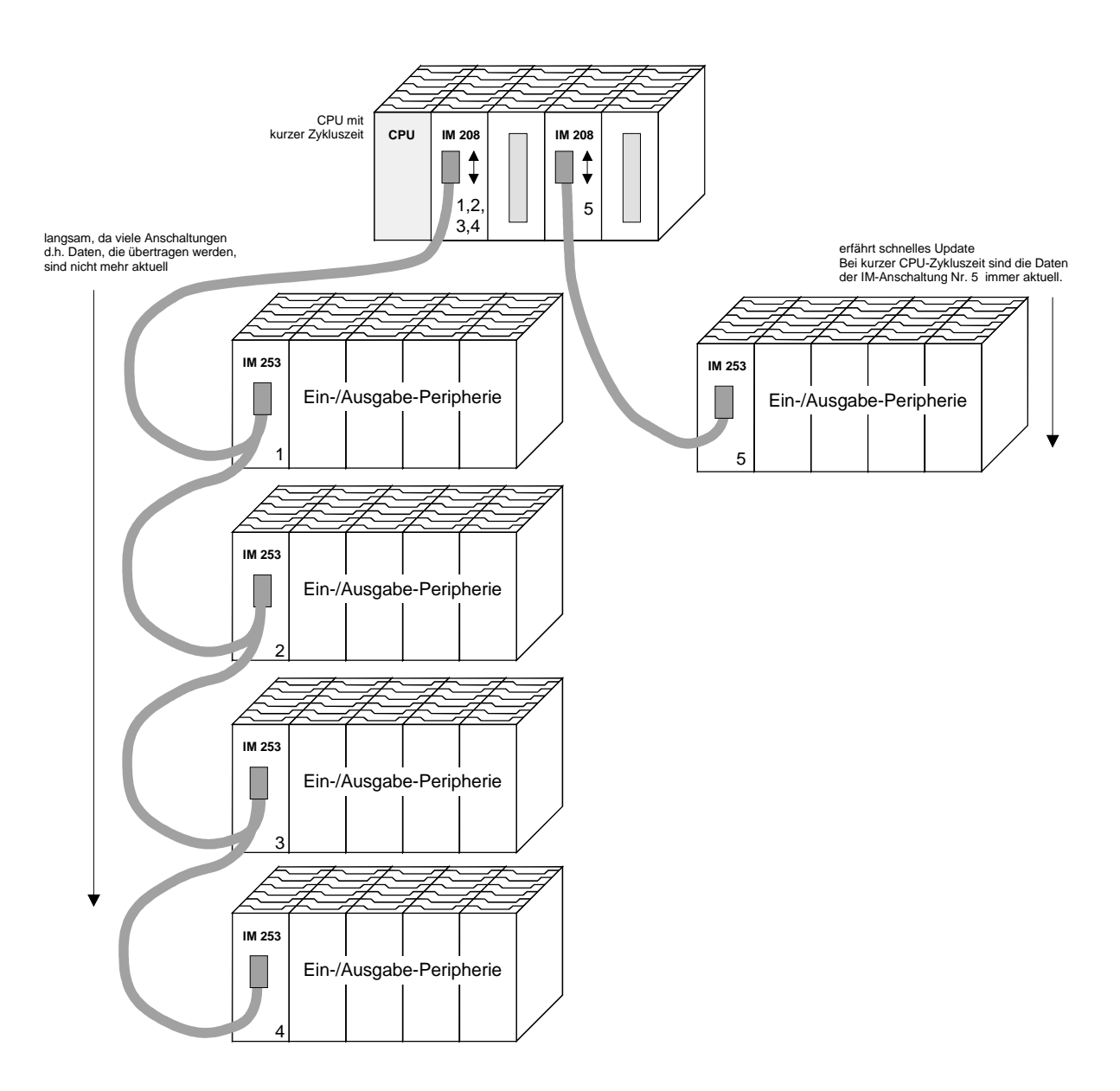

#### Multi Master System

Mehrere Master-Anschaltungen an einem Bus zusammen mit mehreren Slaves:

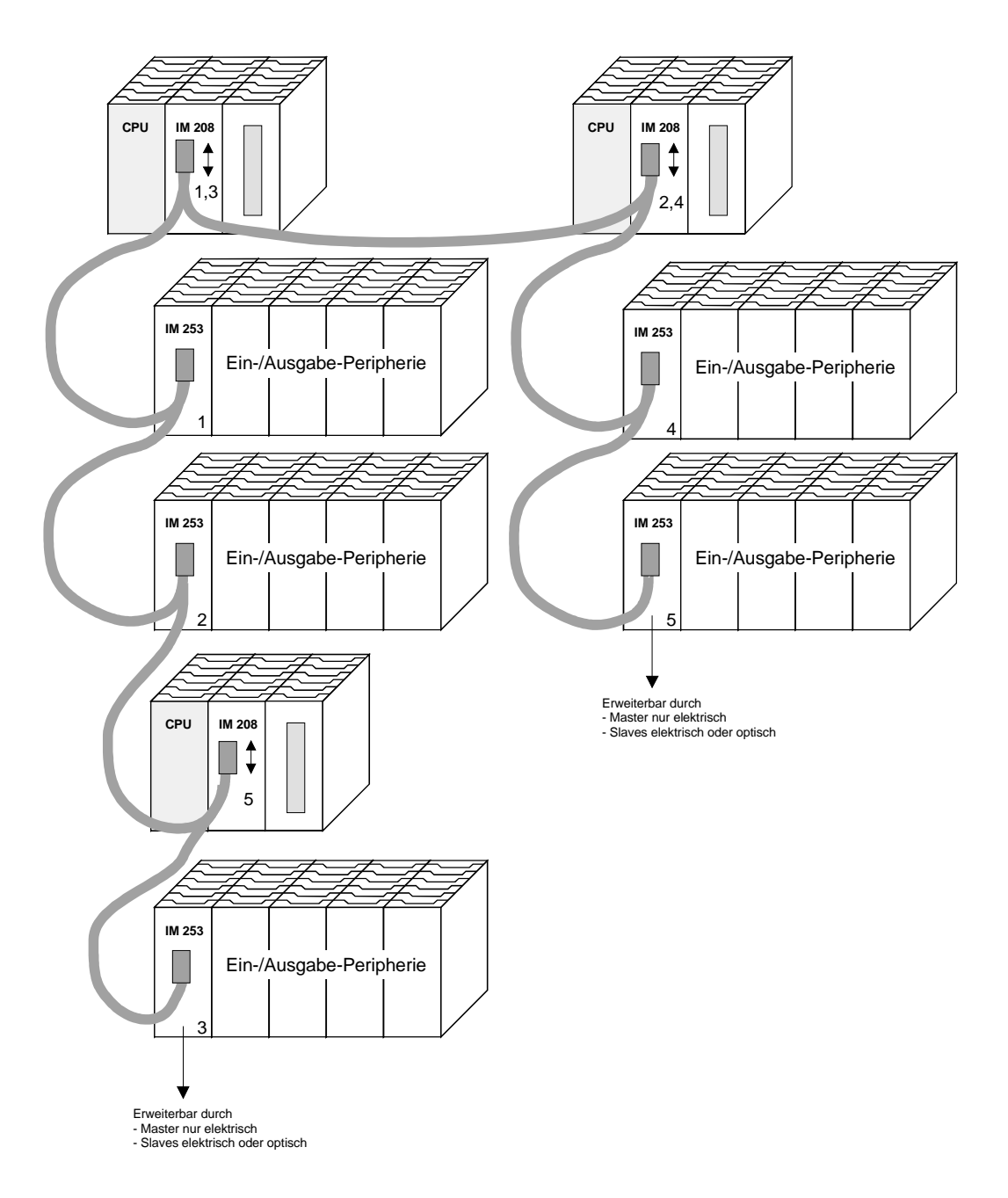

#### Optischer PROFIBUS

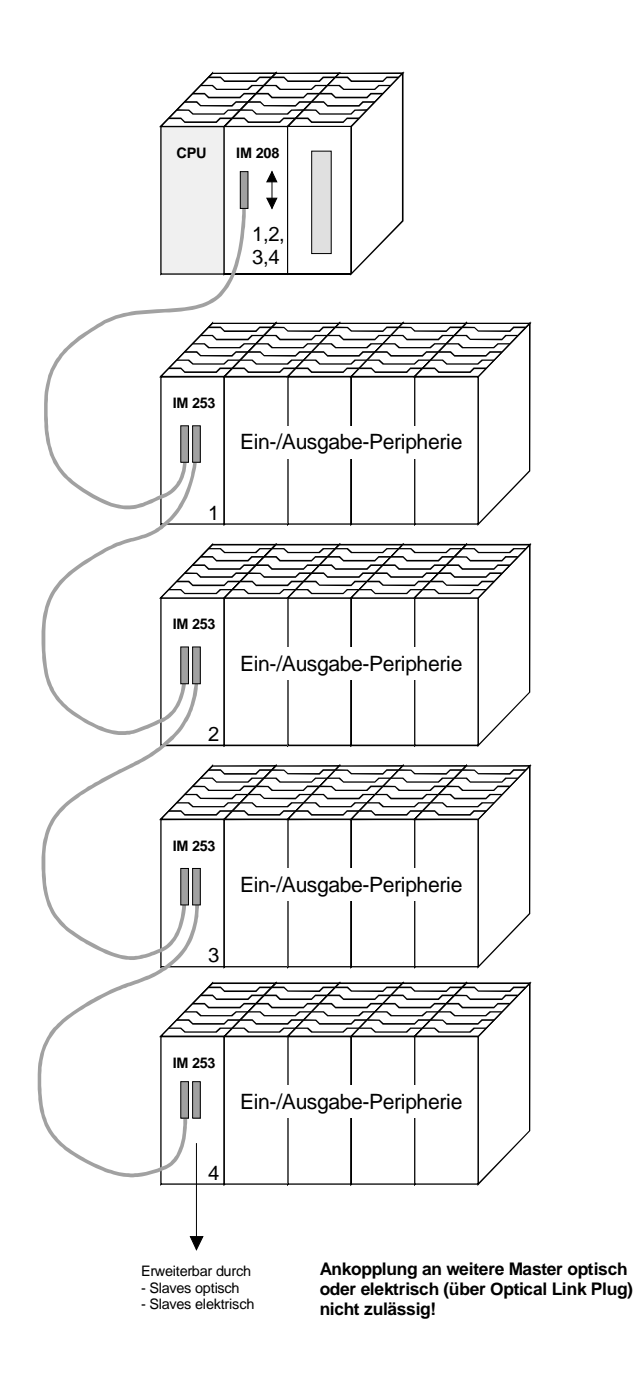
### Gemischt optischer und elektrischer PROFIBUS

Bei einem gemischt optischen PROFIBUS darf sich immer nur eine Umsetzung (OLP) zwischen zwei Mastern befinden!

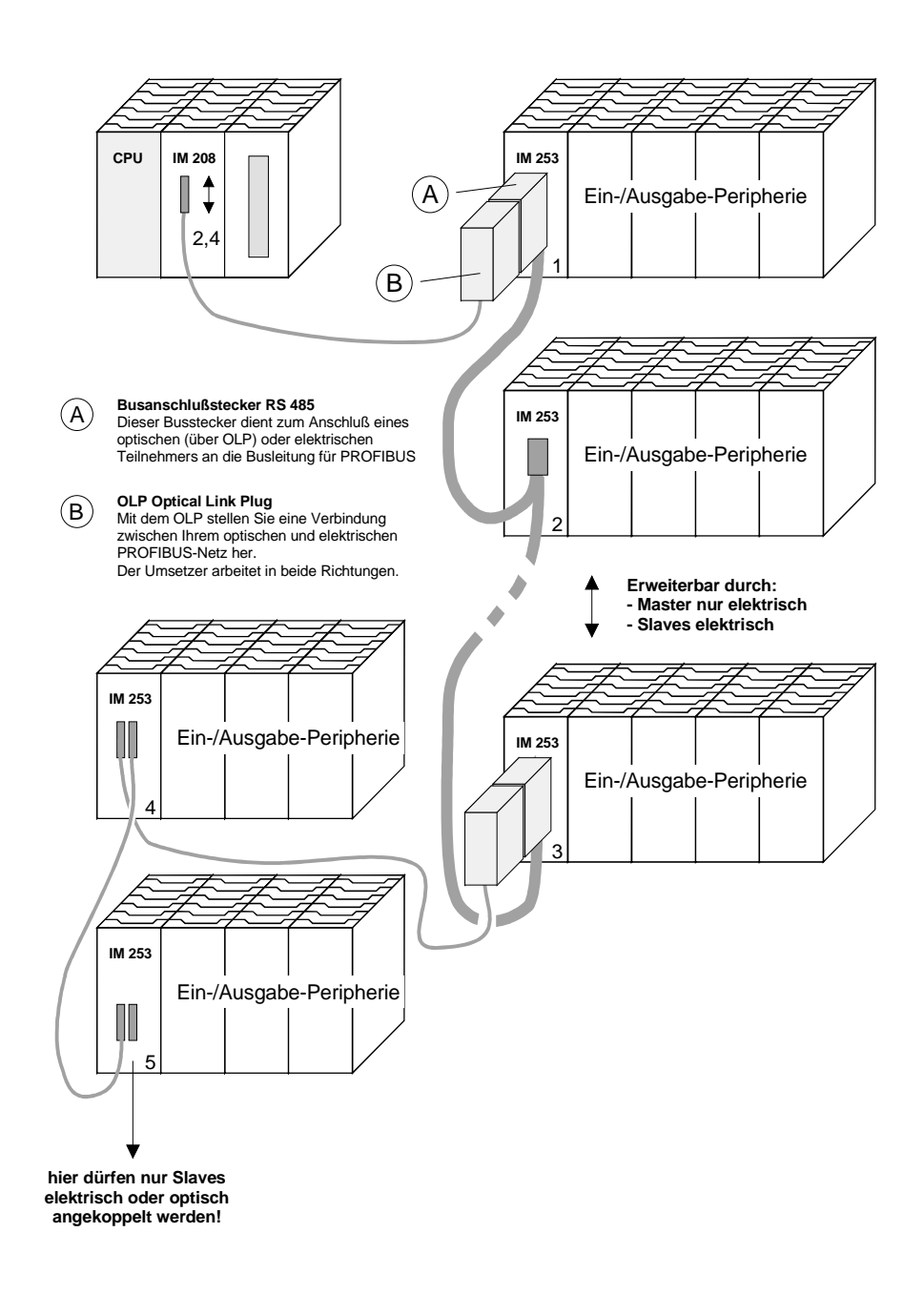

# Inbetriebnahme

| Übersicht                           | <ul> <li>Bauen Sie Ihr PROFIBUS-System auf.</li> <li>Projektieren Sie Ihr Mastersystem.</li> <li>Transferieren Sie Ihr Projekt in den Master.</li> <li>Verbinden Sie die Master- und Slave-Module mit dem PROFIBUS.</li> <li>Schalten Sie die Spannungsversorgung ein.</li> </ul>                                                                                                    |
|-------------------------------------|----------------------------------------------------------------------------------------------------|
| Aufbau                              | <ul> <li>Bauen Sie Ihr PROFIBUS-System mit den gewünschten Peripherie-<br/>Modulen auf.</li> <li>Jeder VIPA PROFIBUS-Slave-Koppler besitzt ein eingebautes Netzteil.</li> <li>Das Netzteil ist mit 24V Gleichspannung zu versorgen. Über die<br/>Spannungsversorgung werden neben dem Buskoppler auch die<br/>angeschlossenen Module über den Rückwandbus versorgt. Bitte beachten<br/>Sie, dass das integrierte Netzteil den Rückwandbus mit maximal 3A<br/>versorgen kann.</li> <li>PROFIBUS und Rückwandbus sind galvanisch voneinander getrennt.</li> </ul> |
| Adressierung                        | Stellen Sie an den PROFIBUS-Slave-Modulen die entsprechende PROFIBUS-Adresse ein.                                                                                                    |
| Projektierung im<br>Mastersystem    | Projektieren Sie Ihre PROFIBUS-Master in Ihrem Master-System. Für die Projektierung können Sie WinNCS von VIPA einsetzen.                                                                                                    |
| Projekt<br>transferieren            | Aufgrund unterschiedlicher Hardwarevarianten gibt es bei den PROFIBUS-<br>Master-Modulen von VIPA verschiedene Transfermethoden, die in der<br>Masterprojektierung der jeweiligen Hardwarevarianten näher beschrieben<br>sind.                                                                                                    |
| System mit<br>PROFIBUS<br>verbinden | In Systemen mit mehr als einer Station werden alle Teilnehmer parallel verdrahtet. Hierzu ist das Buskabel unterbrechungsfrei durchzuschleifen. Achten Sie hierbei immer auf richtige Polarität!                                                                                                    |
|                                     | Hinweis!<br>An den Leitungsenden muss das Buskabel immer mit dem Wellen-<br>widerstand abgeschlossen werden um Reflexionen und damit Übertra-<br>gungsprobleme zu vermeiden!                                                                                                    |

## Einsatz der Diagnose-LEDs

Master ~ ~ 0 ) | Slave 1 B Slave 2

Das folgende Beispiel zeigt die Reaktion der LEDs bei unterschiedlichen Netzwerkunterbrechungen.

## **Unterbrechung Position A**

Der PROFIBUS ist unterbrochen.

**Unterbrechung Position B** 

Die Kommunikation über den Rückwandbus ist unterbrochen.

| LED<br>Slave 1 | Unterbrechung<br>Position |     |  |
|----------------|---------------------------|-----|--|
| LED            | А                         | В   |  |
| RD             | blinkt                    | aus |  |
| ER             | aus                       | an  |  |
| DE             | aus                       | aus |  |

| LED<br>Slave 2 | Unterbrechung<br>Position |     |  |
|----------------|---------------------------|-----|--|
| LED            | A                         | В   |  |
| RD             | blinkt                    | an  |  |
| ER             | aus                       | aus |  |
| DE             | aus                       | an  |  |

A(4)

## **Beispiele zur PROFIBUS-Kommunikation**

## **Beispiel 1**

AufgabenstellungIn diesem Beispiel soll eine Kommunikation zwischen einem Master- und<br/>einem Slave-System gezeigt werden.Das Master-System besteht aus einer CPU 21x (hier CPU 214-1BA03) und<br/>einem DP-Master IM 208DP. Dieses System kommuniziert über<br/>PROFIBUS mit einem IM 253DP und einem Ausgabe-Modul.<br/>Über dieses System sollen Zählerstände über PROFIBUS ausgetauscht<br/>und auf dem Ausgabe-Modul dargestellt werden. Die Zählerstände sind in<br/>der CPU zu generieren.

#### Aufgabenstellung im Detail Die CPU soll von FFh ... 00h zählen und den Zählerstand zyklisch in den Ausgabebereich des PROFIBUS-Masters übertragen. Der Master hat diesen Wert an den DP-Slave zu schicken. Der empfangene Wert soll auf dem Ausgabe-Modul (auf Adresse 0) ausgegeben werden.

|                 | CPU 214 IM208DP<br>CPU 214 IM208DP<br>Count<br>Adr.:2           | Aster<br>Slave DC<br>IM253DP DO 8<br>C<br>Adr.:3 |  |
|-----------------|-----------------------------------------------------------------|--------------------------------------------------|--|
| Projektierdaten | CPU 214 und IM 208DP (                                          | (Master)                                         |  |
| •               | Zählerstand:                                                    | MB 0 (FFh 00h)                                   |  |
|                 | PROFIBUS-Adresse:                                               | 2                                                |  |
|                 | IM 253DP und DO (Slave<br>PROFIBUS-Adresse:<br>Ausgangsbereich: | e)<br>3<br>Adresse 0, Länge: 1Byte               |  |

ProjektierungUm kompatibel mit dem Siemens SIMATIC Manager zu sein, sind für dasIM 208DPSystem 200V folgende Schritte durchzuführen:

- Starten Sie den Hardware-Konfigurator von Siemens
- Installieren Sie die GSD-Datei vipa\_21x.gsd
- Projektieren Sie eine CPU 315-2DP mit DP-Master (Adresse 2)
- Fügen Sie einen PROFIBUS-Slave "VIPA\_CPU21x" mit Adresse 1 an
- Binden Sie auf Steckplatz 0 des Slave-Systems die CPU 214-1BA03 ein
- Binden Sie auf Steckplatz 1 den DP-Master 208-1DP01 ein

Zur Ankopplung des IM 253DP sind, nachdem Sie die GSD-Datei vipa0550.gsd eingebunden haben, folgende Schritte erforderlich:

- Fügen Sie den PROFIBUS-Slave "VIPA\_DP200V\_2" mit Adresse 3 an. Sie finden den DP-Slave im Hardware-Katalog unter: PROFIBUS-DP > Weitere Feldgeräte > I/O > VIPA\_System200V
- Binden Sie auf Steckplatz 0 das Digitale Ausgabe-Modul 222-1BF00 ein.
- Geben Sie die Ausgabe-Adresse 0 an.

| = (0) UR                  | vipa_21x.gsd    | vipa0550           | .gsd                   |            |                    |           |           |      |
|---------------------------|-----------------|--------------------|------------------------|------------|--------------------|-----------|-----------|------|
| 2 CPU 315-2 DP            | PROFIBUS(1): DF | P-Mastersystem (1) |                        |            |                    |           |           |      |
| X2         DP           3 |                 | (3) VIF            | 24_D                   |            |                    |           |           |      |
| 9<br>10<br>11             |                 | Steckplatz         | DP-Kennung             | Bestellnum | nmer / Bezeichnung | F-Adresse | A-Adresse | Komm |
|                           |                 | 0                  | 8DA                    | 222-1BF00  | D08xDC24V          |           | 0         | -    |
|                           |                 | 1                  |                        |            |                    |           |           |      |
|                           |                 | 2                  |                        |            |                    |           |           |      |
|                           |                 | 3                  |                        |            |                    |           |           |      |
|                           |                 | 12                 |                        |            |                    |           |           | I.   |
|                           |                 |                    |                        |            |                    |           |           |      |
|                           | Steckplatz DP   | Kennung            | Bestellnummer / Bezeid | chnung     | E-Adresse A        | K         |           |      |

| Steckplatz | DP-Kennung | Bestellnummer / Bezeichnung | E-Adresse | A | K |
|------------|------------|-----------------------------|-----------|---|---|
| 0          | 0          | 214-1BA02 CPU 214           |           |   |   |
| 1          | 0          | 208-1DP01 IM208 DP          |           |   |   |
| 2          | 5 T. B.    |                             |           |   |   |
| 3          |            |                             |           |   |   |
| 4          |            |                             |           |   |   |
|            |            |                             |           |   | - |

ausführen

Anwenderprogramm in CPU Für das Anwenderprogramm in der CPU verwenden wir den OB35. Der OB35 ist ein Zeit-OB, dessen Aufrufzyklus Sie in den CPU-Eigenschaften einstellen können.

### OB 35 (Zeit-OB)

Zähler von FFh bis 00h MB 0 L T. 1 – T Т MB 0 neuen Zählerstand merken т AB neuen Zählerstand an Ausgabe-Byte 0 via 0 PROFIBUS übertragen ΒE

Den Aufrufzyklus des OB35 können Sie in den "Eigenschaften" Ihrer CPU 315-2DP unter *Weckalarm* einstellen. Geben Sie hier beispielsweise 100ms an.

Projekt trans-<br/>ferieren undDie Programmierung ist jetzt abgeschlossen. Übertragen Sie Ihr Projekt in<br/>die CPU:

## Verbinden Sie hierzu Ihr PG bzw. Ihren PC über MPI mit Ihrer CPU. Sollte Ihr Programmiergerät keine MPI-Schnittstelle besitzen, können Sie für eine serielle Punkt-zu-Punkt-Übertragung von Ihrem PC an MPI

das "Green Cable" von VIPA verwenden.

Das "Green Cable" hat die Best.-Nr. VIPA 950-0KB00 und darf nur bei den VIPA CPUs der Systeme 100V, 200V, 300V und 500V eingesetzt werden. Für den Einsatz sind folgende Einstellungen erforderlich:

- Wählen Sie in Ihrem Projektiertool unter **Extras** > *PG/PC-Schnittstelle einstellen* die Schnittstellenparametrierung "PC Adapter (MPI)" aus, ggf. müssen Sie diesen erst hinzufügen.
- Klicken auf [Eigenschaften] und stellen Sie unter "Lokaler Anschluss" den gewünschten COM-Port und die Baudrate 38400 ein.
- Konfigurieren Sie die MPI-Schnittstelle Ihres PC.
- Mit **Zielsystem** > *Laden in Baugruppe* in Ihrem Projektiertool übertragen Sie Ihr Projekt in die CPU.
- Zur zusätzlichen Sicherung Ihres Projekts auf MMC stecken Sie eine MMC und übertragen Sie mit Zielsystem > RAM nach ROM kopieren Ihr Anwenderprogramm auf die MMC.

Während des Schreibvorgangs blinkt die "MC"-LED auf der CPU. Systembedingt wird zu früh ein erfolgter Schreibvorgang gemeldet. Der Schreibvorgang ist erst beendet, wenn die LED erlischt.

Sobald sich die CPU und DP-Master im RUN befinden, werden die Zählerstände über PROFIBUS übertragen und auf dem Ausgabemodul des DP-Slave ausgegeben.

## **Beispiel 2**

Projektierdaten

Aufgabenstellung In diesem Beispiel soll eine Kommunikation zwischen einer CPU 21x (hier CPU 214-1BA03) mit IM 208 DP-Master und einer CPU 21xDP (hier CPU 214-2BP03) gezeigt werden.

Hierbei sollen Zählerstände über den PROFIBUS ausgetauscht und diese auf dem Ausgabe-Modul des jeweiligen Partners dargestellt werden.

Aufgabenstellung im Detail Die CPU 214 soll von FFh ... 00h zählen und den Zählerstand zyklisch in den Ausgabebereich des PROFIBUS-Masters übertragen. Der Master hat diesen Wert an den Slave der CPU 214DP zu schicken.

Der empfangene Wert soll in der CPU im Eingangs-Peripheriebereich abgelegt und über den Rückwandbus auf dem Ausgabe-Modul (auf Adresse 0) ausgegeben werden.

Umgekehrt soll die CPU 214DP von 00h bis FFh zählen. Auch dieser Zählerstand ist im Ausgabe-Bereich des CPU-Slaves abzulegen und über den PROFIBUS in den Master zu transferieren.

Dieser Wert ist auf dem Ausgabe-Modul (Adresse 0) der CPU 214 auszugeben.

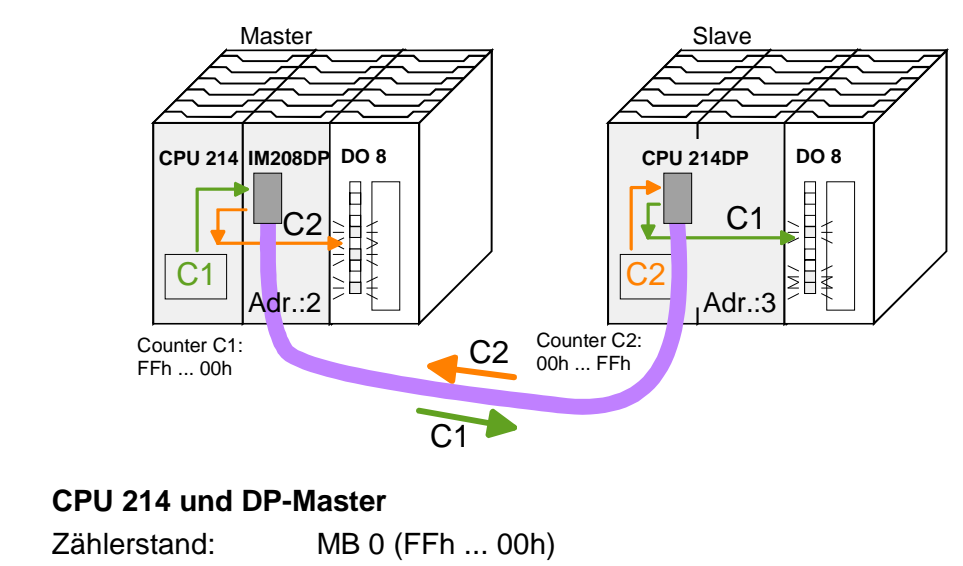

| Edimorotariai    |            |               |
|------------------|------------|---------------|
| PROFIBUS-Adress  | e:         | 2             |
| Eingangsbereich: | Adresse 10 | Länge: 2 Byte |
| Ausgangsbereich: | Adresse 20 | Länge: 2 Byte |
|                  |            |               |

### CPU 214DP

| Zählerstand:           | MB 0 (00hFFh) |                       |
|------------------------|---------------|-----------------------|
| Eingangsbereich:       | Adresse 30    | Länge: 2 Byte         |
| Ausgangsbereich:       | Adresse 40    | Länge: 2 Byte         |
| Parameterdaten:        | Adresse 800   | Länge: 24 Byte (fest) |
| Diagnosedaten:         | Adresse 900   | Länge: 6 Byte (fest)  |
| Statusdaten:           | Adresse 1020  | Länge: 2 Byte (fest)  |
| <b>PROFIBUS-Adress</b> | e:            | 3                     |

Projektierung<br/>CPU 214 desUm kompatibel mit dem Siemens SIMATIC Manager zu sein, sind für die<br/>CPU 214 und DP-Master folgende Schritte durchzuführen:DP-Masters• Starten Sie den Hardware-Konfigurator von Siemens

- Installieren Sie der Hardware-Konigdrator von Siem
   Installieren Sie die GSD-Datei vipa 21x.gsd
- Projektieren Sie eine CPU 315-2DP mit DP-Master (Adresse 2)
- Fügen Sie einen PROFIBUS-Slave "VIPA CPU21x" mit Adresse 1 an
- Binden Sie auf Steckplatz 0 des Slave-Systems die CPU 214-1BA03 ein
- Binden Sie auf Steckplatz 1 den DP-Master 208-1DP01 (Platzhalter) und auf Steckplatz 2 das Digitale Ausgabe-Modul 222-1BF00 ein
- Geben Sie für das Ausgabe-Modul die Ausgabe-Adresse 0 an

PROFIBUS-Ankopplung der CPU 214DP Zur Ankopplung Ihrer CPU 214DP sind, nachdem Sie die GSD-Datei vipa04d5.gsd eingebunden haben, folgende Schritte erforderlich:

- Fügen Sie den PROFIBUS-Slave "VIPA\_CPU2xxDP" an (Adresse 3)
- Binden Sie auf Steckplatz 0 das "2 Byte Output" Element ein und stellen Sie die Ausgabe-Adresse 20 ein
- Binden Sie auf Steckplatz 1 das "2 Byte Input" Element ein und stellen Sie die Eingabe-Adresse 10 ein
- Speichern Sie Ihr Projekt

|                                                                                         | vipa_21x.gsd                    | vipa04     | d5.gsd                                                         |                                              |                       |           |                   |          |
|-----------------------------------------------------------------------------------------|---------------------------------|------------|----------------------------------------------------------------|----------------------------------------------|-----------------------|-----------|-------------------|----------|
| 4           5           6           7           8           9           10           11 | GPU21x                          |            |                                                                |                                              |                       |           |                   |          |
|                                                                                         |                                 | Steckplatz | z DP-Kennung<br>16DA<br>16DE                                   | Bestellnumm<br>2 Byte Output<br>2 Byte Input | er / Bezeichnung<br>: | E-Adresse | A-Adresse<br>2021 | Ko       |
|                                                                                         | Steckplatz D                    | P-Kennung  | Bestellnummer / Bezeichnung                                    | E-Adresse                                    | A-Adresse H           | Komm      |                   | <u>+</u> |
|                                                                                         | 0 0<br>1 0<br>2 8DA<br>3 4<br>4 |            | 214-18A02 CPU 214<br>208-1DP01 IM208 DP<br>222-1BF00 D08xDC24V |                                              | 0                     |           |                   |          |

Anwenderprogramm für die CPU 214

Das Anwenderprogramm in der CPU 21x hat zwei Aufgaben, die auf zwei OBs verteilt werden:

 Über Kontrollbyte die Kommunikation testen.
 Vom PROFIBUS das Eingangs-Byte laden und den Wert auf dem Ausgabe-Modul ausgeben.

OB 1 (zyklischer Aufruf)

| L<br>T               | B#16#FF<br>AB 20 | Kontrollbyte für Slave-CPU                                                                              |
|----------------------|------------------|----------------------------------------------------------------------------------------------------|
| L<br>L<br><>I<br>BEB | B#16#FE<br>EB 10 | Kontrollwert 0xFE laden<br>Wurde Kontrollbyte von der Slave<br>CPU richtig übermittelt?<br>Nein -> Ende |
| L                    | EB 11            | Datenaustausch via PROFIBUS<br>Lade Eingangsbyte 11 (Ausgangsdaten<br>der CPU214DP) und                 |
| T<br>BE              | AB 0             | transferiere ins Ausgangsbyte O                                                                         |

• Zählerstand aus dem MB 0 lesen, dekrementieren, in MB 0 speichern und über PROFIBUS an CPU 21xDP ausgeben.

| OB 3 | 5 (Ze | eit-OB) |                                                                  |
|------|-------|---------|------------------------------------------------------------------|
| L    | MB    | 0       | Zähler von 0xFF bis 0x00                                         |
| L    | 1     |         |                                                                  |
| - I  |       |         |                                                                  |
| Т    | MB    | 0       |                                                                  |
| Т    | AB    | 21      | Transferiere ins Ausgangsbyte 21<br>(Eingangsdaten der CPU214DP) |
| BE   |       |         |                                                                  |

| Projekt trans- | Übertragen Sie Ihr Projekt zusammen mit der Hardware-Konfiguration in |
|----------------|-----------------------------------------------------------------------|
| ferieren und   | die CPU und führen Sie Ihr Programm aus. Die Programmierung der       |
| ausführen      | CPU 214 auf der Master-Seite ist jetzt abgeschlossen.                 |
|                | Auf den Folgeseiten ist die Projektierung der CPU 214DP beschrieben.  |

ProjektierungUm kompatibel mit dem Siemens SIMATIC Manager zu sein, sind für dieCPU 214DPCPU 214DP folgende Schritte durchzuführen:

- Starten Sie den Hardware-Konfigurator von Siemens
- Installieren Sie die GSD-Datei vipa\_21x.gsd
- Projektieren Sie eine CPU 315-2DP mit DP-Master (Adresse 2)
- Fügen Sie einen PROFIBUS-Slave "VIPA\_CPU21x" mit Adresse 1 an
- Binden Sie auf Steckplatz 0 des Slave-Systems die CPU **214-2BP03** ein
- Geben Sie für die CPU 214DP folgende Parameter an:
  - Eingabe Adr.: 30
  - Eingabe Länge: 2
  - Ausgabe Adr.: 40
  - Ausgabe Länge: 2
  - Prm. Adr.: 800
  - Diag. Adr.: 900
  - Stat. Adr.: 1020
  - PROFIBUS DP Adr.: 3
- Binden Sie auf Steckplatz 1 das Ausgabe-Modul 222-1BF00 ein und weisen Sie diesem die Ausgabe-Adresse 0 zu.
- Speichern Sie Ihr Projekt.

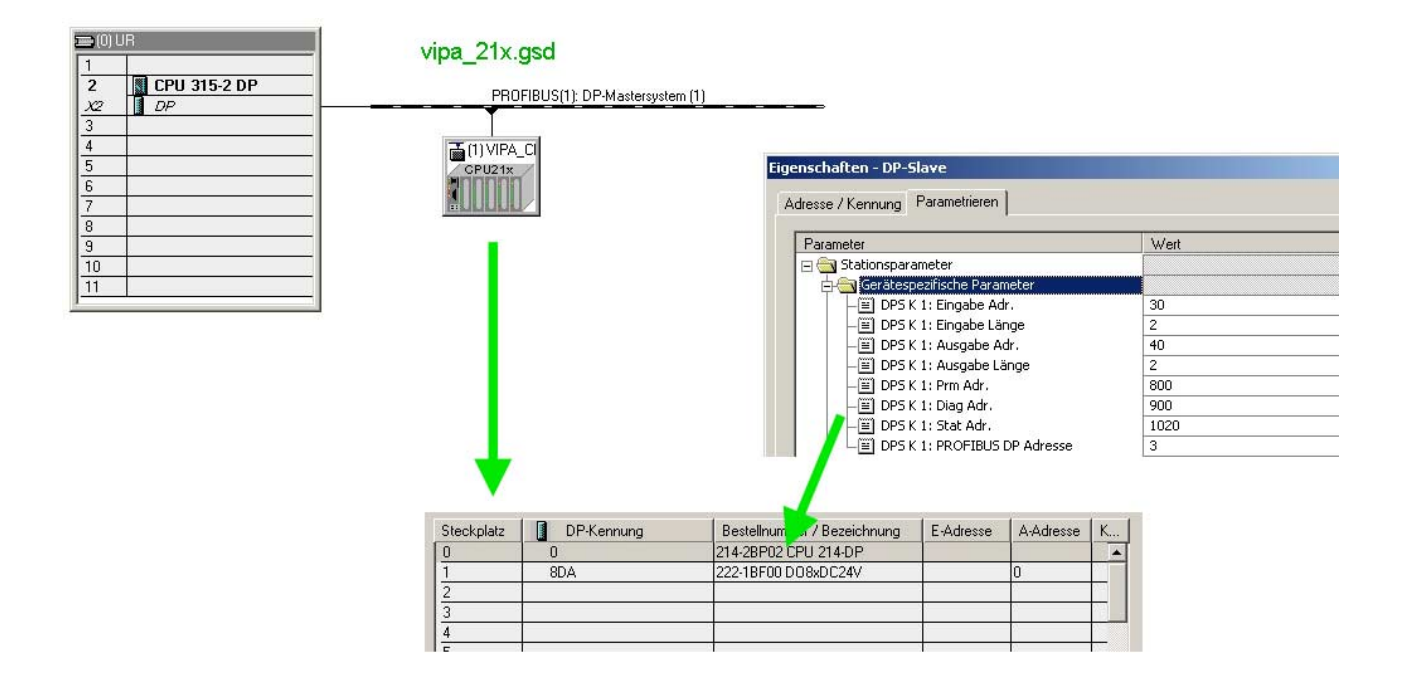

Anwenderprogramm in CPU 214DP Das Anwenderprogramm hat wie schon weiter oben gezeigt zwei Aufgaben, die auch bei dieser CPU auf zwei OBs verteilt werden:

• Vom PROFIBUS-Slave das Eingangs-Byte laden und den Wert auf dem Ausgabe-Modul ausgeben.

| OB 1                             | (zyklischer Aufruf)          |                                                                                                    |
|----------------------------------|------------------------------|----------------------------------------------------------------------------------------------------|
| L<br>T                           | PEW 1020<br>MW 100           | Statusdaten laden und in Merker-<br>wort speichern                                                                                                    |
| UN<br>BEB                        | м 100.5                      | Inbetriebnahme durch DP-Master<br>erfolgt? Nein -> Ende                                                                                                    |
| U<br>BEB<br>L<br>L<br><>I<br>BEB | M 101.4<br>B#16#FF<br>PEB 30 | Empfangsdaten gültig?<br>Nein -> Ende<br>Kontrollwert laden und mit<br>Kontrollbyte (1. Eingangsbyte)<br>vergleichen<br>Empfangene Daten haben keine<br>gültigen Werte |
| L<br>T                           | B#16#FE<br>PAB 40            | Kontrollbyte für Master-CPU<br><br>Datenaustauch via PROFIBUS                                                                                                    |
| L<br>T                           | PEB 31<br>AB 0               | Lade Peripheriebyte 31 (Eingangs-<br>daten vom PROFIBUS-Slave) und<br>transferiere ins Ausgangsbyte 0                                                                  |
| BE                               |                              |                                                                                                    |

• Zählerstand aus dem MB 0 lesen, inkrementieren, in MB 0 speichern und über PROFIBUS an CPU 21x ausgeben.

| OB 35 (Zeit-OB) |         |    |                                                                                         |  |
|-----------------|---------|----|-----------------------------------------------------------------------------------------|--|
| L<br>L          | MB<br>1 | 0  | Zähler von 0x00 bis 0xFF                                                                |  |
| +I              |         |    |                                                                                         |  |
| Т               | MB      | 0  |                                                                                         |  |
| Т               | PAB     | 41 | Transferiere Zählerwert ins<br>Peripheriebyte 41 (Ausgangsdaten<br>des PROFIBUS-Slaves) |  |
| BE              |         |    |                                                                                         |  |

Projekt trans-<br/>ferieren und<br/>ausführenÜbertragen Sie Ihr Projekt zusammen mit der Hardware-Konfiguration in<br/>die CPU (siehe Beispiel 1) und führen Sie Ihr Programm aus.<br/>Sobald sich beide CPUs und DP-Master im RUN befinden, werden die<br/>Zählerstände über PROFIBUS übertragen und auf dem jeweiligen<br/>Ausgabemodul ausgegeben.